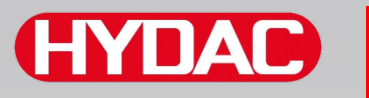

# FILTER SYSTEMS

# SMU1200 SensorMonitoring Unit

# Bedienungsanleitung

Gültig ab Firmware Version V3.0

Deutsch (Originalanleitung)

**Für künftige Verwendung aufbewahren.** Dokument-Nr: 4130117

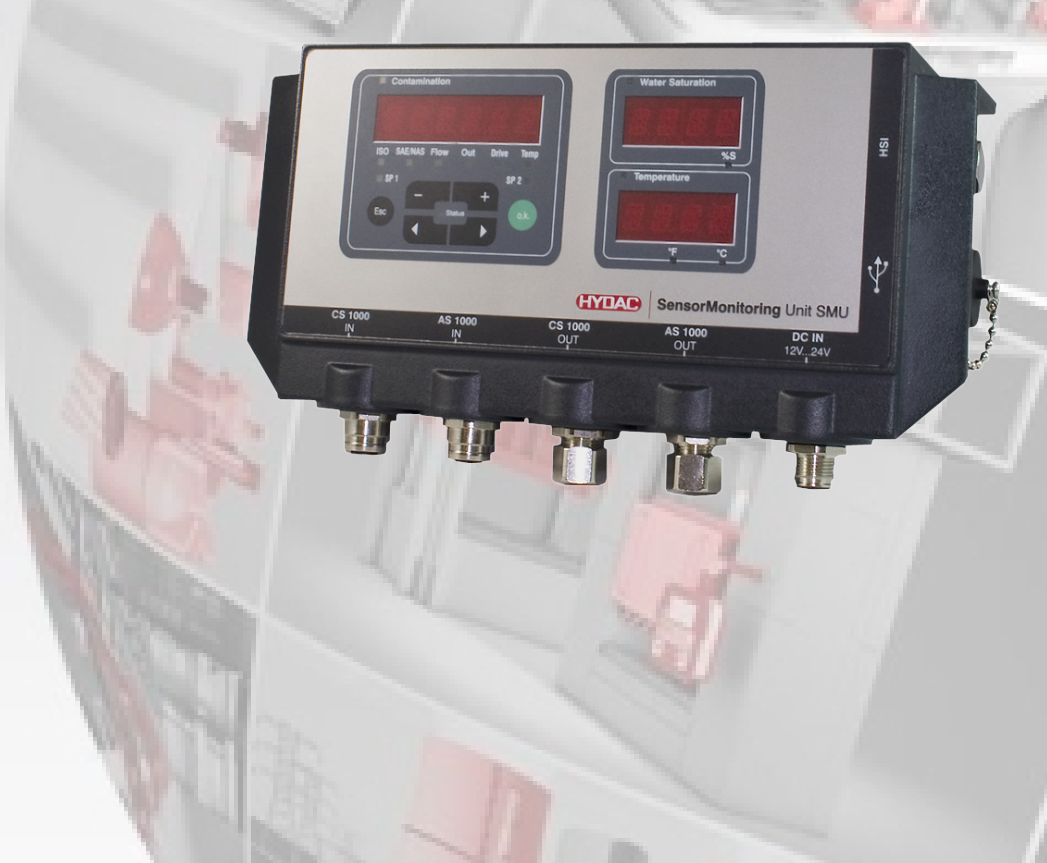

# Impressum

| Herausgeber und verantwortlich für | den Inhalt:                                   |
|------------------------------------|-----------------------------------------------|
| HYDAC FILTER SYSTEMS GMBH          |                                               |
| Postfach 1251                      |                                               |
| 66273 Sulzbach / Saarland          |                                               |
| Deutschland                        |                                               |
| Telefon:                           | +49 6897 509 01                               |
| Telefax:                           | +49 6897 509 846                              |
| E-Mail:                            | filtersystems@hydac.com                       |
| Homepage:                          | www.hydac.com                                 |
|                                    |                                               |
| Registergericht:                   | Saarbrücken, HRB 17216                        |
| Geschäftsführer:                   | Mathias Dieter,<br>Dipl.Kfm. Wolfgang Haering |

# Dokumentationsbevollmächtigter

| Herr Günter Harge                 |                                      |
|-----------------------------------|--------------------------------------|
| c/o HYDAC International GmbH, Inc | lustriegebiet, 66280 Sulzbach / Saar |
| Telefon:                          | +49 6897 509 1511                    |
| Telefax:                          | +49 6897 509 1394                    |
| E-Mail:                           | guenter.harge@hydac.com              |

# © HYDAC FILTER SYSTEMS GMBH

Alle Rechte vorbehalten. Kein Teil des Werkes darf in irgendeiner Form (Druck, Fotokopie oder einem anderen Verfahren) ohne die schriftliche Genehmigung des Herausgebers reproduziert oder unter der Verwendung elektronischer Systeme verarbeitet, vervielfältigt oder verbreitet werden. Diese Unterlagen wurden mit großer Sorgfalt erstellt und geprüft. Trotzdem können Fehler nicht vollständig ausgeschlossen werden.

Technische Änderungen bleiben vorbehalten. Inhaltliche Änderungen dieses Handbuchs behalten wir uns ohne Ankündigung vor.

Die verwendeten Warenzeichen anderer Firmen bezeichnen ausschließlich die Produkte dieser Firmen.

# HYDAC

# Inhalt

| Impressum                                                  | 2  |
|------------------------------------------------------------|----|
| Dokumentationsbevollmächtigter                             | 2  |
| Inhalt                                                     | 3  |
| Vorwort                                                    | 7  |
| Technischer Support                                        | 7  |
| Veränderungen am Produkt                                   | 7  |
| Gewährleistung                                             | 7  |
| Verwenden der Dokumentation                                | 8  |
| Sicherheitshinweise                                        | 9  |
| Gefahrensymbole                                            | 9  |
| Signalwörter und deren Bedeutung in Sicherheitshinweisen   | 10 |
| Aufbau der Sicherheitshinweise                             | 10 |
| Vorschriften beachten                                      | 11 |
| Bestimmungsgemäße Verwendung                               | 11 |
| Nicht bestimmungsgemäße Verwendung                         | 14 |
| Qualifikation des Personals / Zielgruppe                   | 15 |
| SMU lagern                                                 | 16 |
| Lagerbedingungen                                           | 16 |
| SMU transportieren                                         | 17 |
| Typenschild entschlüsseln                                  | 18 |
| Lieferumfang prüfen                                        | 19 |
| SMU Merkmale                                               | 20 |
| Abmessungen                                                | 21 |
| SMU befestigen / montieren                                 | 22 |
| SMU temporär an magnetisierbaren Oberflächen befestigen    | 23 |
| SMU permanent auf der Hutschiene befestigen                | 24 |
| SMU anschließen                                            | 25 |
| SMU Schnittstellenübersicht                                | 25 |
| Sensorschnittstelle A - CS1000 IN / MCS1000 IN             | 26 |
| Sensorschnittstelle B - AS1000 / HLB1400 IN                | 26 |
| Schnittstelle C - CS1000 OUT / MCS1000 OUT                 | 26 |
| Farbcodierung - Anschlusskabel 8-polig, offenes Kabelende: | 27 |
| Schnittstelle D - AS1000 / HLB1400 OUT                     | 28 |
| AS1000 verbinden                                           | 28 |
| HLB1400 verbinden                                          | 28 |
| Farbcodierung - Anschlusskabel 5-polig, offenes Kabelende  | 29 |
| Schnittstelle E - Spannungsversorgung                      | 30 |

| Schnittstelle F - USB                        | 30 |
|----------------------------------------------|----|
| Schnittstelle G                              | 31 |
| HSI (Hydac Sensor Interface) – SMU 126x      | 31 |
| ETH (Ethernet) – SMU 127x                    | 31 |
| Sensoren anschließen                         | 32 |
| SMU Anschlussbeispiele                       | 34 |
| SMU126x <-> CS1000 / AS1000                  | 34 |
| SMU12x1 <-> Bluetooth                        | 35 |
| SMU127x <-> CS1000 / AS1000 -> LAN           | 36 |
| SMU bedienen                                 | 37 |
| Displayanzeige (CS1000 / AS1000 und HLB1400) | 37 |
| Displayanzeige (MCS1000 und AS1000)          |    |
| Interner Messdatenspeicher                   |    |
| Tastaturelemente                             | 40 |
| Tastensperre aktivieren/deaktivieren         | 40 |
| Display aus-/einschalten                     | 41 |
| Displayanzeigen durchscrollen                | 42 |
| CS1000 Displayanzeigen                       | 42 |
| ISO.SAE anzeigen                             | 42 |
| ISO.NAS anzeigen                             | 43 |
| Messgrößen CS1000                            | 44 |
| Messgröße "ISO"                              | 44 |
| Messgröße "SAE"                              | 44 |
| Messgröße "NAS"                              | 44 |
| Servicegrößen (nur für CS1000)               | 45 |
| Servicegröße "Flow"                          | 45 |
| Servicegröße "Out"                           | 45 |
| Servicegröße "Drive"                         | 45 |
| Servicegröße "Temp"                          | 45 |
| MCS1000 Displayanzeigen                      | 46 |
| Messgrößen MCS1000                           | 47 |
| Messgröße "SUM"                              | 47 |
| Messgröße "CYCLE"                            | 47 |
| Darstellung von Zahlen über 9999             | 47 |
| Servicegrößen (nur für MCS1000)              | 48 |
| Servicegröße "Status"                        | 48 |
| Servicegröße "Fi"                            | 48 |
| Servicegröße "Temp"                          | 48 |
| Messgrößen AquaSensor AS1000                 | 49 |
| Messgröße - Wasser Sättigung                 | 49 |
| Messgröße - Temperatur                       | 49 |
| Messgrößen HYDACLAB HLB1400                  | 50 |

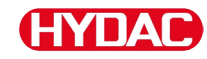

| SMU konfigurieren                                                                                                    | 51                                                                                                    |
|----------------------------------------------------------------------------------------------------|----------------------------------------------------------------------------------------------------|
| PowerUp Menü                                                                                                    | 52                                                                                                    |
| □ P T T + M - Date/Time                                                                                                    | 53                                                                                                    |
| B I R E 5 5 – HSI-Busadresse / TCP/IP-Adressse einstellen                                                                                                    | 54                                                                                                    |
| $R E \Box M \Box \Box$ – Datenaufzeichnung einstellen                                                                                                    | 56                                                                                                    |
| □ E L.M E M – Delete Memory                                                                                                    | 57                                                                                                    |
| 5 E N S = B - Sensor A PowerUp Menü                                                                                                    | 58                                                                                                    |
| 5EN5 – Bensor B PowerUp Menü                                                                                                    | 60                                                                                                    |
| $5 E N B \square R$ – Sensor Adresse einstellen                                                                                                    | 61                                                                                                    |
| $\square \vdash \square \sqcup \bot$ – Werkseinstellungen zurücksetzen                                                                                                    | 62                                                                                                    |
| ERNEEL-Abbrechen                                                                                                    | 63                                                                                                    |
| 5 R V E – Daten sichern                                                                                                    | 63                                                                                                    |
| MessMenü                                                                                                    | 64                                                                                                    |
| $R \in C \square R \square$ – Messdaten aufzeichnen                                                                                                    | 65                                                                                                    |
| $M \in M \subseteq R Y$ – freien Speicherplatz anzeigen                                                                                                    | 66                                                                                                    |
| R E E T I M – Aufzeichnungsintervall einstellen                                                                                                    | 67                                                                                                    |
| E IMMET – Messpunktbezeichnung ändern                                                                                                    | 68                                                                                                    |
| <i>PLINT</i> – Temperatureinheit °C / °F ändern                                                                                                    | 70                                                                                                    |
| E E N = H - Sensor A MessMenü                                                                                                    | 71                                                                                                    |
| E E N = B – Sensor B MessMenü                                                                                                    | 72                                                                                                    |
| L. HNLEL - Abbrechen                                                                                                    | 72                                                                                                    |
| 5 HV F - Daten sichern                                                                                                    | 73                                                                                                    |
|                                                                                                    |                                                                                                    |
| USB-Schnittstelle                                                                                                    | 74                                                                                                    |
| USB-Schnittstelle                                                                                                    | <b>74</b>                                                                                                    |
| USB-Schnittstelle         Messwerte auf den USB-Speicherstick kopieren         Datenübertragung fehlgeschlagen – $E R R \Box R$                                                                                                    | <b>74</b><br>74<br>77                                                                                                    |
| USB-Schnittstelle                                                                                                    | <b>74</b><br>74<br>77<br>77                                                                                                    |
| USB-Schnittstelle                                                                                                    | <b>74</b><br>74<br>77<br><b>78</b><br>79                                                                                                    |
| USB-Schnittstelle         Messwerte auf den USB-Speicherstick kopieren         Datenübertragung fehlgeschlagen – ERROR EOPY         Bluetooth Schnittstelle         Bluetooth USB-Adapter installieren         Gewährleistung und Haftung zum Bluetooth USB-Adapter                                                                                                    | 74<br>74<br>77<br>78<br>79<br>79                                                                                                    |
| USB-Schnittstelle                                                                                                    | 74<br>74<br>77<br>78<br>79<br>79<br>79<br>79                                                                                                    |
| USB-Schnittstelle         Messwerte auf den USB-Speicherstick kopieren         Datenübertragung fehlgeschlagen – ERROR EOPY         Bluetooth Schnittstelle         Bluetooth USB-Adapter installieren         Gewährleistung und Haftung zum Bluetooth USB-Adapter         SMU via Bluetooth verbinden                                                                                                    | 74<br>74<br>77<br>78<br>79<br>79<br>79<br>79<br>79<br>79                                                                                                    |
| USB-Schnittstelle         Messwerte auf den USB-Speicherstick kopieren         Datenübertragung fehlgeschlagen – ERROR EOPY         Bluetooth Schnittstelle         Bluetooth USB-Adapter installieren         Gewährleistung und Haftung zum Bluetooth USB-Adapter         SMU via Bluetooth verbinden         Despeicherte Protokolle auswerten         Dretekell Verzeighningen                                                                                         | 74<br>74<br>77<br>78<br>79<br>79<br>79<br>79<br>79<br>79<br>                                                                                                   |
| USB-Schnittstelle         Messwerte auf den USB-Speicherstick kopieren         Datenübertragung fehlgeschlagen – ERROR EOPY         Bluetooth Schnittstelle         Bluetooth USB-Adapter installieren         Gewährleistung und Haftung zum Bluetooth USB-Adapter         SMU via Bluetooth verbinden         Gespeicherte Protokolle auswerten         Protokoll Verzeichnisse         Bretskell Dateinamen                                                             | 74<br>74<br>77<br>78<br>79<br>79<br>79<br>79<br>79<br>79<br>79<br>                                                                                             |
| USB-Schnittstelle         Messwerte auf den USB-Speicherstick kopieren         Datenübertragung fehlgeschlagen – ERROR EOPY         Bluetooth Schnittstelle         Bluetooth USB-Adapter installieren         Gewährleistung und Haftung zum Bluetooth USB-Adapter         SMU via Bluetooth verbinden         Gespeicherte Protokolle auswerten         Protokoll Verzeichnisse         Protokoll Dateinamen                                                             | 74<br>74<br>77<br>78<br>79<br>79<br>79<br>79<br>79<br>79<br>79<br>79<br>                                                                                       |
| USB-Schnittstelle         Messwerte auf den USB-Speicherstick kopieren         Datenübertragung fehlgeschlagen – ERROR EOPY         Bluetooth Schnittstelle         Bluetooth USB-Adapter installieren         Gewährleistung und Haftung zum Bluetooth USB-Adapter         SMU via Bluetooth verbinden         Gespeicherte Protokolle auswerten         Protokoll Verzeichnisse         Protokoll Dateinamen         Messdaten werden als Datum dargestellt              | 74<br>74<br>77<br>78<br>79<br>79<br>79<br>79<br>79<br>80<br>80<br>80<br>82<br>83<br>85                                                                         |
| USB-Schnittstelle         Datenübertragung fehlgeschlagen – ERROR COPY         Bluetooth Schnittstelle         Bluetooth USB-Adapter installieren         Gewährleistung und Haftung zum Bluetooth USB-Adapter         SMU via Bluetooth verbinden         Protokoll Verzeichnisse         Protokoll Dateinamen         Messdaten datei auswerten         Messdaten werden als Datum dargestellt                                                                           |                                                                                                    |
| USB-Schnittstelle         Datenübertragung fehlgeschlagen – ERROR EOPY         Bluetooth Schnittstelle         Bluetooth USB-Adapter installieren         Gewährleistung und Haftung zum Bluetooth USB-Adapter         SMU via Bluetooth verbinden         Gespeicherte Protokolle auswerten         Protokoll Verzeichnisse         Protokoll Dateinamen         Messdaten datei auswerten         Messdaten werden als Datum dargestellt                                 | 74<br>77<br>77<br>78<br>79<br>79<br>79<br>79<br>80<br>80<br>80<br>80<br>82<br>83<br>83<br>85<br>85<br>85                                                       |
| USB-Schnittstelle         Datenübertragung fehlgeschlagen – ERROR EOPY         Bluetooth Schnittstelle         Bluetooth USB-Adapter installieren                                                                                                    | 74<br>77<br>77<br>78<br>79<br>79<br>79<br>79<br>80<br>80<br>80<br>80<br>80<br>80<br>80<br>82<br>83<br>85<br>85<br>86<br>86<br>87                               |
| USB-Schnittstelle         Datenübertragung fehlgeschlagen – ERROR EOPY         Bluetooth Schnittstelle         Bluetooth USB-Adapter installieren         Gewährleistung und Haftung zum Bluetooth USB-Adapter         SMU via Bluetooth verbinden         Protokoll Verzeichnisse         Protokoll Verzeichnisse         Protokoll Dateinamen         Messdaten datei auswerten         Messdaten werden als Datum dargestellt         Statusmeldungen / Fehlermeldungen | 74<br>77<br>78<br>79<br>79<br>79<br>79<br>80<br>80<br>80<br>80<br>82<br>83<br>83<br>85<br>85<br>85<br>85<br>85<br>86<br>87<br>91                               |
| USB-Schnittstelle         Datenübertragung fehlgeschlagen – ERROR EOPY         Bluetooth Schnittstelle         Bluetooth USB-Adapter installieren         Gewährleistung und Haftung zum Bluetooth USB-Adapter         SMU via Bluetooth verbinden         Protokoll Verzeichnisse         Protokoll Verzeichnisse         Protokoll Dateinamen         Messwerte mit FluMoS auslesen         SMU entsorgen                                                                | 74<br>77<br>78<br>79<br>79<br>79<br>79<br>80<br>80<br>80<br>80<br>80<br>82<br>83<br>83<br>85<br>85<br>85<br>85<br>85<br>85<br>85<br>85<br>85<br>87<br>91<br>91 |
| USB-Schnittstelle         Datenübertragung fehlgeschlagen – ERROR EOPY         Bluetooth Schnittstelle         Bluetooth USB-Adapter installieren         Gewährleistung und Haftung zum Bluetooth USB-Adapter         SMU via Bluetooth verbinden         Protokoll Verzeichnisse         Protokoll Verzeichnisse         Protokoll Dateinamen         Messwerte mit FluMoS auslesen         SMU entsorgen                                                                | 74<br>74<br>77<br>78<br>79<br>79<br>79<br>79<br>79<br>80<br>80<br>80<br>80<br>80<br>82<br>83<br>85<br>85<br>86<br>85<br>85<br>86<br>87<br>91<br>91<br>92       |

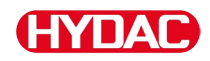

| Werkseinstellungen                        | 93 |
|-------------------------------------------|----|
| Zubehör                                   |    |
| Technische Daten                          |    |
| Übersicht - Kompatible USB-Speichersticks |    |
| Stichwortverzeichnis                      | 97 |

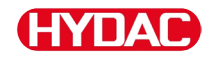

# Vorwort

Diese Bedienungsanleitung haben wir nach bestem Wissen und Gewissen erstellt. Es ist dennoch nicht auszuschließen, dass trotz größter Sorgfalt sich Fehler eingeschlichen haben könnten. Haben Sie bitte deshalb Verständnis dafür, dass wir, soweit sich nachstehend nichts anderes ergibt, unsere Gewährleistung und Haftung – gleich aus welchen Rechtsgründen – für die Angaben in dieser Bedienungsanleitung ausschließen. Insbesondere haften wir nicht für entgangenen Gewinn oder sonstige Vermögensschäden. Dieser Haftungsausschluss gilt nicht bei Vorsatz und grober Fahrlässigkeit. Er gilt ferner nicht für Mängel, die arglistig verschwiegen wurden oder deren Abwesenheit garantiert wurde, sowie bei schuldhafter Verletzung von Leben, Körper und Gesundheit. Sofern wir fahrlässig eine vertragswesentliche Pflicht verletzen, ist unsere Haftung auf den vorhersehbaren Schaden begrenzt. Ansprüche aus der Produkthaftung bleiben unberührt.

## **Technischer Support**

Wenden Sie sich bitte an unseren technischen Vertrieb, wenn Sie Fragen zu unserem Produkt haben. Führen Sie bei Rückmeldungen stets die Typenbezeichnung, Serien-Nr. und Artikel-Nr. des Produktes an:

Fax: +49 6897 509 - 9046

E-Mail: filtersystems@hydac.com

#### Veränderungen am Produkt

Wir machen Sie darauf aufmerksam, dass durch Veränderungen am Produkt (z.B. Zukauf von Optionen, usw.) die Angaben in dieser Bedienungsanleitung zum Teil nicht mehr gültig bzw. ausreichend sind.

Nach Veränderungen bzw. Reparaturen an Teilen, welche die Sicherheit des Produktes beeinflussen, darf das Produkt erst nach Prüfung und Freigabe durch einen HYDAC Sachverständigen wieder in Betrieb genommen werden.

Teilen Sie uns deshalb jede Veränderung, die Sie an dem Produkt durchführen bzw. durchführen lassen, umgehend mit.

#### Gewährleistung

Wir übernehmen Gewährleistung gemäß den allgemeinen Verkaufs- und Lieferbedingungen der HYDAC FILTER SYSTEMS GMBH.

Diese finden Sie unter www.hydac.com -> Allgemeine Geschäftbedingungen (AGB).

BeWa SMU1200 4130117 V3.0x de 2016-04-11.docx

#### Verwenden der Dokumentation

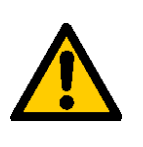

Beachten Sie, dass Sie die beschriebene Möglichkeit des gezielten Zugriffes auf eine bestimmte Information nicht davon entbindet, diese Anleitung vor der ersten Inbetriebnahme und später in regelmäßigen Abständen sorgfältig und vollständig durchzulesen.

#### Was will ich wissen?

Ich ordne die gewünschte Information einem Themengebiet zu.

#### Wo finde ich die Information?

Die Dokumentation enthält zu Beginn ein Inhaltsverzeichnis. Diesem entnehme ich das gewünschte Kapitel mit entsprechender Seitenzahl.

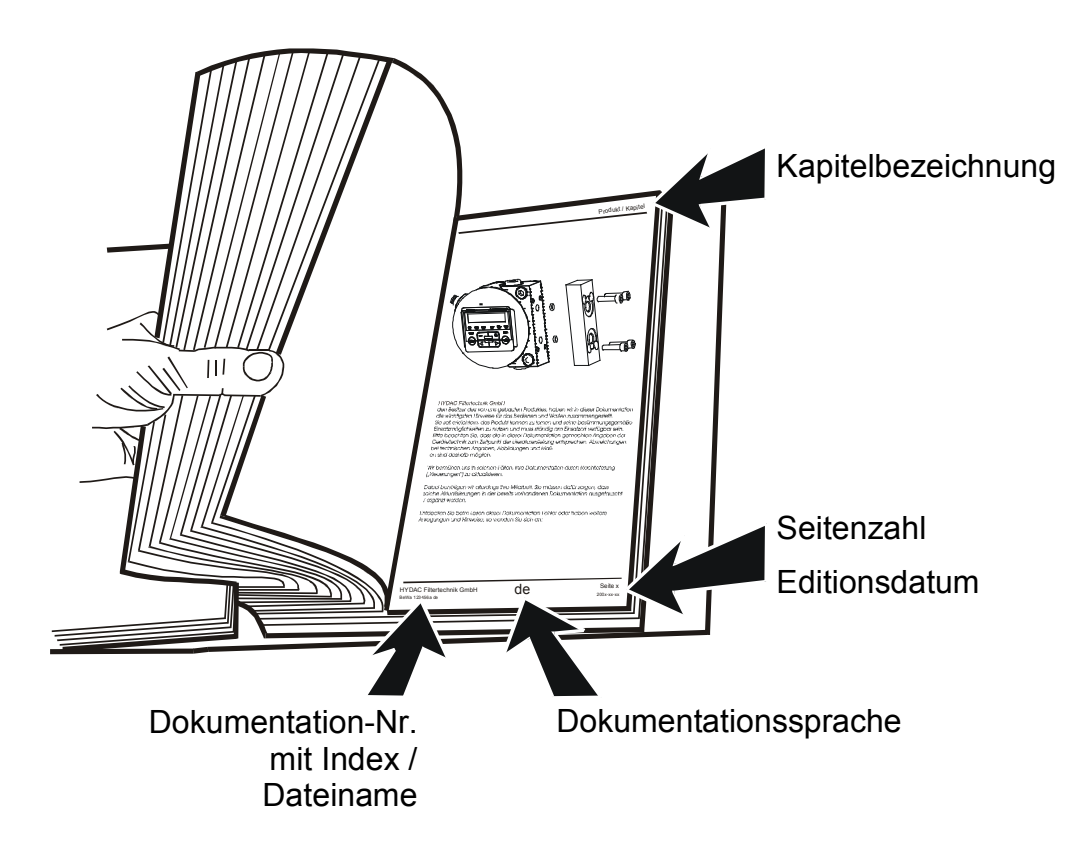

Die Dokumentation-Nr. mit Index dient zur Identifizierung und Nachbestellung der Anleitung. Der Index wird bei einer Überarbeitung / Änderung der Anleitung jeweils um eins erhöht.

# Sicherheitshinweise

Das Gerät ist nach den bei Auslieferung geltenden gesetzlichen Vorschriften gebaut und ist sicherheitstechnisch auf dem aktuellsten Stand.

Eventuelle Restgefahren sind durch Sicherheitshinweise gekennzeichnet und werden in der Betriebsanleitung beschrieben.

Beachten Sie alle an dem Aggregat angebrachten Sicherheits- und Warnhinweise. Halten Sie diese stets vollzählig vorhanden und gut lesbar.

Betreiben Sie das Gerät nur, wenn alle Schutzeinrichtungen vorhanden sind.

Sichern Sie Gefahrenstellen, die zwischen dem Aggregat und anderen Einrichtungen entstehen.

Halten Sie die gesetzlich vorgeschriebenen Prüfintervalle für die Anlage ein.

Dokumentieren Sie die Prüfergebnisse in einer Prüfbescheinigung und bewahren Sie diese bis zur nächsten Prüfung auf.

## Gefahrensymbole

Diese Symbole finden Sie bei allen Sicherheitshinweisen in dieser Betriebsanleitung, die auf besondere Gefahren für Personen, Sachwerte oder Umwelt hinweisen.

Beachten Sie diese Hinweise und verhalten Sie sich in diesen Fällen besonders vorsichtig.

Geben Sie alle Sicherheitshinweise auch an andere Benutzer weiter.

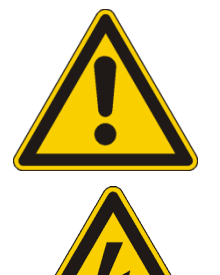

Gefahr allgemein

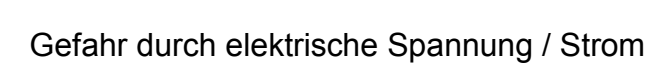

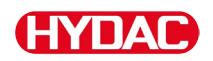

# Signalwörter und deren Bedeutung in Sicherheitshinweisen

# 🛕 GEFAHR

GEFAHR - Das Signalwort bezeichnet eine Gefährdung mit einem hohen Risikograd, die, wenn sie nicht vermieden wird, den Tod oder eine schwere Verletzung zur Folge hat.

# 

WARNUNG - Das Signalwort bezeichnet eine Gefährdung mit einem mittleren Risikograd, die, wenn sie nicht vermieden wird, den Tod oder eine schwere Verletzung zur Folge haben kann.

# 

VORSICHT - Das Signalwort bezeichnet eine Gefährdung mit einem niedrigen Risikograd, die, wenn sie nicht vermieden wird, eine geringfügige oder mäßige Verletzung zur Folge haben kann.

# **HINWEIS**

HINWEIS – Das Signalwort bezeichnet eine Gefährdung mit einem hohen Risikograd, die, wenn sie nicht vermieden wird, einen Sachschaden zur Folge hat.

# Aufbau der Sicherheitshinweise

Alle Warnhinweise in dieser Anleitung sind mit Piktogrammen und Signalwörtern hervorgehoben. Das Piktogramm und das Signalwort geben Ihnen einen Hinweis auf die Schwere der Gefahr.

Warnhinweise die jeder Handlung vorangestellt sind, werden wie folgt dargestellt:

| GEFAHRENSYMBOL | Art und Quelle der Gefahr          |
|----------------|------------------------------------|
|                | Folge der Gefahr                   |
|                | Maßnahmen zur Abwendung der Gefahr |

# HYDAC

# Vorschriften beachten

Beachten Sie unter anderem die nachfolgenden Vorschriften und Richtlinien:

- Gesetzliche und lokale Vorschriften zur Unfallverhütung
- Gesetzliche und lokale Vorschriften zum Umweltschutz
- Länderspezifische, organisationsabhängige Bestimmungen

# Bestimmungsgemäße Verwendung

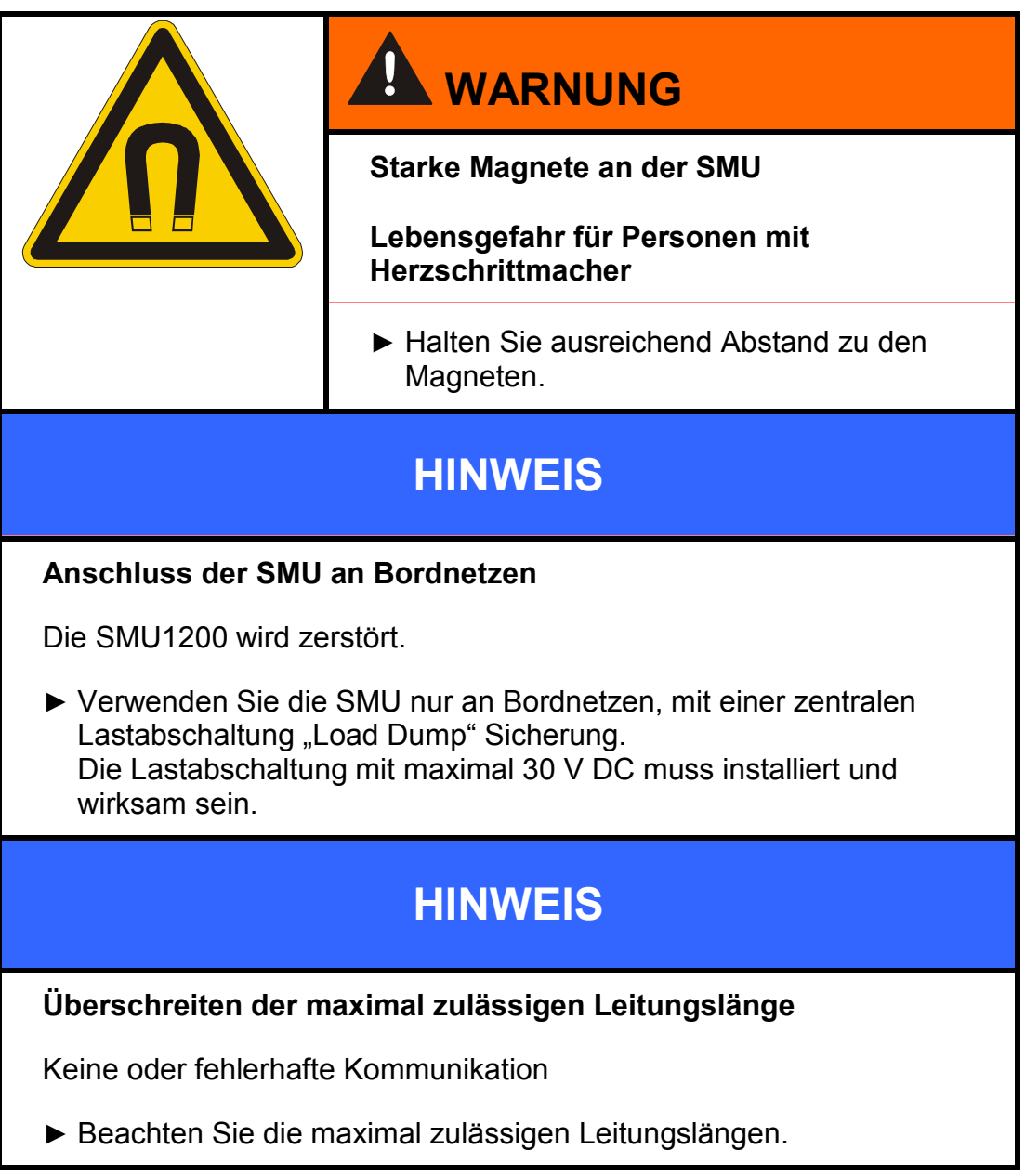

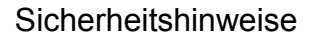

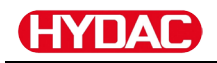

# HINWEIS Gleiche HSI-Busadresse der Sensoren SMU1200 arbeitet fehlerhaft / zeigt falsche Werte an Achten Sie auf unterschiedliche HSI-Busadressen der Sensoren. HINWEIS Falscher Hardwareindex von CS1000 / AS1000 Sensoren Die SMU arbeitet fehlerhaft Verwenden Sie nur CS1000 mit einem Hardwareindex ≥ C. (Typenschild -> Serial No: xxxC xxxxxx oder Date: xx/10 C) Verwenden Sie nur AS1000 mit einer Seriennummer ≥ 607B001647 mit Firmware ≥ Vx1.03 HINWEIS BIScher HLB1400 Sensor Die SMU zeigt keine oder falsche Messwerte an

► Verwenden Sie nur HLB14J8-1C000-XXX mit Firmware ≥ Vx2.16

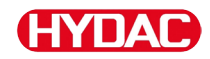

Setzen Sie den Sensor ausschließlich für die nachfolgend beschriebene Verwendung ein.

Die SensorMonitoring Unit dient zum Anschluss von zwei Sensoren zur kontinuierlichen Überwachung von Fluiden in Hydraulik- und Schmiersystemen.

Durch die Anzeige, Speicherung und Weitergabe der Messdaten über die Partikelverschmutzung im Feinst- oder Grobpartikelbereich sowie zur relativen Sättigung des Fluids mit Wasser können zustandsorientierte Wartungs- und Instandhaltungsmaßnahmen getroffen werden.

Alle anderen Verwendungen gelten als nicht bestimmungsgemäß, für hieraus entstehende Schäden haftet HYDAC als Hersteller nicht.

Zur bestimmungsgemäßen Verwendung gehören:

- die Verbindung mit den vorgesehenen, geeigneten Sensoren
- das Beachten aller Hinweise aus der Bedienungsanleitung

# Nicht bestimmungsgemäße Verwendung

|  | <b>A</b> GEFAHR                                                                         |
|--|-----------------------------------------------------------------------------------------|
|  | Gefahr durch nicht vorhergesehene<br>Verwendung des Sensors                             |
|  | Körperverletzung und Sachschaden bei unzulässigem Betrieb.                              |
|  | <ul> <li>Betreiben Sie den Sensor nicht in<br/>explosionsfähiger Atmosphäre.</li> </ul> |
|  | <ul> <li>Verwenden Sie den Sensor nur mit den<br/>zulässigen Medien.</li> </ul>         |

Eine andere oder darüber hinausgehende Verwendung gilt nicht als bestimmungsgemäß. Für hieraus resultierende Schäden haftet die HYDAC FILTER SYSTEMS GMBH nicht. Das Risiko trägt allein der Betreiber.

Bei nicht bestimmungsgemäßer Verwendung können Gefahren entstehen bzw. wird der Sensor beschädigt. Sachwidrige Verwendungen sind z.B.:

- Betrieb in explosionsfähiger Atmosphäre.
- Betrieb mit einem nicht zulässigen Sensor.
- Betrieb unter nicht zulässigen Betriebsbedingungen.
- Eigenmächtige bauliche Veränderung am Sensor.
- Falsches Anschließen der Spannungs- und Sensorleitungen.
- Betrieb an Bordnetzen ohne zentrale Lastabschaltung "Load Dump" Sicherung.

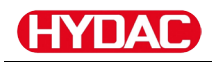

# **Qualifikation des Personals / Zielgruppe**

Personen, die mit dem Sensor arbeiten, müssen über die Gefahren im Umgang mit dem Sensor vertraut sein.

Das Hilfs- und Fachpersonal muss vor Arbeitsbeginn die Betriebsanleitung, insbesondere die Sicherheitshinweise, sowie geltende Vorschriften gelesen und verstanden haben.

Die Betriebsanleitung und geltende Vorschriften sind so aufzubewahren, dass sie dem Bedien- und Fachpersonal zugänglich sind.

Diese Betriebsanleitung richtet sich an:

Hilfspersonal: Diese Personen sind an dem Sensor eingewiesen und über mögliche Gefahren bei unsachgemäßem Verhalten informiert.

Fachpersonal: Diese Personen besitzen eine entsprechende fachliche Ausbildung sowie mehrjährige Berufserfahrung. Sie sind in der Lage, die ihnen übertragene Arbeit zu beurteilen, auszuführen und mögliche Gefahren zu erkennen.

| Tätigkeit                                                                                  | Person        | Kenntnisse                                                                                                    |
|--------------------------------------------------------------------------------------------|---------------|----------------------------------------------------------------------------------------------------|
| Transport / Lagerung                                                                       | Hilfspersonal | <ul> <li>Keine besonderen<br/>Kenntnisse erforderlich</li> </ul>                                                                                                    |
| Installation Elektrik,<br>Erstinbetriebnahme,<br>Störungsbeseitigung,<br>Außerbetriebnahme | Fachpersonal  | <ul> <li>Sicherer Umgang mit<br/>Werkzeugen</li> <li>Verlegung und Anschluss<br/>von elektrischen Leitungen</li> <li>Kenntnisse von<br/>Netzwerkkommunikation</li> <li>Kenntnisse im Umgang mit<br/>Windows PCs und<br/>Installieren von Programmen</li> <li>Produktspezifische<br/>Kenntnisse</li> </ul> |
| Bedienung,<br>Betriebsüberwachung                                                          | Fachpersonal  | <ul> <li>Kenntnisse im Umgang mit<br/>Windows PCs</li> <li>Produktspezifische<br/>Kenntnisse</li> </ul>                                                                                                    |
| Demontage,<br>Entsorgung                                                                   | Fachpersonal  | <ul> <li>Ordnungsgemäße und<br/>umweltschonende<br/>Entsorgung von Materialien<br/>und Stoffen</li> <li>Kenntnisse über<br/>Wiederverwertung</li> </ul>                                                                                                    |

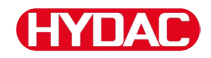

# SMU lagern

Lagern Sie die SMU an einem sauberen und trockenen Ort, möglichst in der mitgelieferten Verpackung. Entfernen Sie die Verpackung erst unmittelbar vor der Installation.

#### Lagerbedingungen

| Lagertemperatur:      | -40 … 80 °C / -40 … 176 °F        |
|-----------------------|-----------------------------------|
| Relative Luftfeuchte: | maximal 95 %, nicht kondensierend |

# SMU transportieren

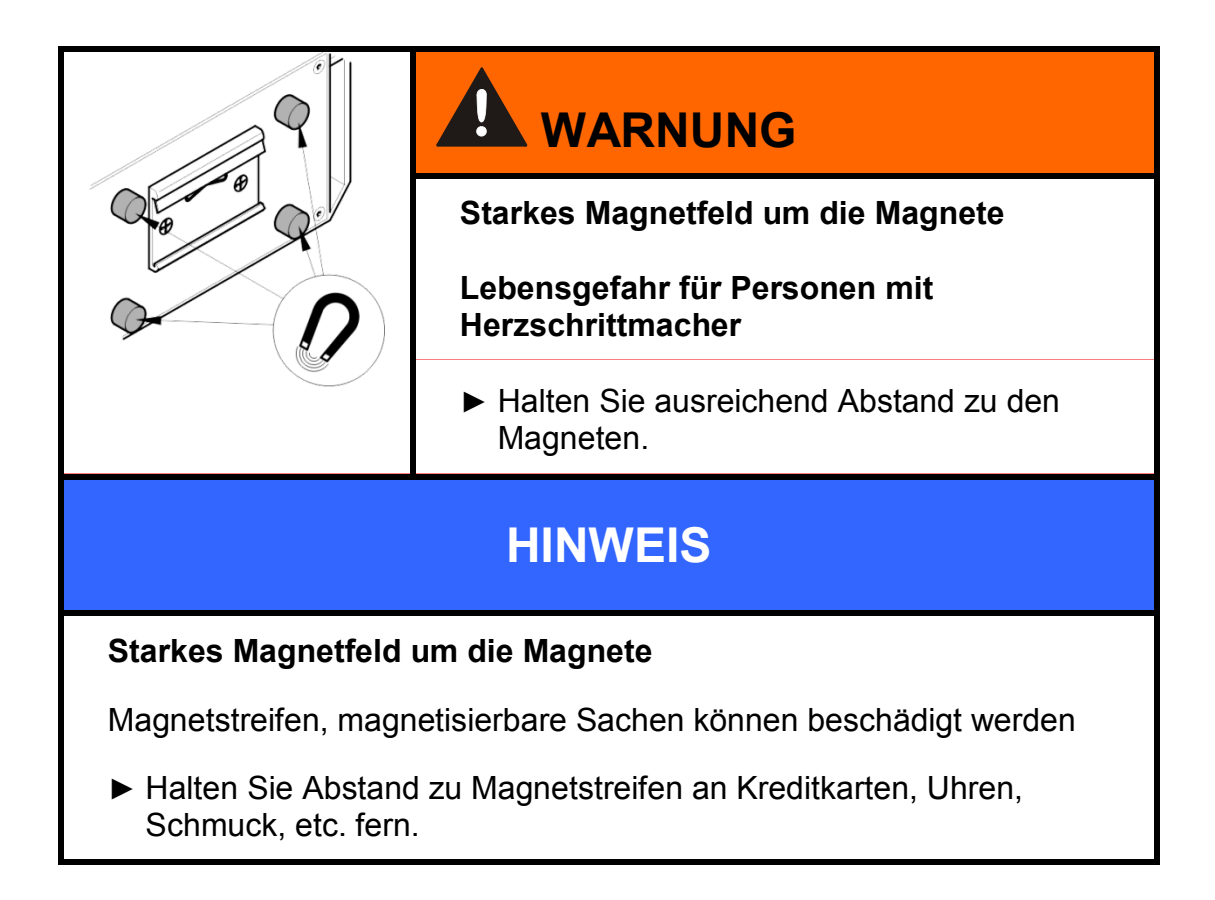

Transportieren Sie die SMU von Hand. Üben Sie beim Transport keinen punktuellen Druck, insbesondere auf die Displays, aus.

# Typenschild entschlüsseln

Details zur Identifikation der SMU finden Sie auf dem Typenschild. Dieses befindet sich gut sichtbar auf der Geräterückseite und enthält die genaue Produktbezeichnung sowie die Seriennummer.

Der QR-Code beinhaltet ebenso alle erforderlichen Daten um das Produkt eindeutig zu identifizieren. Gerne lesen Sie diesen aus bzw. senden uns diesen zu Identifizierung mit.

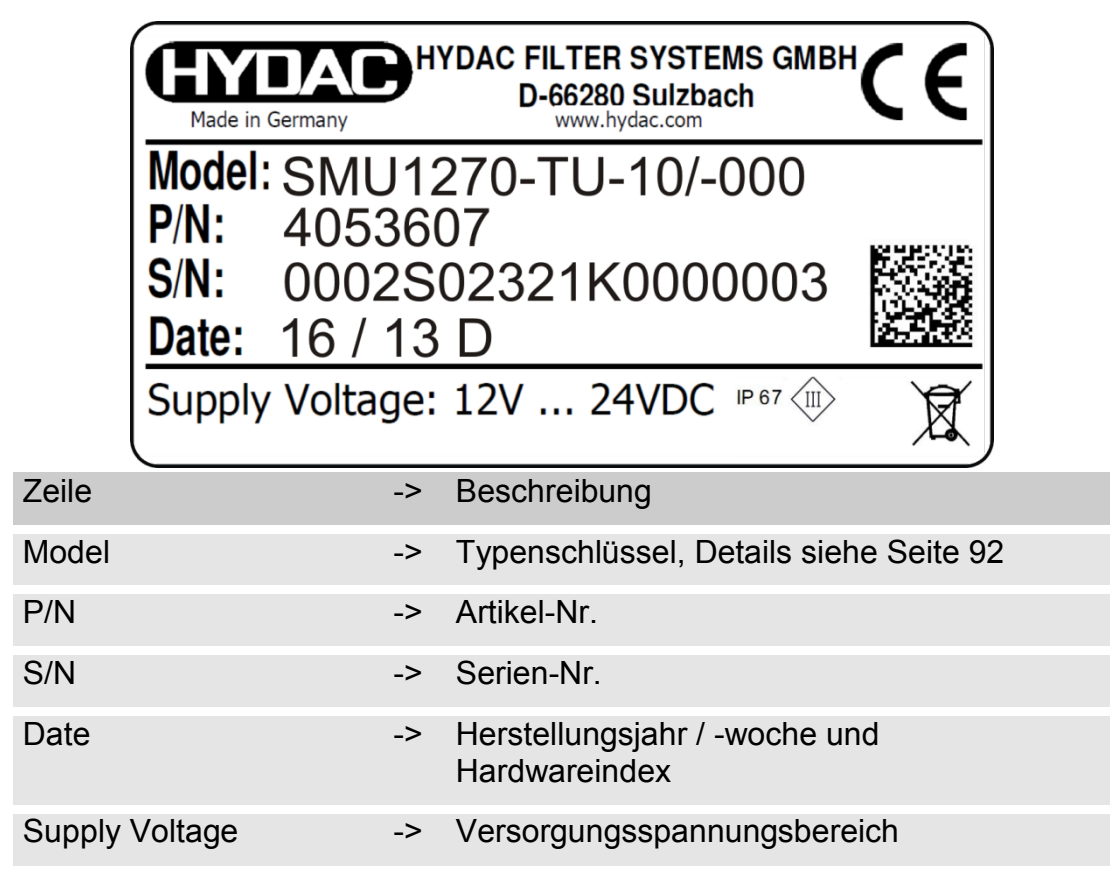

BeWa SMU1200 4130117 V3.0x de 2016-04-11.docx

# HYDAC

# Lieferumfang prüfen

Die SMU wird verpackt und in betriebsfertigem Zustand geliefert. Prüfen Sie vor Inbetriebnahme der SMU den Verpackungsinhalt auf Vollständigkeit.

Zum Lieferumfang gehören:

| Pos. | Stück | Bezeichnung                                                  |            |
|------|-------|--------------------------------------------------------------|------------|
| 1    | 1     | SensorMonitoring Unit SMU                                    |            |
| 2    | 1     | USB-Speicherstick                                            |            |
| 3    | 1     | Anschlusskabel, 5-polig mit<br>offenem Leitungsende, L = 5 m | ZBE 47S-05 |
| 4    | 1     | Verbindungskabel, 5-polig,<br>Stecker / Buchse, L = 5 m      | ZBE 30-05  |
| 5    | 1     | Verbindungskabel, 8-polig,<br>Stecker / Buchse, L = 5 m      | ZBE 43-05  |
| -    | 1     | Hutschiene (35mm), L= 200 mm                                 |            |
| -    | 1     | Bedienungsanleitung (dieses<br>Dokument)                     |            |
| -    | 1     | CD FluMoS light                                              |            |

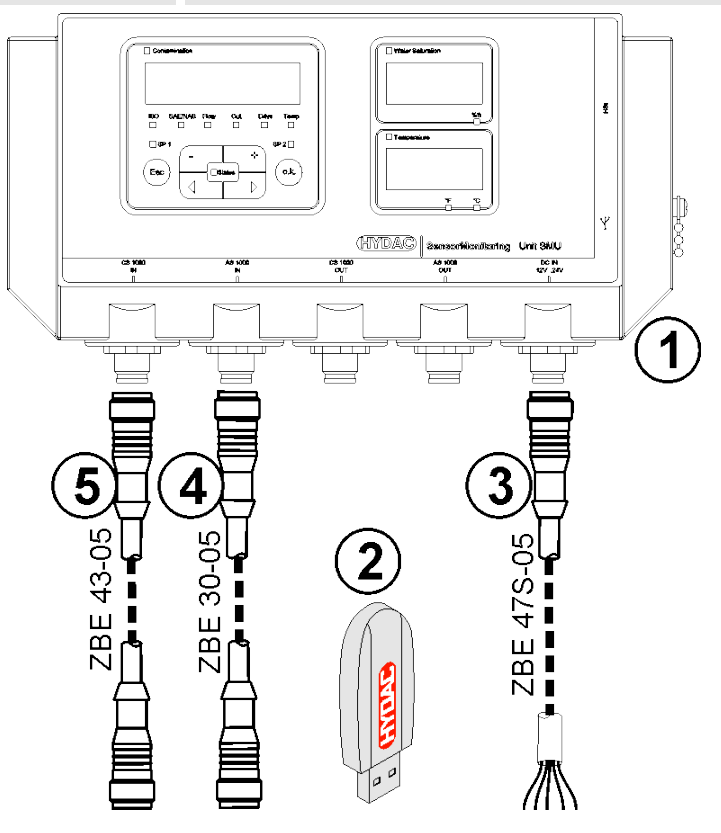

# HYDAC

# SMU Merkmale

Die SensorMonitoring Unit SMU dient zur Darstellung und Speicherung der Messwerte von Fluidsensoren.

Folgende Fluidsensoren können je nach SMU Typ direkt angeschlossen werden:

- ContaminationSensor CS1000 (Sensorschnittstelle A)
- Metallic ContaminationSensor MCS1000 (Sensorschnittstelle A)
- AquaSensor AS1000 (Sensorschnittstelle B)
- HYDACLAB HLB1400 (Sensorschnittstelle B)

Auf dem Display werden die Messwerte der angeschlossenen Sensoren angezeigt.

Zur Weiterverarbeitung und Auswertung der Daten können die Werte per USB-Speicherstick ausgelesen und somit einfach an Office Applikationen wie z.B. FluMoS oder MS-Excel übertragen werden.

Die Anwendungsgebiete der SMU sind dabei:

- Darstellung und Speicherung der Messwerte von Fluidsensoren
- Parametrierung von Fluidsensoren
- Testinstallation zur Prüfung von Fluidsensoren
- Dauerinstallation von Fluidsensoren

Die Vorteile der SMU liegen in:

- Kostenoptimierte Einbaulösung ohne Eingriffe in Kundensysteme
- Einfache Datenverarbeitung und -auswertung mittels FluMoS oder MS-Excel
- USB-Schnittstelle zum Datentransfer auf einen USB-Speicherstick
- HSI-Schnittstelle zum Anschluss von HMG3000 oder CSI-F-10 oder Ethernet-Schnittstelle zum einfachen Einbinden in ein bestehendes Netzwerk via IP-Adresse
- Bluetooth-Schnittstelle zum Datentransfer und/oder zur Visualisierung z.B. auf einem Smartphone / PC via FluMoS
- Visualisierung und/oder Parametrierung von Sensoren ohne eigenes Display (z.B. AS1000, HLB1400)
- Schnittstelle zur Weiterleitung der Analog- und/oder Schaltausgänge angeschlossener Fluidsensoren

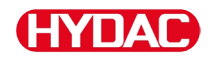

# Abmessungen

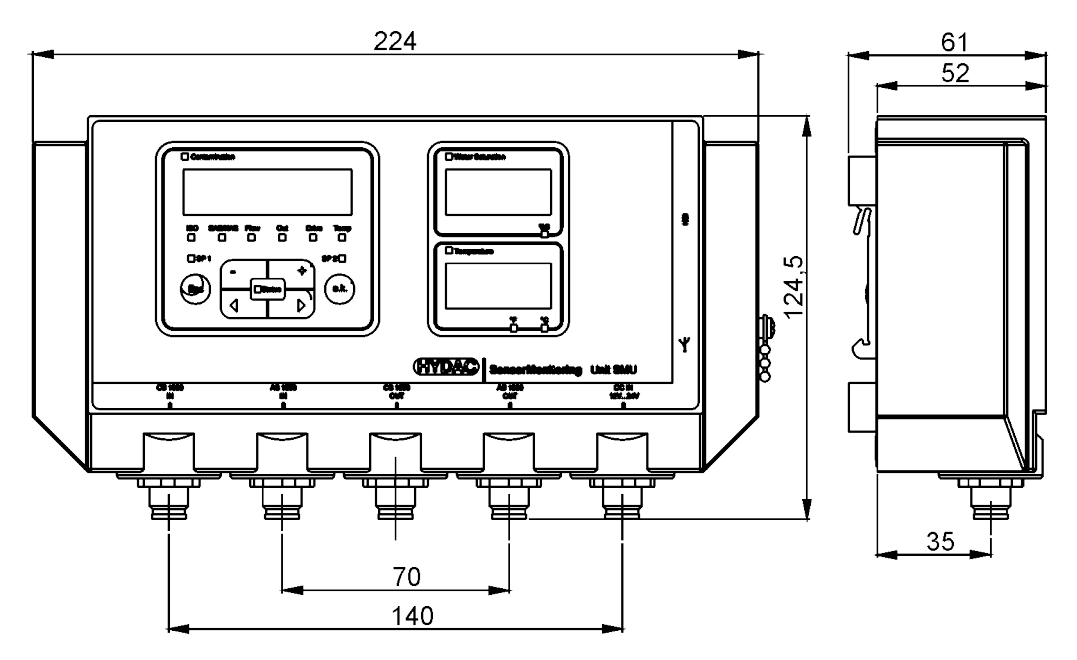

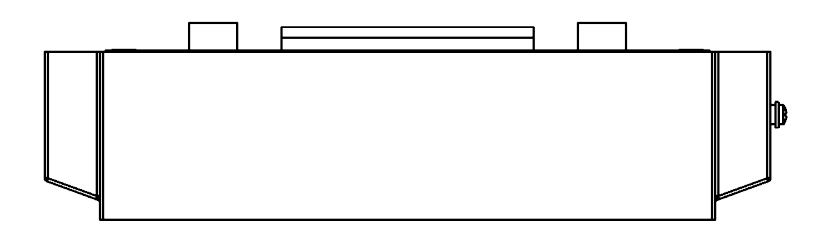

Rückansicht:

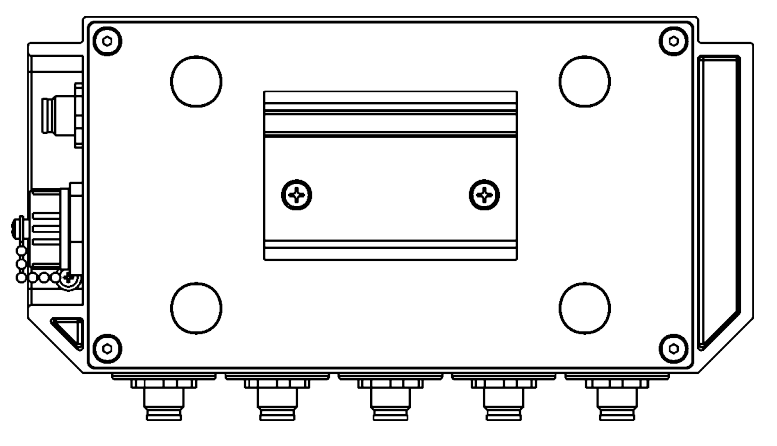

# SMU befestigen / montieren

Die SMU besitzt standardmäßig nachfolgende zwei Befestigungsarten:

|  | WARNUNG                                                                 |  |  |
|--|-------------------------------------------------------------------------|--|--|
|  | Starkes Magnetfeld um die Magnete                                       |  |  |
|  | Lebensgefahr für Personen mit<br>Herzschrittmacher                      |  |  |
|  | <ul> <li>Halten Sie ausreichend Abstand zu den<br/>Magneten.</li> </ul> |  |  |
|  |                                                                         |  |  |
|  | Starke Magnete zur Befestigung                                          |  |  |
|  | Quetschgefahr                                                           |  |  |
|  | <ul> <li>Halten Sie die SMU zur Montage am Rand<br/>fest.</li> </ul>    |  |  |

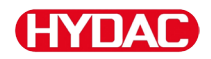

## SMU temporär an magnetisierbaren Oberflächen befestigen

Die vier leistungsstarken Magnete auf der Rückseite gewährleisten eine Befestigung an metallischen Oberflächen. Verwenden Sie zur permanenten Befestigung die Montage auf einer Hutschiene, siehe Seite 24.

Durch kippen lässt sich die SMU wieder leicht von der metallischen Oberfläche lösen.

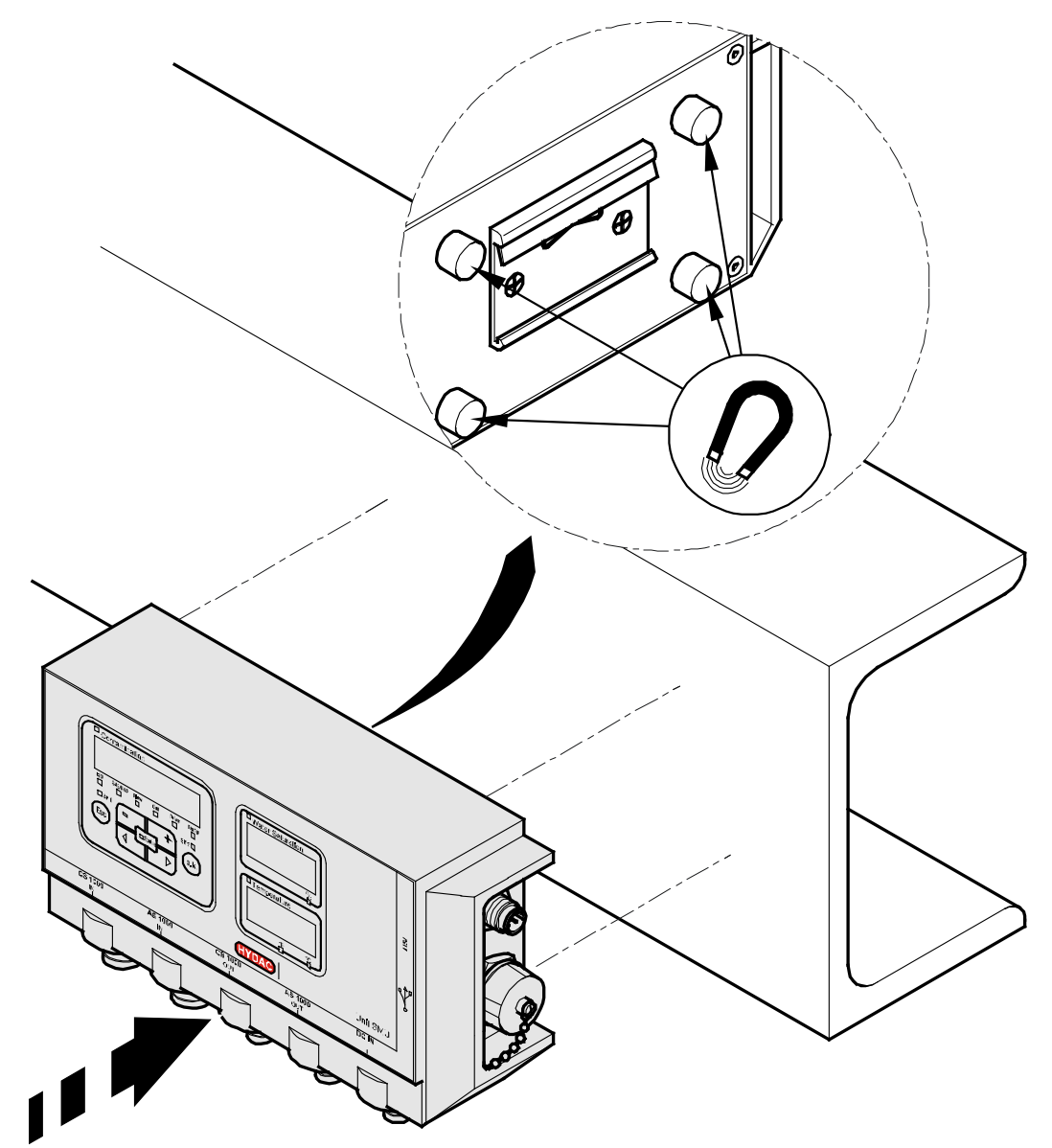

#### SMU permanent auf der Hutschiene befestigen

Die SMU besitzt auf der Rückseite eine Hutschienenaufnahme zum Befestigen auf einer 35 mm Hutschiene gemäß DIN EN 60715 TH35. Dazu montieren Sie die im Lieferumfang befindliche Hutschiene mit 2 Schrauben an die gewünschte Stelle bzw. verwenden die vorhandene Hutschiene im Schaltschrank.

Hängen Sie die SMU mit der Hutschienenaufnahme oben in der Hutschiene ein. Ziehen Sie die SMU leicht nach unten und nach hinten bis die untere Führung der Hutschienenaufnahme die Hutschiene um schließt. Nun lassen Sie die SMU los. Prüfen Sie dass die SMU fest auf der Hutschiene sitzt.

Zur Demontage gehen Sie in umgekehrter Reihenfolge vor.

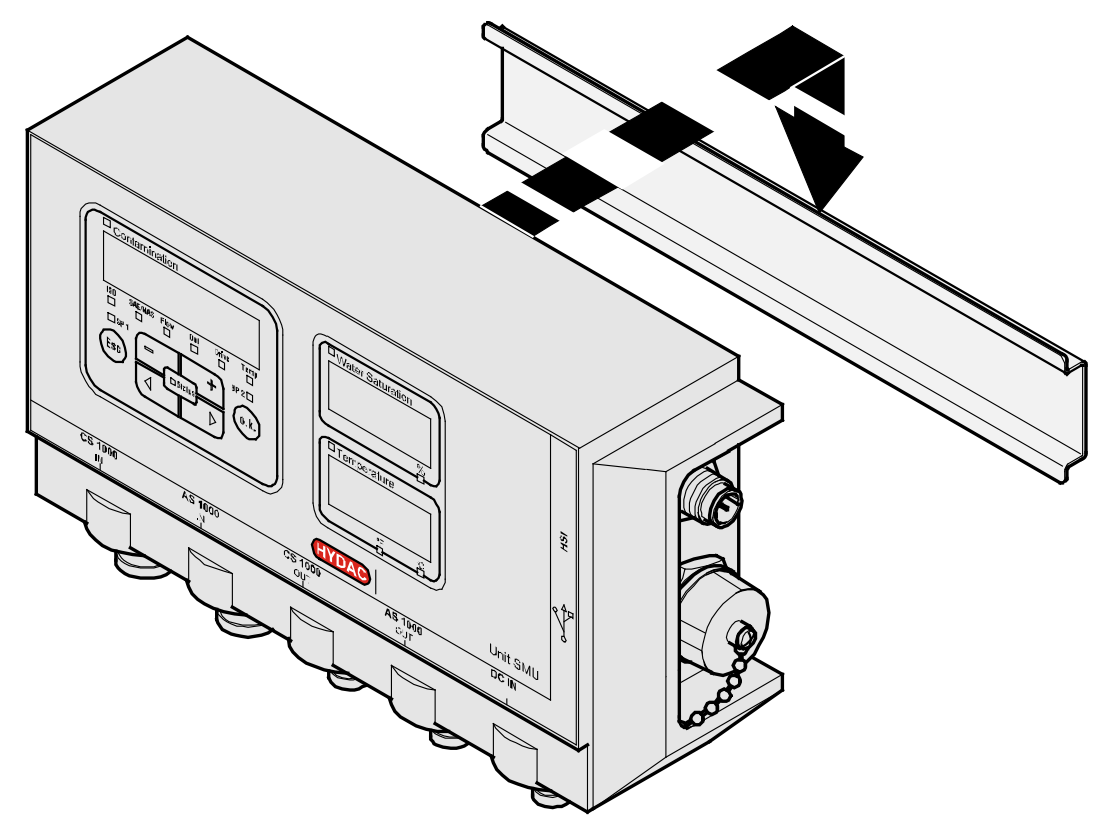

BeWa SMU1200 4130117 V3.0x de 2016-04-11.docx

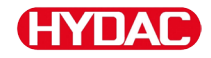

# SMU anschließen

Beachten Sie vor dem Anschließen die vielen, unterschiedlichen Schnittstellen an der SMU. Im einzelnen Beschrieben in der nachfolgenden Übersicht.

#### SMU Schnittstellenübersicht

Die SMU besitzt Sensorschnittstellen und Schnittstellen wie nachfolgend bezeichnet.

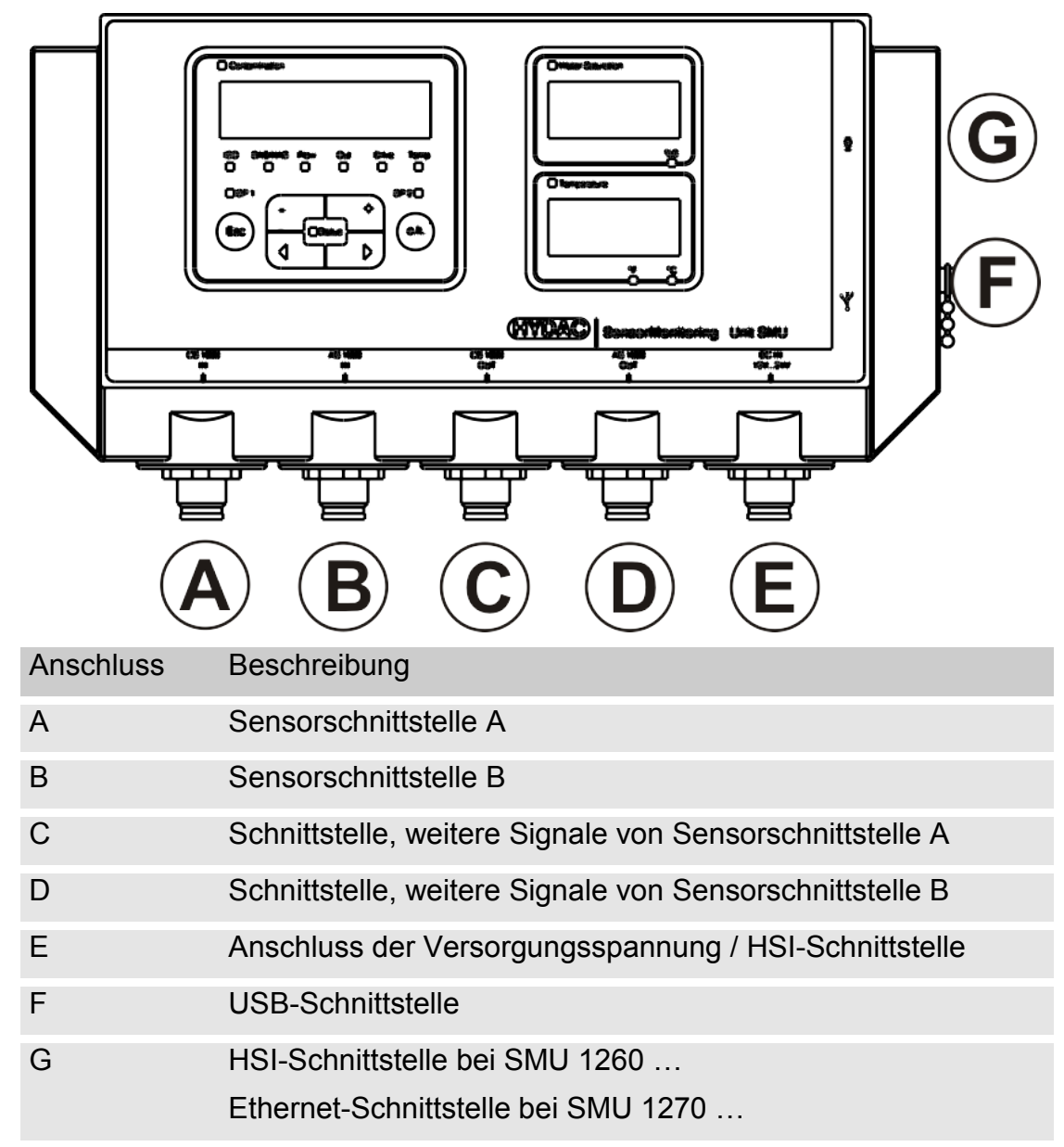

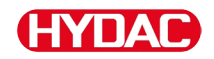

Die Sensorschnittstellen A / B sind jeweils für einen bestimmten Sensor vorbereitet.

Den Sensor für die Sensorschnittstelle A / B entnehmen Sie der Frontfolienbeschriftung bzw. dem Typenschlüssel auf Seite 92.

An den Schnittstellen C / D stehen die weiteren Signale von den Sensoren an den Sensorschnittstelle A / B zur Verfügung.

# Sensorschnittstelle A - CS1000 IN / MCS1000 IN

Verbinden Sie den Sensor CS1000 / MCS1000 mit diesem Anschluss.

# Sensorschnittstelle B - AS1000 / HLB1400 IN

Verbinden Sie den Sensor AS1000 oder HLB1400 mit diesem Anschluss.

# Schnittstelle C - CS1000 OUT / MCS1000 OUT

Hier können die Ausgangssignale eines angeschlossenen CS1000 bzw. MCS1000 für die weitere Verwendung abgegriffen werden.

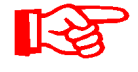

Die Bussignale wie RS485 und HSI nicht vom Sensor werden nicht durchgereicht.

Die SMU verfügt über eine eigene HSI-Schnittstelle (G).

In der Zubehörliste finden Sie Verbindungskabel in verschiedenen Längen mit einem Anschlussstecker und offenem Leitungsende.

Die Belegung des Verbindungskabels ist wie folgt:

| Pin | Farbcode | CS1000                              | MCS1000           |
|-----|----------|-------------------------------------|-------------------|
| 2   | Braun    | Analogsignal +                      | Schaltausgang 2   |
| 4   | Gelb     | GND Analogsignal /<br>Schaltausgang | GND Schaltausgang |
| 8   | Rot      | Schaltausgang<br>(passiv, Öffner)   | Schaltausgang 1   |

Nähere Informationen entnehmen Sie bitte aus den Unterlagen des Sensors.

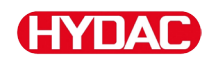

#### Farbcodierung - Anschlusskabel 8-polig, offenes Kabelende:

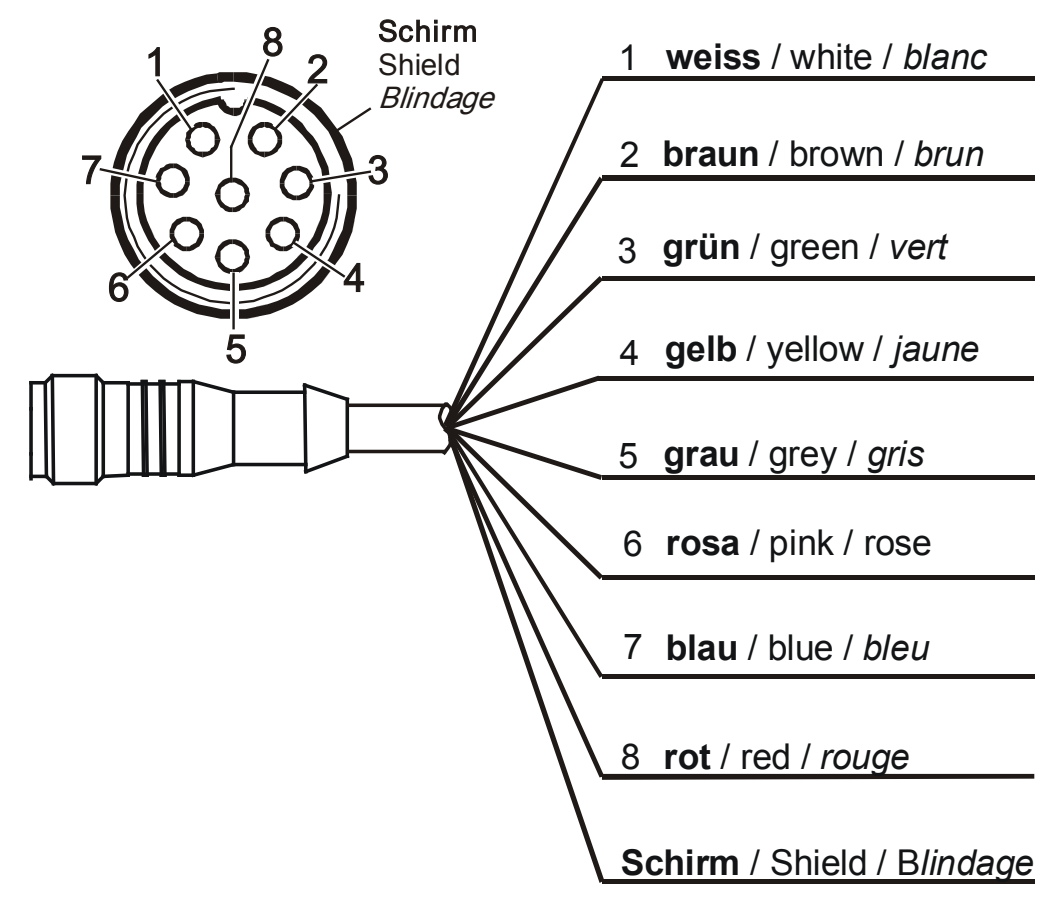

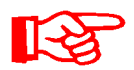

Die Farbcodierung der Anschlusskabel, gilt ausschließlich für Kabel aus dem Lieferumfang sowie für Originalersatzteile.

## Schnittstelle D - AS1000 / HLB1400 OUT

Hier können Sie die Ausgangssignale eines angeschlossenen AS1000 für die weitere Verwendung abgegriffen werden.

Die Bussignale wie RS485 und HSI nicht vom Sensor werden nicht durchgereicht.

Die SMU verfügt über eine eigene HSI-Schnittstelle (G).

In der Zubehörliste finden Sie Verbindungskabel in verschiedenen Längen mit einem Anschlussstecker und der nachfolgenden Belegung.

Nähere Informationen entnehmen Sie bitte aus den Unterlagen des Sensors.

#### AS1000 verbinden

| Pin | Farbcode | Verbindung                    |         |            |
|-----|----------|-------------------------------|---------|------------|
| 2   | Weiß     | Analogausgang<br>"Sättigung"  | 4 20 mA | 0 100 %    |
| 3   | Blau     | GND                           |         |            |
| 4   | Schwarz  | Analogausgang<br>"Temperatur" | 4 20 mA | -25 100 °C |

#### HLB1400 verbinden

| Pin | Farbcode | Verbindung                        |
|-----|----------|-----------------------------------|
| 2   | Weiß     | Schaltausgang 1 / Analogausgang 1 |
| 3   | Blau     | GND                               |
| 4   | Schwarz  | Schaltausgang 2 / Analogausgang 2 |

BeWa SMU1200 4130117 V3.0x de 2016-04-11.docx

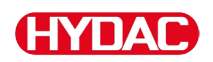

## Farbcodierung - Anschlusskabel 5-polig, offenes Kabelende

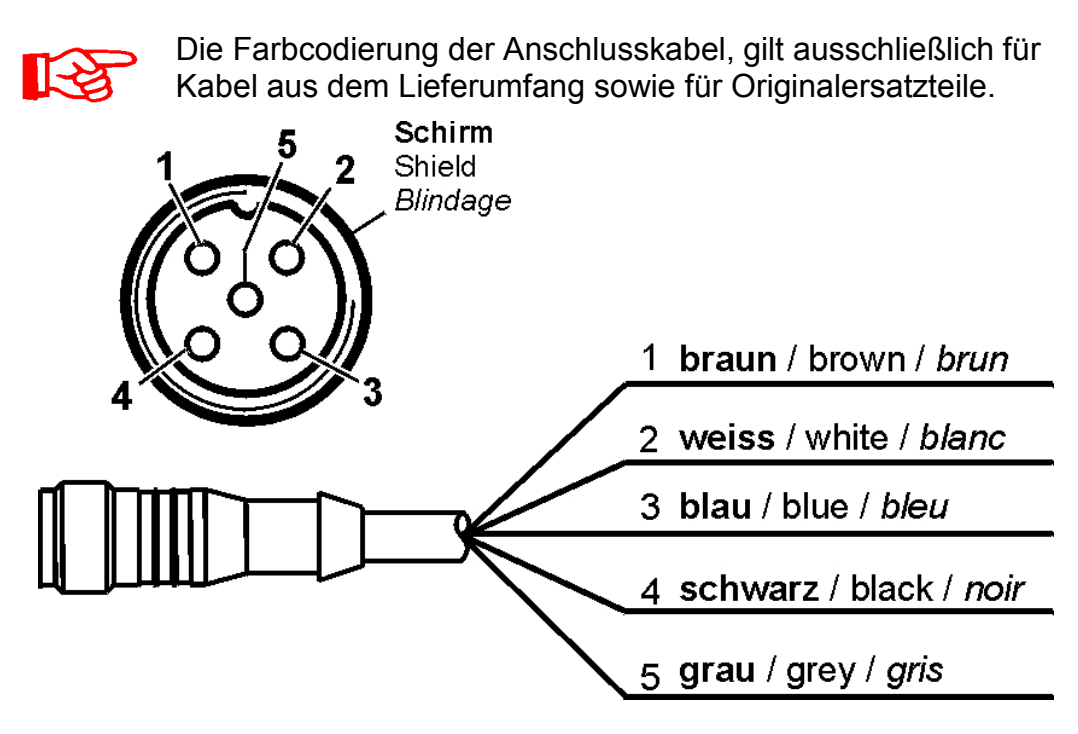

# Schnittstelle E - Spannungsversorgung

Verbinden Sie das im Lieferumfang enthaltene Anschlusskabel zur Spannungsversorgung gemäß der nachfolgenden Tabelle:

| Pin | Farbcode | Bezeichnung         |
|-----|----------|---------------------|
| 1   | Braun    | Spannung 12 24 V DC |
| 2   | Weiß     | -                   |
| 3   | Blau     | GND                 |
| 4   | Schwarz  | -                   |
| 5   | Grau     | HSI                 |

Die Belegung der Schnittstelle ist wie folgt:

|                 |          | Pin | Bezeichnung         |
|-----------------|----------|-----|---------------------|
| o 5,            | Schirm   | 1   | Spannung 12 24 V DC |
| Shield Blindage | Blindage | 2   | -                   |
|                 | Dinidage | 3   | GND                 |
|                 |          | 4   | -                   |
|                 |          | 5   | HSI                 |
| 3               |          |     |                     |
|                 |          |     |                     |

Das passende Steckernetzteil PS5 finden Sie im Kapitel "Zubehör" auf der Seite 94.

# Schnittstelle F - USB

Weitere Informationen finden Sie unter Kapitel USB-Schnittstelle auf Seite 74.

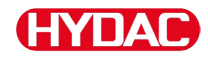

#### Schnittstelle G

Die Schnittstelle G ist je nach SMU Ausführung als HSI- oder Ethernet-Schnittstelle ausgeführt. Beachten Sie die nachfolgende Beschreibung.

#### HSI (Hydac Sensor Interface) – SMU 126x ...

An der HSI-Schnittstelle können Sie folgende HYDAC Geräte anschließen:

- HMG3000 Handmessgerät
- CSI-F-10 GSM-Module
- CSI-B-2 Schnittstellenwandler HSI -> RS232/USB zum Anschluss an den PC.

Die Kabelbelegung ist wie folgt:

| Pin | Farbcode | Belegung |
|-----|----------|----------|
| 4   | Schwarz  | GND      |
| 5   | Grau     | HSI      |

## ETH (Ethernet) – SMU 127x ...

Mit der Ethernet-Schnittstelle, können Sie die SMU an ein LAN (Local Area Network) via TCP/IP-Protokoll einbinden und mit FluMoS ≥ V 1.50 auslesen.

Die Werkseinstellung mit IP-Adresse und Subnetzmaske sowie Standardgateway, finden Sie auf Seite 54.

Diese Werkseinstellung können Sie über die Tastatur der SMU ändern.

Der Ethernet-Anschluss ist als D-kodierte M12 Industrial Ethernet Anschlussbuchse nach IEC 61076-2-101 Buchse ausgeführt.

| Die | Kabelbelegung | ist | wie | folat: |
|-----|---------------|-----|-----|--------|
|     |               |     |     |        |

| Pin | Farbcode | Belegung | 2    |
|-----|----------|----------|------|
| 1   | Gelb     | TxD+     |      |
| 2   | Weiss    | RxD+     | 1003 |
| 3   | Orange   | TxD-     |      |
| 4   | Blau     | RxD-     | 4    |

# Sensoren anschließen

Prüfen Sie vor dem Anschließen die Typenbezeichnung bzw. Sensoraufdruck der SMU in Verbindung mit den von Ihnen vorgesehenen Sensoren. Der Anschluss der Sensoren erfolgt über die Gerätestecker an der SMU Unterseite.

Die Analogausgänge bzw. die Schaltausgänge der Sensoren werden durchgeschleift und stehen an der 8-pol. bzw. 5-pol. Ausgangsbuchse für die weitere Verwendungen zur Verfügung.

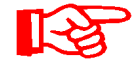

Die HSI-Bussignale werden über die HSI-Schnittstelle G bereitgestellt.

Die SMU erwartet von allen Sensoren ein digitales HSI-Bussignal.

|   | HINWEIS                                                                                                    |
|---|----------------------------------------------------------------------------------------------------|
| K | ontakt einzelner Adern führt zum Kurzschluss                                                                                             |
| A | ngeschlossene Sensoren werden zerstört                                                                                                   |
|   | <ul> <li>Isolieren und sichern Sie alle nicht benötigten offenen Kabelenden<br/>gegen unbeabsichtigten, gegenseitigen Kontakt</li> </ul> |

Folgende Sensoren besitzen im Auslieferungszustand die Werkseinstellung:

| Sensor  | HSI-Busadresse |
|---------|----------------|
| CS1000  | А              |
| MCS1000 | D              |
| HLB1400 | С              |
| AS1000  | Keine Adresse  |

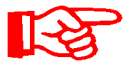

Stellen Sie den AS1000 auf eine feste HSI-Busadresse ein. Führen Sie das Einstellen der HSI-Busadresse im PowerUp Menü durch. Details siehe Seite 61.

# SMU Anschlussbeispiele

In den nachfolgenden Kapiteln finden Sie SMU Anschlussbeispiele.

# SMU126x <-> CS1000 / AS1000

Im Lieferumfang der SMU befinden sich alle zum Anschluss erforderlichen Kabel.

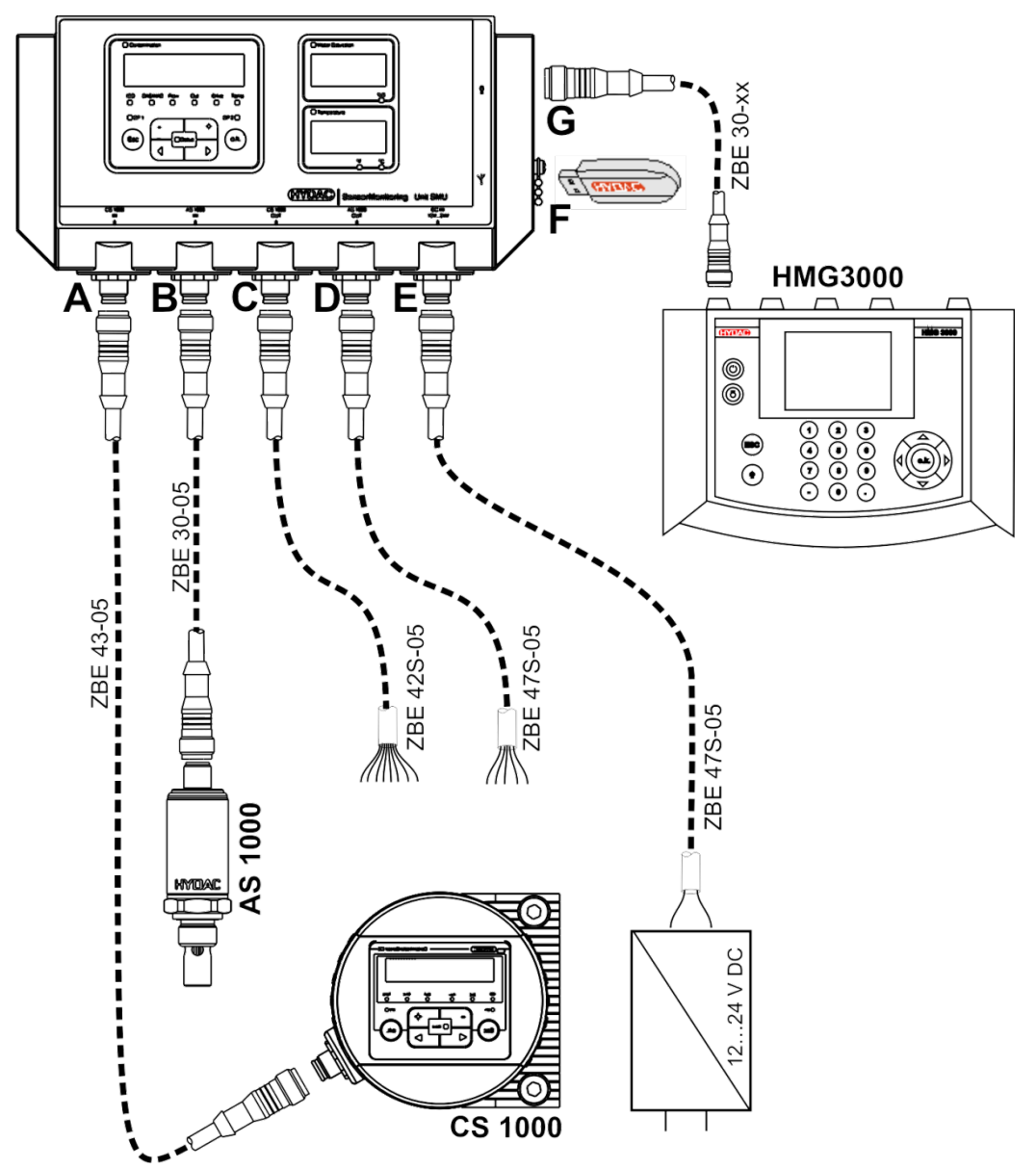

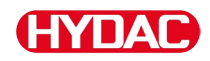

#### SMU12x1 <-> Bluetooth

Nachfolgend finden Sie ein Anwendungsbeispiel mit der SMU12x1 die Messdaten via Bluetooth an mobile Endgeräte sendet.

Auf den Endgeräten werten Sie die Messdaten mit FluMoS light, FluMoS professional oder FluMoS mobile aus.

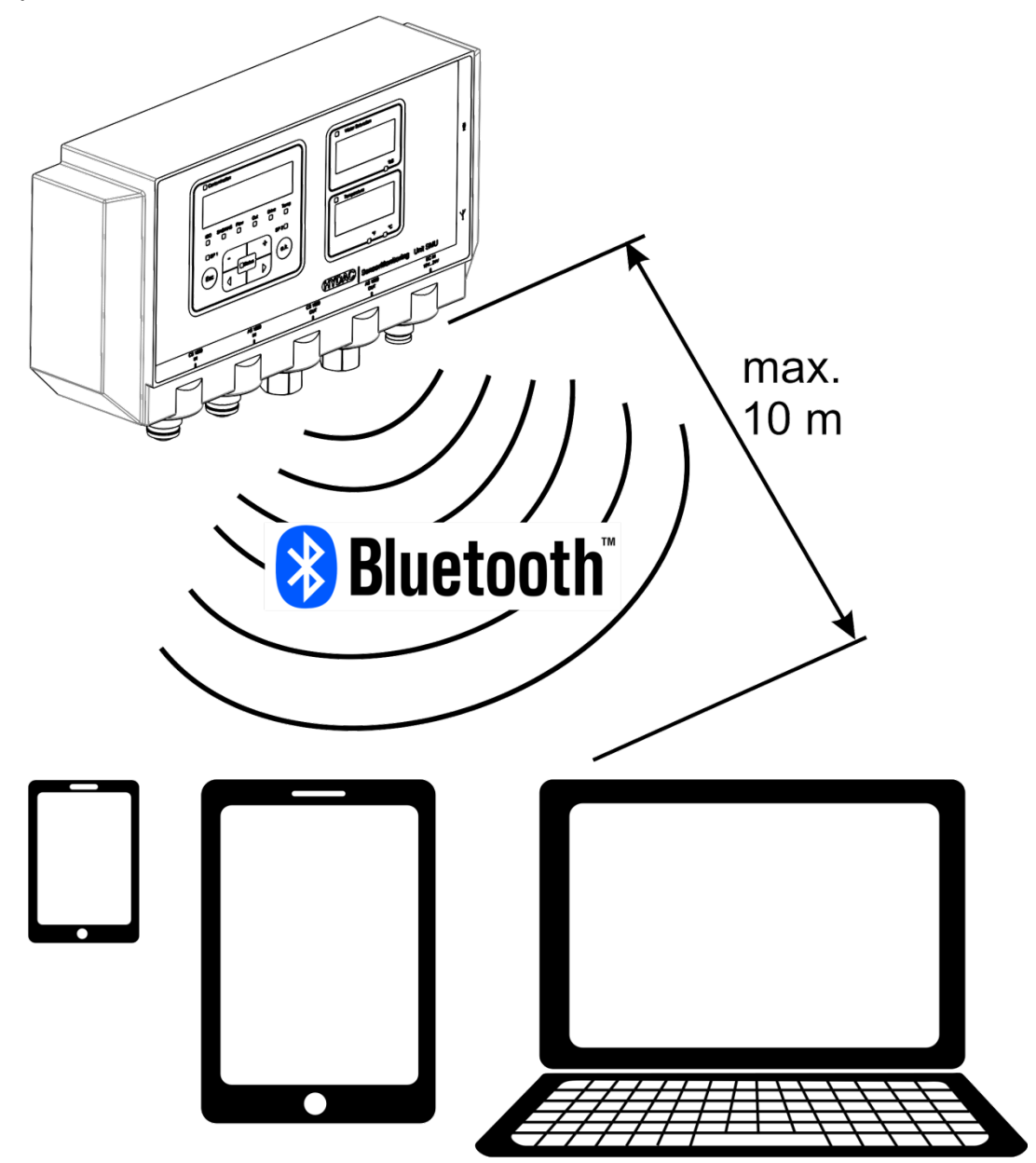

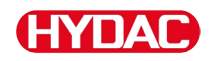

# SMU127x <-> CS1000 / AS1000 -> LAN

Nachfolgend finden Sie ein Anschlussbeispiel der SMU127x mit CS und AS im LAN (Local Area Network).

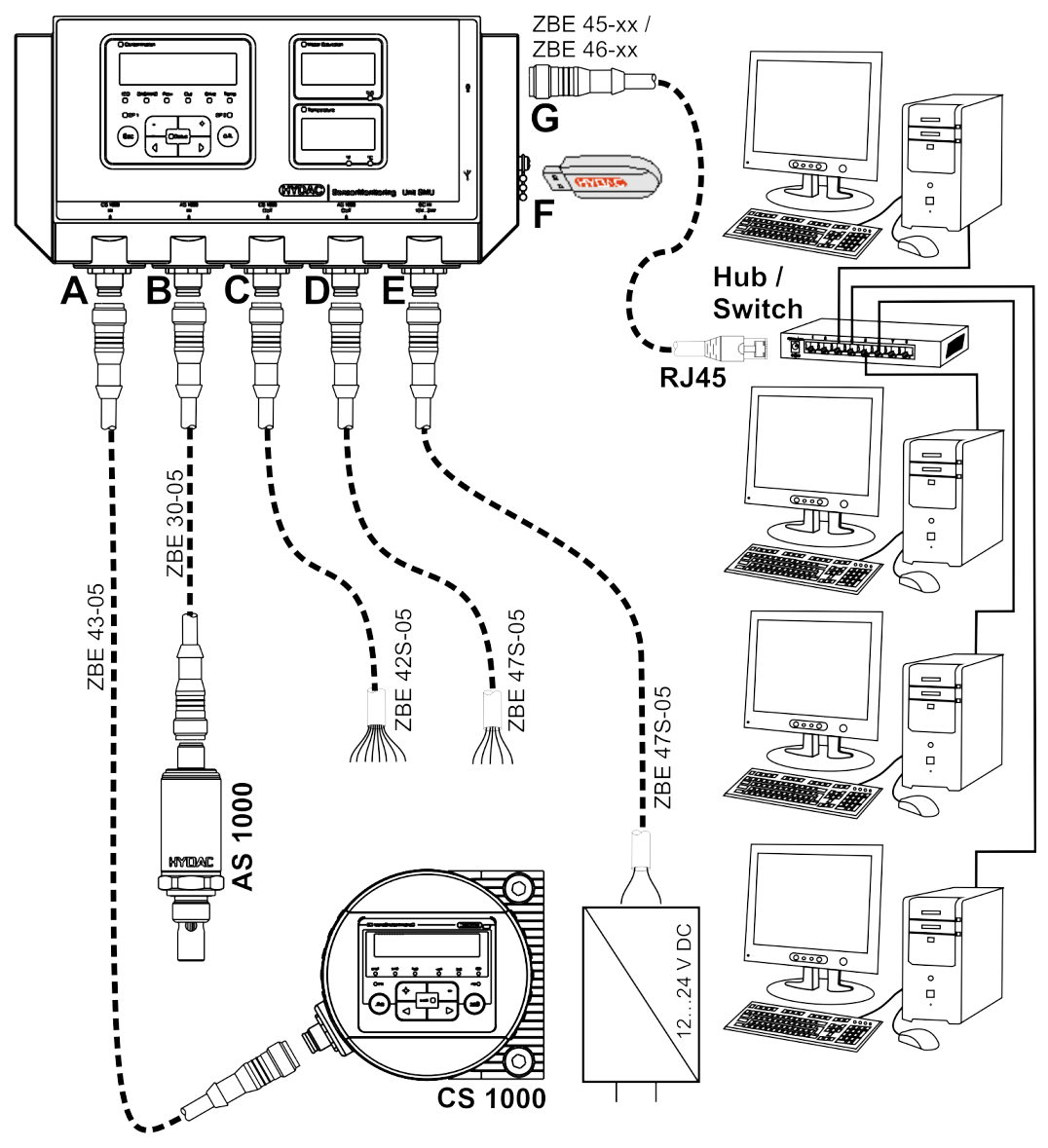

BeWa SMU1200 4130117 V3.0x de 2016-04-11.docx
# HYDAC

# SMU bedienen

Wird die SMU mit Spannung versorgt, ist das Bedienen und Einstellen von Parametern auch ohne angeschlossene Sensoren möglich.

Das Speichern von Messdaten erfolgt erst nach dem Anschluss von mindestens einem Sensor.

Nachfolgend sind die einzelnen Bedienelemente sowie die Bedienung beschrieben.

# Displayanzeige (CS1000 / AS1000 und HLB1400)

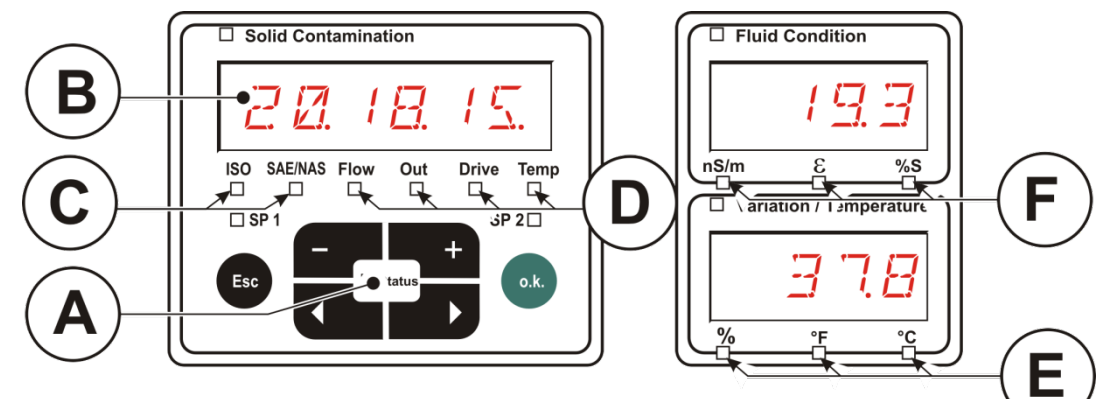

| Pos. | LED                   | Bezeichnung                                                                                            |
|------|-----------------------|----------------------------------------------------------------------------------------------------|
| A    | Status                | Statusmeldung<br>(Details dazu finden Sie auf Seite 87).                                               |
| В    | Display               | Besteht aus einer 6-stelligen Anzeige, in der auf<br>welchem die gewählten Werte ausgegeben<br>werden. |
| С    | Messgröße             | Anzeige der jeweiligen Messgröße, welche im Display dargestellt wird, z.B.: ISO / SAE/NAS.             |
| D    | Servicegröße          | Anzeige der jeweiligen Servicegröße, welche im<br>Display dargestellt wird, z.B.: <b>Flow / Drive.</b> |
| E    | Änderung /<br>Einheit | Für die Anzeige der Fluidtemperatur wählbare<br>Einheit °C oder °F.                                    |
| F    | Messgröße             | Anzeige der jeweiligen Messgröße, welche aktuell ausgewählt ist (z.B. elektrische Leitfähigkeit).      |

# Displayanzeige (MCS1000 und AS1000)

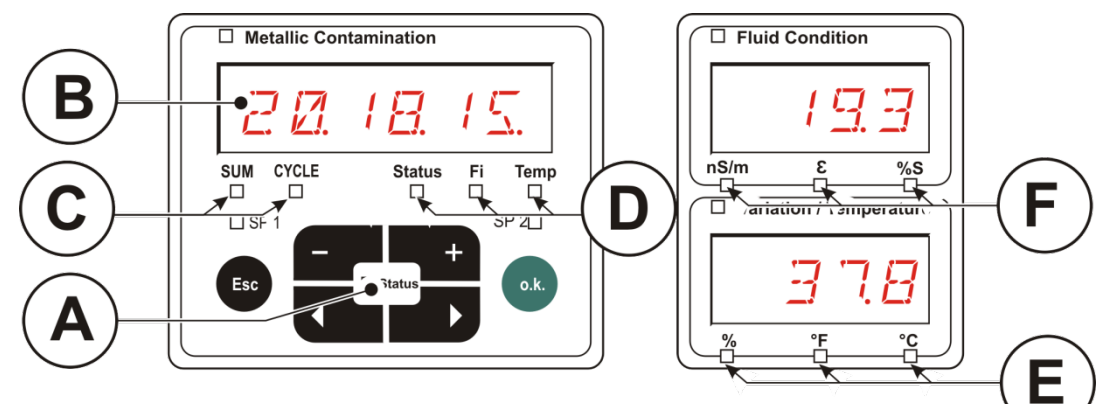

| Pos. | LED          | Bezeichnung                                                                                       |
|------|--------------|---------------------------------------------------------------------------------------------------|
| A    | Status       | Statusmeldung<br>(Details dazu finden Sie auf Seite 87).                                          |
| В    | Display      | Besteht aus einer 6-stelligen Anzeige, in der die gewählten Werte ausgegeben werden.              |
| С    | Anzahl       | Anzeige der jeweiligen Partikelanzahl                                                             |
|      |              | SUM = Anzahl seit Einschalten                                                                     |
|      |              | CYCLE = Anzahl in laufender Messzeit                                                              |
| D    | Servicegröße | Anzeige der jeweiligen Servicegröße, welche im Display dargestellt wird, z.B.: Status / Fi / Temp |
| E    | Einheit      | Für die Anzeige der Fluidtemperatur wählbare<br>Einheit °C oder °F.                               |
| F    | Messgröße    | Anzeige der jeweiligen Messgröße, welche aktuell ausgewählt ist (z.B. elektrische Leitfähigkeit). |

#### Interner Messdatenspeicher

Alle Messdaten werden, bis zur ausdrücklichen Löschung durch das Ausführen der Funktion  $\exists E \sqcup H E H$ , im internen Speicher mit dem Bezug zum Messpunkt abgelegt.

Zur Übertragung ist ein freier Speicherplatz auf dem Zielsystem (z.B. PC oder USB-Speicherstick) von mindestens 10 MB erforderlich.

Die Kapazität des internen Speichers ist abhängig von dem Speicherintervall und der Sensorkombination.

| Speicherintervall | MCS1000 + AS1000 | CS1000 + AS1000 |
|-------------------|------------------|-----------------|
|                   | Tage             | Tage            |
| 10 Sekunden       | > 2              | > 2             |
| 20 Sekunden       | > 4              | > 5             |
| 60 Sekunden       | > 12             | > 15            |
| 5 Minuten         | > 63             | > 79            |
| 60 Minuten        | > 767            | > 959           |

SMU1200 bis 31.12.2009 - Hardwareindex A:

SMU1200 ab 01.01.2010 - Hardwareindex B:

| Speicherintervall | MCS1000 +<br>AS1000<br>Tage | MCS1000 +<br>HLB1400<br>Tage | CS1000 +<br>AS1000<br>Tage | CS1000 +<br>HLB1400<br>Tage |
|-------------------|-----------------------------|------------------------------|----------------------------|-----------------------------|
| 10 Sekunden       | > 4                         | > 6                          | > 3                        | > 3                         |
| 20 Sekunden       | > 8                         | > 14                         | > 6                        | > 7                         |
| 60 Sekunden       | > 26                        | > 42                         | > 19                       | > 23                        |
| 5 Minuten         | > 132                       | > 214                        | > 99                       | > 115                       |
| 60 Minuten        | > 1586                      | > 2572                       | > 1189                     | > 1388                      |

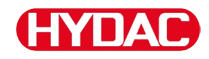

#### Tastaturelemente

Die Tastatur besteht aus sechs Tasten. Mit diesen Tasten kann die SMU bedient und sich durch die hierarchisch strukturierten Menüs bewegt werden.

| Tastatur | Beschreibung                                                                                                    |  |  |  |
|----------|----------------------------------------------------------------------------------------------------|--|--|--|
| o.k.     | <ul> <li>eine Ebene tiefer</li> <li>Bestätigen eines geänderten Wertes (unterste<br/>Ebene)</li> <li>Bestätigen, um Änderungen zu speichern oder zu<br/>verwerfen (oberste Ebene)</li> </ul> |  |  |  |
| Esc      | <ul><li>eine Ebene höher</li><li>keine Werte ändern</li></ul>                                                                                                    |  |  |  |
| - +      | <ul> <li>Werte ändern auf der untersten Ebene<br/>(Befinden Sie sich auf der untersten Menüebene,<br/>blinkt die Anzeige)</li> </ul>                                                         |  |  |  |
|          | <ul> <li>über das Display blättern</li> <li>durch das Menü blättern</li> <li>Zahlen auswählen</li> </ul>                                                                                     |  |  |  |

#### Tastensperre aktivieren/deaktivieren

Sperren Sie die Tastatur gegen ungewollte / unbeabsichtigte Eingaben oder Bedienung. Zum Aktivieren bzw. Deaktivieren der Tastensperre betätigen Sie die beiden Tasten gleichzeitig.

| Tasten | Displayanzeige (1 Sekunde)      | Beschreibung                |
|--------|---------------------------------|-----------------------------|
|        | ISO SAE/NAS Flow Out Drive Temp | Tastensperre aktiviert      |
|        | ISO SAE/NAS Flow Out Drive Temp | Tastensperre<br>deaktiviert |

Die Displayanzeige springt nach einer Sekunde auf die voreingestellte Anzeige zurück.

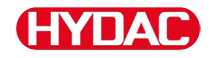

#### **Display aus-/einschalten**

Die Displayanzeige können Sie ausschalten Bei ausgeschalteten Displays bleibt nur die Status LED aktiv.

Zum Ausschalten des Displays betätigen Sie die beiden

Tasten gleichzeitig. Das Wiedereinschalten erfolgt durch die Betätigung einer beliebigen Taste.

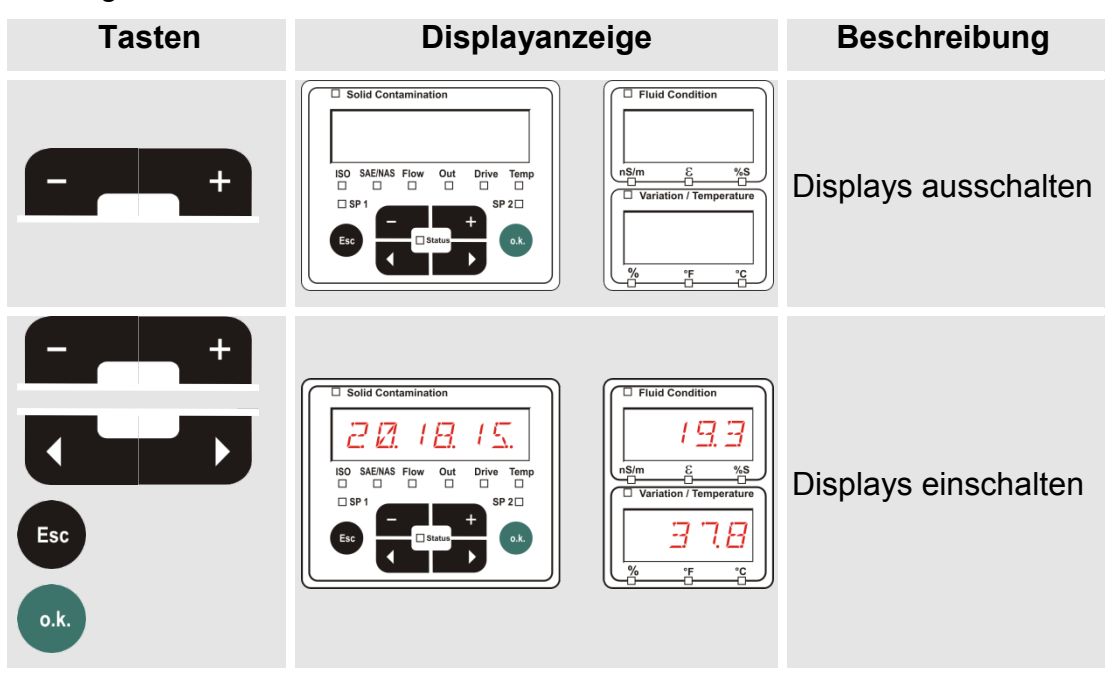

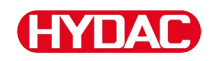

# Displayanzeigen durchscrollen

Abhängig von dem angeschlossenen ContaminationSensor (CS1000 oder MCS1000) und der unter 5EN5 B bzw. 5EN5 B gewählten Einstellungen, werden in dem Display die unterschiedlichen Informationen angezeigt.

Die Displayanzeigen sind durch scrollen mit den **Tasten abrufbar**.

# CS1000 Displayanzeigen

#### **ISO.SAE** anzeigen

|   | Display                                                                                                    | Beschreibung                                                                                  |         |
|---|----------------------------------------------------------------------------------------------------|-----------------------------------------------------------------------------------------------|---------|
| Λ | ISO SAENAS Flow Out Drive Temp                                                                                                    | 3-stelliger ISO-Code                                                                          |         |
|   | ISO SAENAS Flow Out Drive Temp                                                                                                    | SAE Klasse A                                                                                  |         |
|   | ISO SAENAS Flow Out Drive Temp                                                                                                    | SAE Klasse B                                                                                  | rößen   |
|   | I I I I I I I                                                                                                    | SAE Klasse C                                                                                  | Messg   |
|   | ISO SAENAS Flow Out Drive Temp                                                                                                    | SAE Klasse D                                                                                  |         |
|   | Image: Solution of the second second seco | SAE Max.                                                                                      |         |
|   | ISO SAE/NAS Flow Out Drive Temp                                                                                                    | Durchfluss in ml/min                                                                          |         |
|   | ISO SAE/NAS Flow Out Dityo Temp                                                                                                    | Anzeige, welcher Strom / Spannung<br>am Analogausgang ausgegeben<br>wird. (Beispiel: 13,8 mA) | größen  |
|   | ISO SAENAS Flow Out Drive Temp                                                                                                    | LED Strom in %                                                                                | Service |
| V | ISO SAENAS Flow Out Drive Temp                                                                                                    | Anzeige der Temperatur im Sensor.(Beispiel: 29,5 °C)                                          |         |

# ISO.NAS anzeigen

|   | Display                         | Beschreibung                                                                                  |         |
|---|---------------------------------|-----------------------------------------------------------------------------------------------|---------|
| Λ | ISO SAENAS Flow Out Drive Temp  | 3-stelliger ISO-Code                                                                          |         |
|   | ISO SAENAS Flow Out Drive Temp  | NAS 2-5 µm Kanal                                                                              |         |
|   | ISO SAENAS Flow Out Drive Temp  | NAS 5-15 µm Kanal                                                                             | ößen    |
|   | ISO SAE/NAS Flow Out Drive Temp | NAS 15-25 µm Kanal                                                                            | Messgr  |
|   | ISO SAE/NAS Flow Out Drive Temp | NAS > 25 µm Kanal                                                                             |         |
|   | ISO SAEMAS Flow Out Drive Temp  | NAS Max.                                                                                      |         |
|   | ISO SAENAS Flow Out Drive Temp  | Durchfluss in ml/min                                                                          |         |
|   | ISO SAENAS Flow Out Drive Temp  | Anzeige, welcher Strom / Spannung<br>am Analogausgang ausgegeben<br>wird. (Beispiel: 13,8 mA) | größen  |
|   | ISO SAE/NAS Flow Out Drive Temp | LED Strom in %                                                                                | Service |
| V | ISO SAENAS Flow Out Drive Temp  | Anzeige der Temperatur im Sensor.<br>(Beispiel: 29,5 °C)                                      |         |

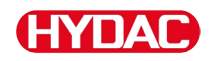

#### Messgrößen CS1000

Durch die Messgrößen erhalten Sie Informationen über die Ölreinheit der gemessenen Anlage. Die Messgrößen werden kalibriert und geben einen Messwert mit einer Genauigkeit +/- 1/2 ISO Code im kalibrierten Bereich an.

#### Messgröße "ISO"

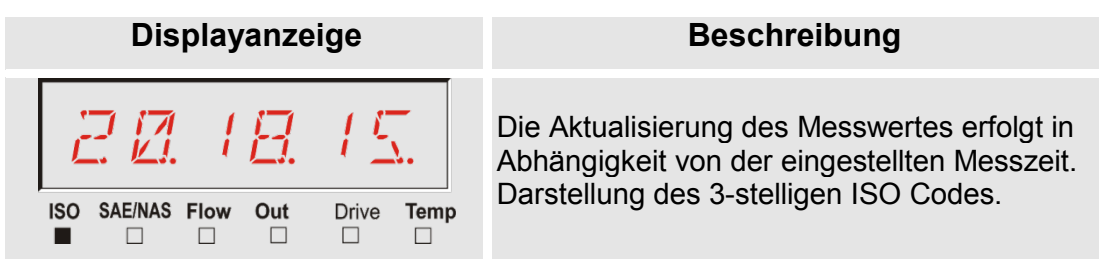

#### Messgröße "SAE"

| Displayanzeige                  | Beschreibung                                                                                 |
|---------------------------------|----------------------------------------------------------------------------------------------|
| <u>5.5</u> 7                    | Die Aktualisierung des Messwertes erfolgt in<br>Abhängigkeit von der eingestellten Messzeit. |
| ISO SAE/NAS Flow Out Drive Temp | Darstellung eines kanals der SAE Klasse.                                                     |

#### Messgröße "NAS"

| Displayanzeige   |     |       |      | Beschreibung                                                                                                    |
|------------------|-----|-------|------|----------------------------------------------------------------------------------------------------|
| ISO SAE/NAS Flow | Out | Drive | Temp | Die Aktualisierung des Messwertes erfolgt in<br>Abhängigkeit von der eingestellten Messzeit.<br>Darstellung eines Kanals der NAS Klasse. |

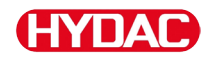

#### Servicegrößen (nur für CS1000)

Die Servicegrößen geben Ihnen Informationen über den aktuellen Durchfluss und LED Helligkeit innerhalb des CS1000 Sensors. Die Servicegrößen sind nicht kalibriert.

#### Servicegröße "Flow"

| Displayanzeige                  | Beschreibung                                                                                     |
|---------------------------------|--------------------------------------------------------------------------------------------------|
| 128                             | Hier sehen Sie den gemittelten<br>Durchfluss durch die<br>ContaminationSensor Einheit (Beispiel: |
| ISO SAE/NAS Flow Out Drive Temp | 108 ml/min).                                                                                     |

#### Servicegröße "Out"

| Displayanzeige                                          | Beschreibung                                                                                     |
|---------------------------------------------------------|--------------------------------------------------------------------------------------------------|
| ISO SAE/NAS Flow Out     Drive Temp       □     □     ■ | Hier sehen Sie den Wert, der als<br>analoges Ausgangssignal ausgeben wird<br>(Beispiel: 13,8 mA) |

#### Servicegröße "Drive"

| Displayanzeige                  | Beschreibung                                                                                 |
|---------------------------------|----------------------------------------------------------------------------------------------|
| ISO SAE/NAS Flow Out Drive Temp | Anzeige der aktuellen LED Helligkeit (1-<br>100%) im ContaminationSensor<br>(Beispiel: 42%). |

#### Servicegröße "Temp"

| Displayanzeige                  | Beschreibung                                                                                                    |
|---------------------------------|----------------------------------------------------------------------------------------------------|
| 29.5E                           | Anzeige der indirekt im<br>ContaminationSensor gemessenen<br>Medientemperatur. Die Anzeige erfolgt je<br>nach Einstellung in °C oder °F (Beispiel:<br>29,5 °C) |
| ISO SAE/NAS Flow Out Drive Temp | Durch eine abweichende Messstelle oder<br>die indirekte Messung kann eine<br>Abweichung zur Messung des AS1000<br>entstehen.                                   |

# MCS1000 Displayanzeigen

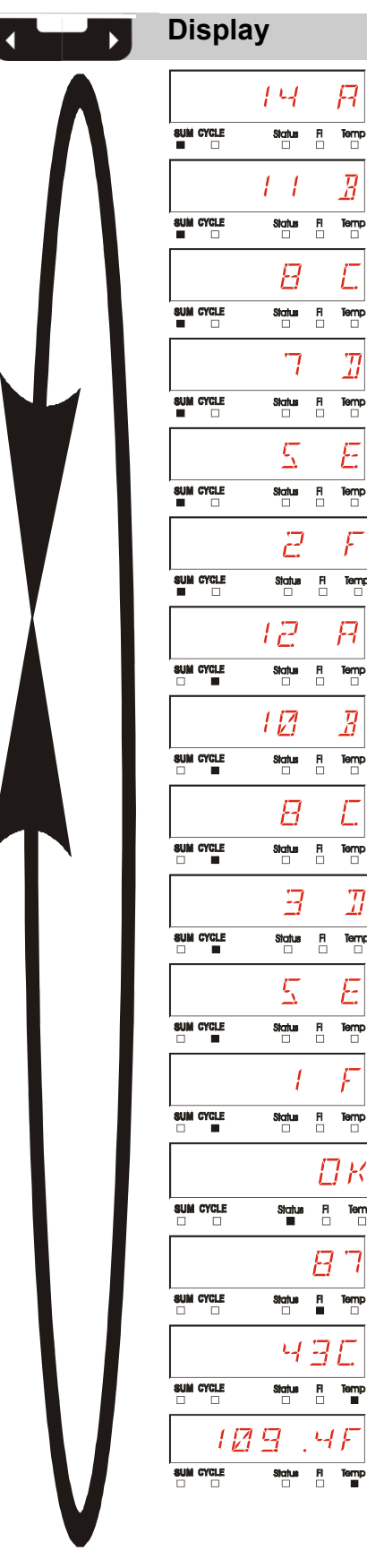

|    | Beschreil | bung                                        |          |
|----|-----------|---------------------------------------------|----------|
|    | FE A      | ferromagnetische Partikel<br>Klasse A       |          |
|    | FE B      | ferromagnetische Partikel<br>Klasse B       |          |
|    | FE C      | ferromagnetische Partikel<br>Klasse C       |          |
|    | NFE D     | nicht ferromagnetische Partikel<br>Klasse D |          |
|    | NFE E     | nicht ferromagnetische Partikel<br>Klasse E |          |
| P  | NFE F     | nicht ferromagnetische Partikel<br>Klasse F | rößen    |
| •  | CYC A     | ferromagnetische Partikel<br>Klasse A       | Messg    |
|    | CYC B     | ferromagnetische Partikel<br>Klasse B       |          |
| 6  | CYC C     | ferromagnetische Partikel<br>Klasse C       |          |
| Þ  | CYC D     | nicht ferromagnetische Partikel<br>Klasse D |          |
|    | CYC E     | nicht ferromagnetische Partikel<br>Klasse E |          |
| •  | CYC F     | nicht ferromagnetische Partikel<br>Klasse F |          |
| qr | STATUS    | Statusbyte (00 bei Status o.k.)             |          |
|    | FI        | Feldstärke der Erregerspule                 | ößen     |
|    | TEMP C    | Medientemperatur in °C                      | rvicegrá |
|    | TEMP F    | Medientemperatur in °F                      | Se       |

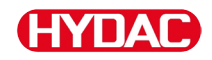

#### Messgrößen MCS1000

Durch die Messgrößen erhalten Sie Informationen über die Ölreinheit der gemessenen Anlage.

#### Messgröße "SUM"

| Displayanzei              | ge      | Beschreibung                                                                                                    |
|---------------------------|---------|----------------------------------------------------------------------------------------------------|
| 14                        | 7       | Über die Messgröße SUM (Summe) wird<br>die Anzahl der Partikel je Größe<br>dargestellt, die seit Einschalten des |
| SUM CYCLE Status<br>■ □ □ | FI Temp | Sensors gezählt wurde.                                                                                           |

#### Messgröße "CYCLE"

| Displayanzeige |        |    | 9 | Beschreibung                                                                                                    |
|----------------|--------|----|---|----------------------------------------------------------------------------------------------------|
|                | 12     |    | F | Über die Messgröße CYCLE wird die<br>Anzahl der Partikel je Größe dargestellt,<br>die innerhalb der aktuellen Messzeit |
|                | Status | FI |   | (Parameter $5.7 + ME$ ) gezählt wurde.                                                                                 |

#### Darstellung von Zahlen über 9999

| Displayanzeige |        |    |   |  |
|----------------|--------|----|---|--|
| 1. I E         | 4      | į  | 4 |  |
|                | Status | Fi |   |  |

#### Beschreibung

Wird in einer der angezeigten Klassen eine Partikelanzahl über 9999 erreicht, so wechselt die Anzeige auf die exponentiale Darstellung. (Beispiel: 1.1E4 = 11.000)

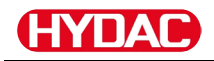

#### Servicegrößen (nur für MCS1000)

Die Servicegrößen geben Ihnen Informationen über den aktuellen Status und die Feldstärke zur Partikelbestimmung des angeschlossenen Sensors. Die Servicegrößen werden nicht kalibriert.

#### Servicegröße "Status"

| Displ | ayanzei  | ge         | Beschreibung                                  |
|-------|----------|------------|-----------------------------------------------|
|       | l        | ] <i>K</i> | Statusbyte<br>OK, wenn keine Störung vorliegt |
|       | Status I | FI Temp    |                                               |

#### Servicegröße "Fi"

| Displayanzeige           | Beschreibung              |
|--------------------------|---------------------------|
| SUM CYCLE Status FI Temp | Feldstärke der Spule in % |

#### Servicegröße "Temp"

| Displayanzeige           | Beschreibung                                                                                                    |
|--------------------------|----------------------------------------------------------------------------------------------------|
| SUM CYCLE Status FI Temp | Der MCS ermittelt die Fluidtemperatur<br>indirekt. Der Messwert wird am Display,<br>je nach Einstellung als Celsius °C oder<br>Fahrenheit °F angezeigt. |
| SUM CYCLE Status FI Temp | Durch eine abweichende Messstelle oder<br>die indirekte Messung kann eine<br>Abweichung zur Anzeige und Messung<br>des AS entstehen.                    |

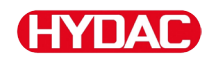

#### Messgrößen AquaSensor AS1000

Der AquaSensor liefert die nachfolgend beschriebenen Messwerte.

#### Messgröße - Wasser Sättigung

| Displayanzeige  | Beschreibung                                     |
|-----------------|--------------------------------------------------|
| Fluid Condition | Anzeige der relativen Feuchte in %<br>Sättigung. |

#### Messgröße - Temperatur

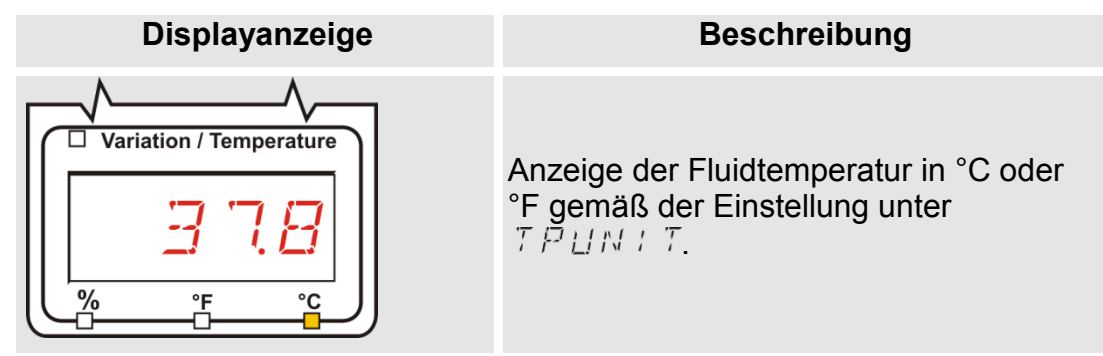

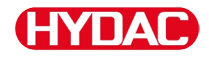

#### Messgrößen HYDACLAB HLB1400

Die Messwerte des HLB1400 werden rollierend für jeweils 5 Sekunden angezeigt.

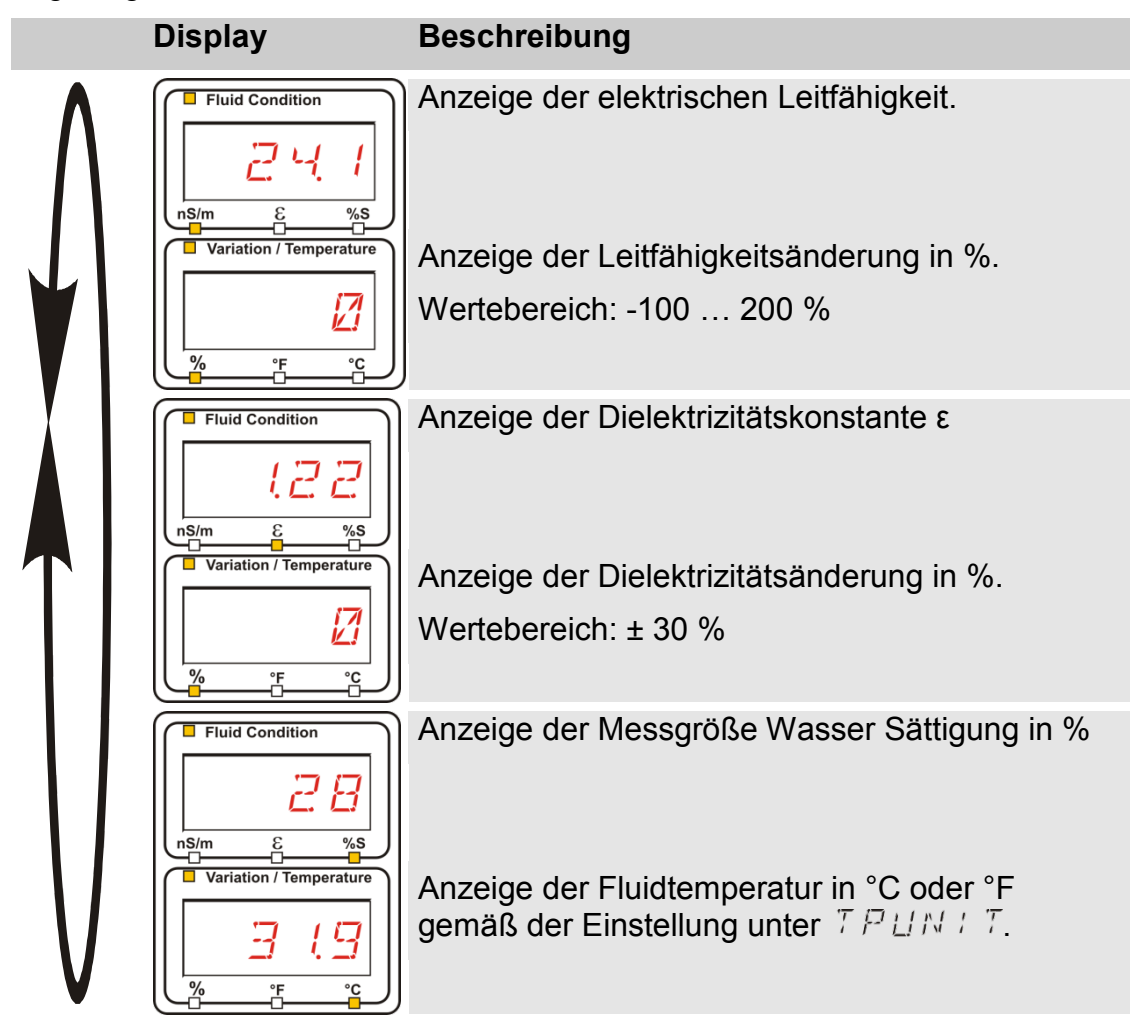

# HYDAC

# SMU konfigurieren

Die SMU hat zwei Bedienebenen mit den entsprechenden Menüs zur Konfiguration:

| Menü         | Beschreibung                                                                                | Details siehe<br>Seite |
|--------------|---------------------------------------------------------------------------------------------|------------------------|
| PowerUp Menü | Einstellungen zur SMU<br>Grundeinstellungen                                                 | 52                     |
| MessMenü     | Einstellung von Aufzeichnung,<br>Speicherung der Messwerte und<br>Benennung der Messpunkte. | 64                     |

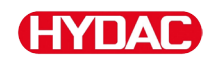

# PowerUp Menü

Im PowerUp Menü werden die Grundeinstellungen zum Betrieb der SMU vorgenommen.

| Auswahl                                     | Was ist zu tun                                                                                               |
|---------------------------------------------|----------------------------------------------------------------------------------------------------|
| PowerUp Menü starten                        | Drücken und Halten einer Taste während<br>die Spannungsversorgung eingeschaltet<br>wird.                     |
| PowerUp Menü verlassen ohne<br>zu speichern | Blättern zu <i>E R N E E L</i> und Drücken von<br>ok<br>oder automatisch nach 30 Sekunden<br>ohne Betätigung |
| PowerUp Menü verlassen mit<br>speichern     | Blättern zu $5 R V E$ und Drücken von •••                                                                    |

| PowerUp |               | Beschreibung                                                                                                | Details siehe<br>Seite |
|---------|---------------|----------------------------------------------------------------------------------------------------|------------------------|
|         | <u> </u>      | Systemdatum / -zeit einstellen                                                                              | 53                     |
|         | RIRESS        | Setzen der Bus- und IP-Adresse der SMU                                                                      | 54                     |
|         | R E.C. M D ]] | Einstellung der<br>Datenaufzeichnung                                                                        | 56                     |
|         | DELMEM        | Löschen der Datensätze                                                                                      | 57                     |
|         | SENS R        | Anwahl des PowerUp Menü des<br>an Sensorschnittstelle A<br>angeschlossenen Sensors<br>(CS1000 oder MCS1000) | 58                     |
|         | SENS 3        | Anwahl des PowerUp Menü des<br>an Sensorschnittstelle B<br>angeschlossenen Sensors<br>(AS1000)              | 60                     |
|         | SENAIR        | Sensor Adresse automatisch setzen                                                                           | 61                     |
| V       | JFRULT        | Rücksetzen auf<br>Werkseinstellungen                                                                        | 62                     |
| V       |               | Abbruch und Exit                                                                                            | 63                     |
|         | SRVE          | Speichern und Exit                                                                                          | 63                     |
|         |               |                                                                                                    |                        |

Zum Wechseln in ein Untermenü drücken Sie die Ok. Taste.

# HYDAC

# 

Unter diesem Menüpunkt stellen / ändern Sie das Systemdatum /-zeit.

Wurde das Datum noch nicht aktualisiert oder ist die Batterie entladen, steht das Systemdatum auf 01.01.2000 und die Uhrzeit auf 00:00.

Das Datumsformat ist: YY.MM.DD => Jahr / Jahr / Monat / Monat / Tag / Tag.

Die Uhrzeit hat das 24 Stundenformat: HH.MM => Stunde / Stunde / Minute / Minute.

Stellen Sie das Datum und die Uhrzeit mit Hilfe folgender Tasten ein:

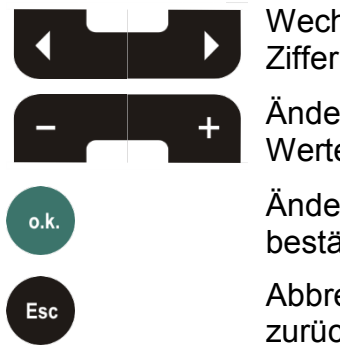

Wechseln der Ziffern

Änderung des Wertes

Änderungen bestätigen

Abbrechen und zurück

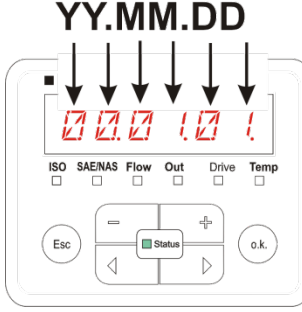

YY -> Year MM-> Month DD -> Day

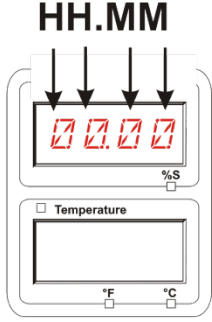

HH -> Hour MM-> Minutes

Water Saturation

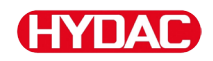

## **B I R E 5 5** – HSI-Busadresse / TCP/IP-Adressse einstellen

Unter  $B \square R E \subseteq S$  stellen Sie die HSI-Busadresse und / oder die IP-Adresse der SMU ein.

Hier stehen Ihnen 26 Busadressen von A ... Z für die HSI-Busadresse zur Verfügung. Bitte beachten Sie, dass innerhalb eines Busses eine Adresse nur einmal vorkommen kann.

Contamination

Stellen Sie die Adresse mit Hilfe folgender Tasten ein:

|           | Wechseln<br>Ziffern     | der                                |
|-----------|-------------------------|------------------------------------|
| +         | Anderung<br>Wertes      |                                    |
| o.k.      | Änderunge<br>bestätigen | en ( <u>i i i</u> )                |
| Esc       | Abbrechen<br>zurück     | und                                |
|           |                         |                                    |
| RIRESS    |                         | Beschreibung                       |
|           | H5:                     | HSI-Busadresse einstellen          |
|           | : P.A 11 A              | IP-Adresse einstellen              |
|           | і Р.М.Я.Б.К             | IP-Subnetmaske einstellen          |
|           | I P.GRTE                | IP-Standardgateway einstellen      |
| Zum Wechs | seln in ein Unt         | ermenü drücken Sie die O.k. Taste. |

Nachdem Sie die IP Einstellungen geändert haben fordert die SMU einen Neustart. Folgende Anzeige erscheint:

| Contamination                   | Water Saturation |
|---------------------------------|------------------|
| POWER                           | <u>∏</u> N       |
| ISO SAE/NAS Flow Out Drive Temp | %S<br>■          |
|                                 | Temperature      |

Um geänderten Einstellungen zu übernehmen starten Sie die SMU neu. Entfernen Sie dazu die Spannungszufuhr zur SMU für ≈10 Sekunden.

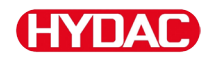

# Die Werkseinstellungen unter ADRESS sind:

| H5:        | R            |  |
|------------|--------------|--|
| : P.R ]] R | 192.168.0.30 |  |
| I RMR5K    | 8558558558   |  |
| i P.GRTE   | 192.168.0.1  |  |

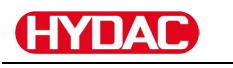

# $R E E M \Box B$ – Datenaufzeichnung einstellen

Mit der Funktion  $R E E H \square \square$  kann die Art der Datenaufzeichnung geändert werden. Es ist hier zwischen zwei Varianten zu unterscheiden.

- R : N ⊡ Die Daten werden kontinuierlich gespeichert. Ist der Speicher voll, werden die ältesten Daten gelöscht, um weiter aufzeichnen zu können. Diese Einstellung wird für den stationären Betrieb an einer Messstelle empfohlen. Im MessMenü ist dann auch nur eine Messstelle anwählbar.
- FILL Die Daten werden gespeichert bis der verfügbare Arbeitsspeicher aufgebraucht ist. Danach werden keine weiteren Daten aufgezeichnet. Die zeitliche Dauer ist abhängig von der Einstellung der REC.TIM im MessMenü. Diese Art der Speicherung ist für den Einsatz der SMU an unterschiedlichen Messstellen vorgesehen. Zum Löschen des Speichers steht die Funktion DEL.MEM zur Verfügung.

Stellen Sie die Speicherart mit Hilfe folgender Tasten ein:

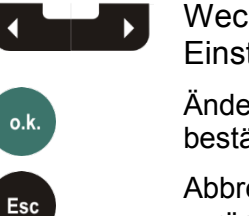

Wechseln der Einstellung

Änderungen bestätigen

Abbrechen und zurück

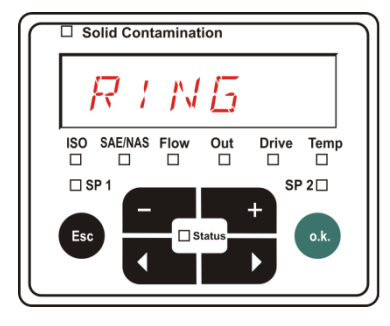

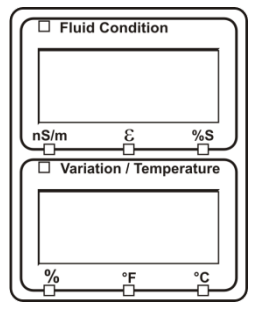

Die Werkseinstellung der Speicherart ist:

R : NG

Sichern Sie vor dem Umstellen und Löschen des Speichers die Daten auf dem USB-Speicherstick.

Wird nach der Umstellung des  $R E E M \Box \Box$  der Speicher nicht gelöscht, zeigt die SMU ein  $N \Box L \Box \Box$  an.

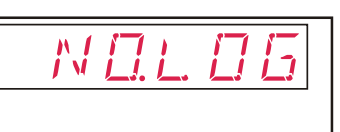

Ist  $R E E M \square \square$  bereits umgestellt, können Sie die Daten per USB-Speicherstick sichern. Um die Daten anderweitig zu sichern, stellen Sie die ursprüngliche Einstellung wieder her.

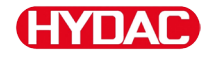

# $\exists E \sqcup M E M$ – Delete Memory

Mit  $\exists E \sqcup M E M$  löschen Sie alle im internen Speicher befindlichen Messdatensätze unwiderruflich.

Speichern Sie vor dem Löschen alle Messdatensätzen auf dem USB-Speicherstick.

Betätigen Sie folgende Tasten zum:

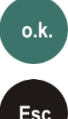

Löschen bestätigen

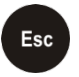

Abbrechen und zurück

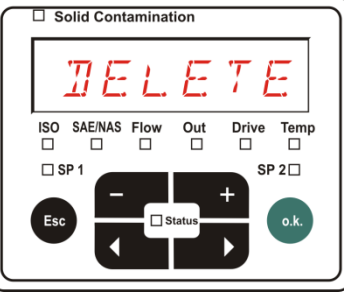

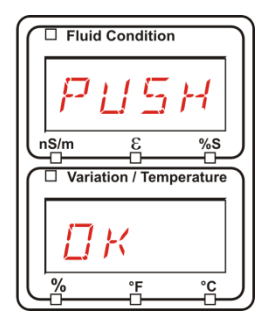

Verlassen Sie das PowerUp Menü über E P N E E L oder S P V E.

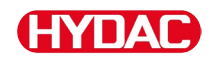

# 5 ENS R - Sensor A PowerUp Menü

Unter 5 E N 5 = B haben Sie die Möglichkeit bei dem an Sensorschnittstelle A angeschlossenen Sensor (CS1000 bzw. MCS1000) in das PowerUp Menü zu gelangen.

Die jeweiligen Menüpunkte sind von dem angeschlossenen Sensor abhängig.

Die Beschreibung der Menüpunkte finden Sie in der zu dem Sensor gehörigen Betriebs- und Wartungsanleitung.

Solange das PowerUp Menü des Sensors A angewählt ist, wird in dem rechten Display 5ENB und PNUP angezeigt.

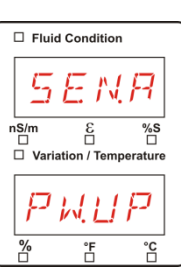

Ist bei dem angeschlossenen Sensor kein PowerUp Menü vorhanden so erscheint die Meldung  $N \square \square \square \square \square \square$  (Anzeige für  $\approx 2$  Sekunden).

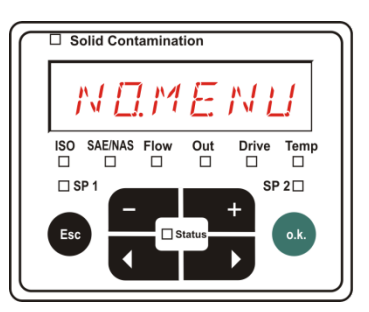

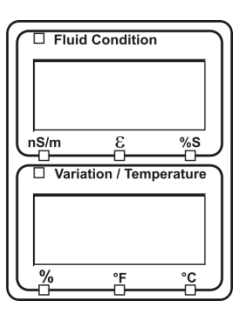

Ist an der Sensorschnittstelle A kein Sensor angeschlossen, so wird  $N \square M E N \sqcup$  angezeigt.

Diese Anzeige erlischt nach 10 Sekunden, sofern der SMU Status (LED) grün ist.

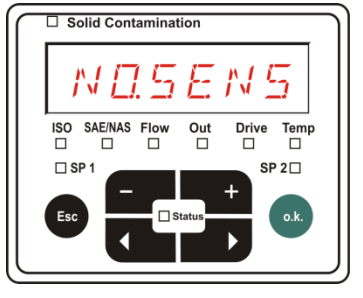

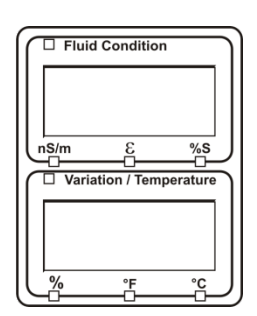

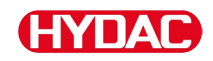

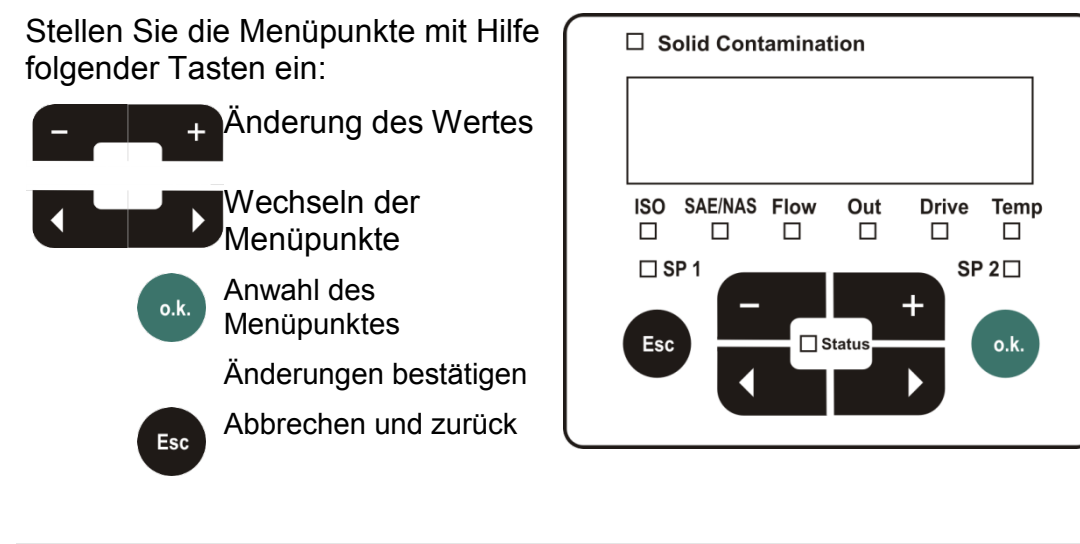

Siehe die Betriebs- und Wartungsanleitung des angeschlossenen Sensors.

Werkseinstellung:

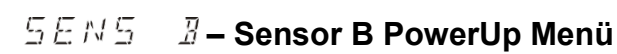

Unter 5EN5 I haben Sie die Möglichkeit bei dem an Sensorschnittstelle B angeschlossenen Sensor in das PowerUp Menü zu gelangen.

Die Beschreibung der Menüpunkte finden Sie in der zu dem Sensor gehörigen Betriebs- und Wartungsanleitung.

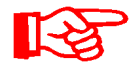

Der AS1000 besitzt kein PowerUp Menü. Dieser Punkt ist für die weitere Verwendung mit anderen Sensoren reserviert.

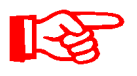

Das HLB1400 PowerUp Menu ist über die SMU nicht bedienbar. Führen Sie erforderlich Parameteränderungen über ein HMG oder über CMWIN durch. Detail siehe die Anleitung zum HLB.

Ist bei dem angeschlossenen Sensor keine PowerUp Menü vorhanden so erscheint die Meldung NDMENU. (Anzeige für ≈ 2 Sekunden).

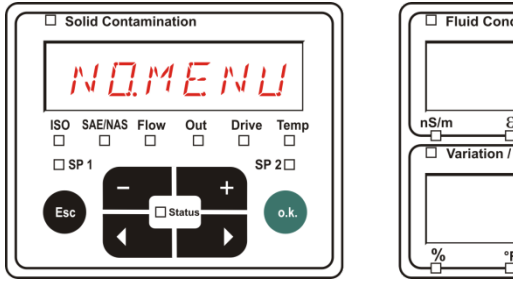

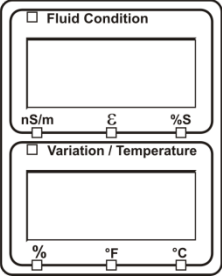

Ist an der Sensorschnittstelle B kein Sensor angeschlossen, so wird NDSENS angezeigt.

Diese Anzeige erlischt nach 10 Sekunden, sofern der SMU Status (LED) grün ist.

Werkseinstellung:

Solid Contamination SAE/NAS Flor ISO Out Drive Temp SP 2 🗆

| Fluid Condition         |
|-------------------------|
| М <u>П</u>              |
|                         |
| Variation / Temperature |
| SENS                    |
|                         |

Siehe die Betriebs- und Wartungsanleitung des angeschlossenen Sensors.

# 5 E N B I R - Sensor Adresse einstellen

Über diesen Menüpunkt kann die Sensoradresse der angeschlossenen Sensoren neu gesetzt werden. Dies wird notwendig, wenn an der Sensorschnittstelle B ein AS oder ein anderer Sensor ohne feste Adresse bzw. mit der gleichen Adresse wie auf Sensorschnittstelle A eingesetzt wird.

Zum Ändern der Sensoradresse, gehen Sie wie folgt vor:

Schließen Sie den CS1000 oder MCS an Sensorschnittstelle A und den AquaSensor AS an Sensorschnittstelle B an.

Rufen Sie das PowerUp Menü auf.

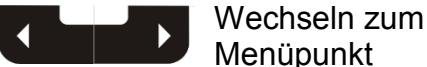

o.k.

Änderungen der Adresseinstellung

anfordern Abbrechen und Esc zurück

Die SMU ermittelt die Adresse des an der Sensorschnittstelle A angeschlossenen Sensors.

Entfernen Sie den Sensor von der Sensorschnittstelle A und bestätigen Sie durch o.k.

Bestätigen

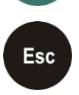

o.k.

Abbrechen und zurück

Der Sensor an der Sensorschnittstelle B (AS1000) wird jetzt neu eingestellt.

Im Display erscheint  $M B \neq T$ .

Die Busadresse des Sensors an Sensorschnittstelle B wird automatisch eingestellt.

Für den AS wird als Busadresse B eingestellt. Ist die Busadresse bereits vergeben wird die Busadresse C für den AS gewählt.

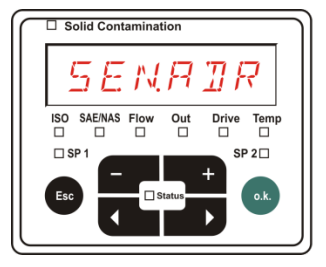

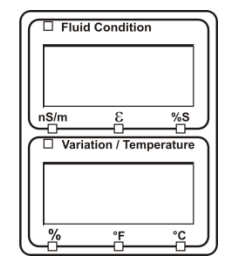

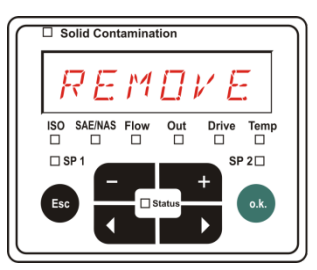

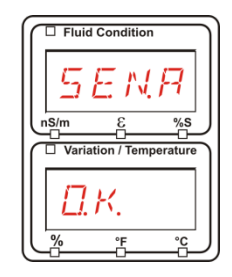

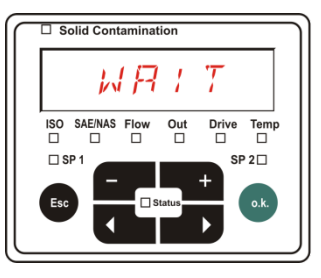

| Fluid Condition         |
|-------------------------|
|                         |
|                         |
| ns/m ε %s               |
| Variation / Temperature |
|                         |
|                         |
| % °F °C                 |
|                         |

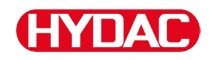

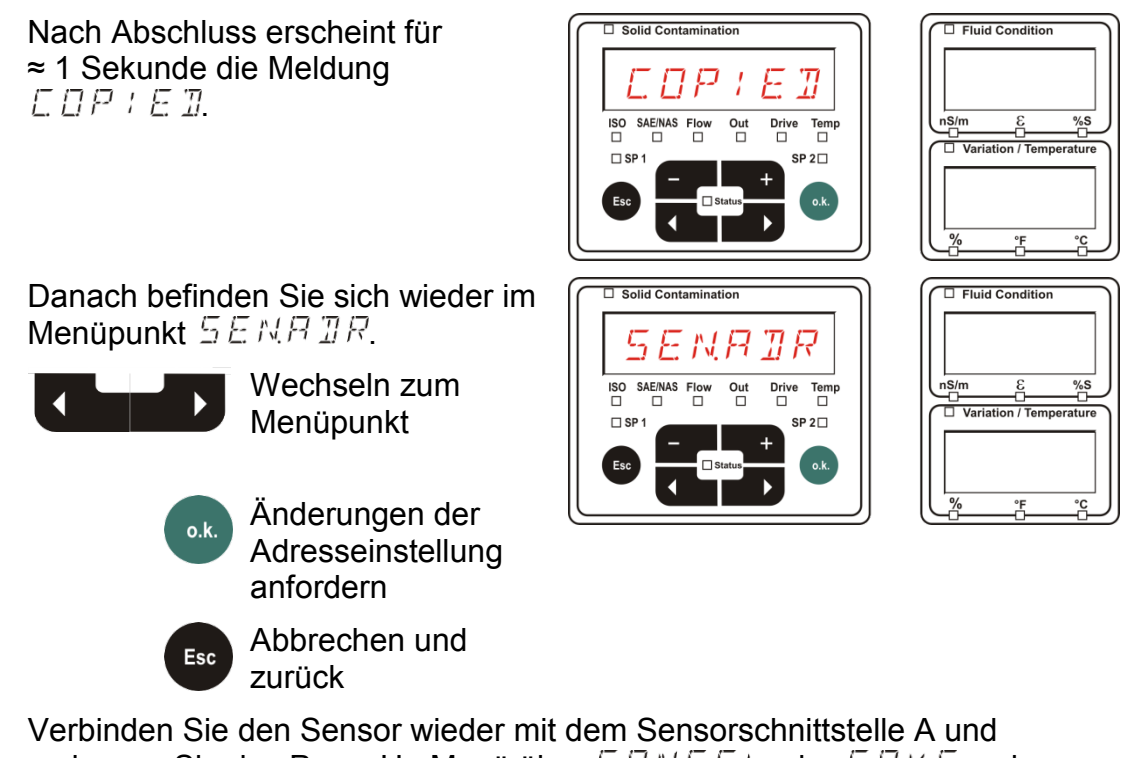

verbinden Sie den Sensor wieder mit dem Sensorschnittstelle A und verlassen Sie das PowerUp Menü über EBNEEL oder 5BVE und starten Sie die SMU neu.

### $\mathbb{T} F B \sqcup L \mathbb{T}$ – Werkseinstellungen zurücksetzen

Durch  $\mathbb{D}F \mathbb{P} \sqcup L$   $\mathbb{T}$  setzen Sie die SMU auf die Werkseinstellungen zurück.

Benutzen Sie folgende Tasten:

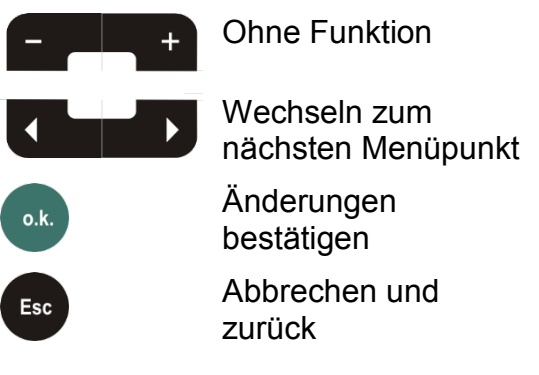

ISO SAEINAS Flow Out Drive Temp SP1 SP1 SP1 SP2 Ok

Solid Contaminati

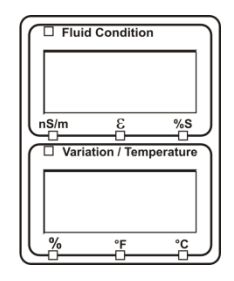

Werkseinstellung:

Siehe Tabelle Seite 93.

Die Einstellung der angeschlossenen Sensoren wird nicht verändert.

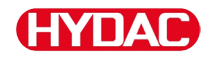

# ERNEEL - Abbrechen

Mit *E P N E E L* verwerfen Sie alle Änderungen und verlassen das PowerUp Menü.

Benutzen Sie folgende Tasten:

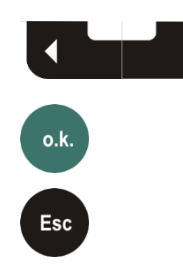

nächsten Menüpunkt Bestätigen

zurück

Wechseln zum

Abbrechen und

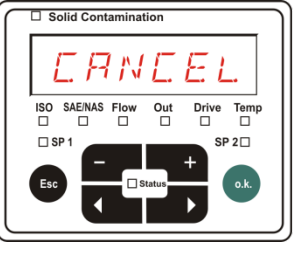

| Fluid   | d Condition  | ' )      |
|---------|--------------|----------|
|         |              |          |
|         |              | - I I    |
| nS/m    | 3            | %s       |
|         | _0_          |          |
| 🛛 Varia | ation / Tem  | perature |
| Varia   | ation / Temp | perature |
| U Varia | ation / Temp | perature |
| Varia   | ation / Temp | perature |

# 5RVE – Daten sichern

Mit  $\subseteq \exists \forall E$  speichern Sie alle Änderungen und verlassen das PowerUp Menü.

Benutzen Sie folgende Tasten:

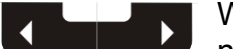

Wechseln zum nächsten Menüpunkt

Bestätigen

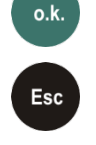

Abbrechen und zurück

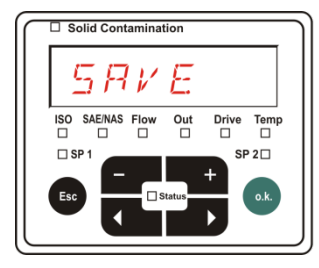

| Fluid Condition         | ) |
|-------------------------|---|
|                         |   |
|                         |   |
| ε_%s                    | J |
| Variation / Temperature | ۱ |
|                         | l |
|                         | l |
| <u>% °F °C</u>          | J |
|                         | _ |

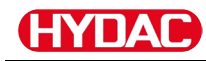

#### MessMenü

Im MessMenü können Einstellungen während des Betriebes durchgeführt werden.

| Auswahl                                 | Was ist zu tun                                                                                                    |
|-----------------------------------------|----------------------------------------------------------------------------------------------------|
| MessMenü starten                        | Drücken Sie die • Taste.                                                                                                    |
| MessMenü verlassen ohne zu<br>speichern | Blättern Sie zu <i>E P N E E L</i> und drücken<br>Sie oder warten Sie 30 Sekunden.<br>Ohne Betätigung an der SMU schaltet<br>das Display automatisch in den<br>Anzeigemodus. |
| MessMenü verlassen mit speichern        | Blättern Sie zu $5 R V E$ und Drücken Sie die $\bullet$ .                                                                                                    |

| MessMenü: |        | Beschreibung                   | Details<br>siehe<br>Seite |
|-----------|--------|--------------------------------|---------------------------|
| Λ         | RECORI | Aufzeichnung von Messdaten     | 65                        |
|           | MEMORY | Anzeige freier Speicher        | 66                        |
| ¥ I       | RELTIM | Aufzeichnungsintervall der SMU | 67                        |
|           | EIMPNT | Messpunktbezeichnung ändern    | 68                        |
|           | TPUNIT | Temperatureinheit umstellen    | 70                        |
|           | SENS R | Anwahl Sensor A                | 71                        |
|           | 5EN5 3 | Anwahl Sensor B                | 72                        |
| V         | ERNEEL | Abbruch und Exit               | 72                        |
| V         | SAVE   | Speichern und Exit             | 73                        |

# REDRT – Messdaten aufzeichnen

Im Punkt  $R E \Box B R$   $\exists$  legen Sie fest, unter welchem Messpunkt die nächsten Protokolle abgespeichert werden.

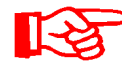

Ist im PowerUp Menü unter  $R E E M \square \square$  die Einstellung R + M B(Werkseinstellung) gewählt, steht nur  $M P N T \square \square$  zur Verfügung.

In dieser Betriebsart steht Ihnen nur eine Messstellenbezeichnung zur Verfügung.

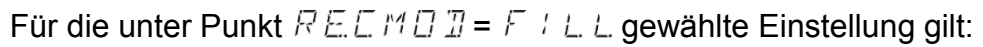

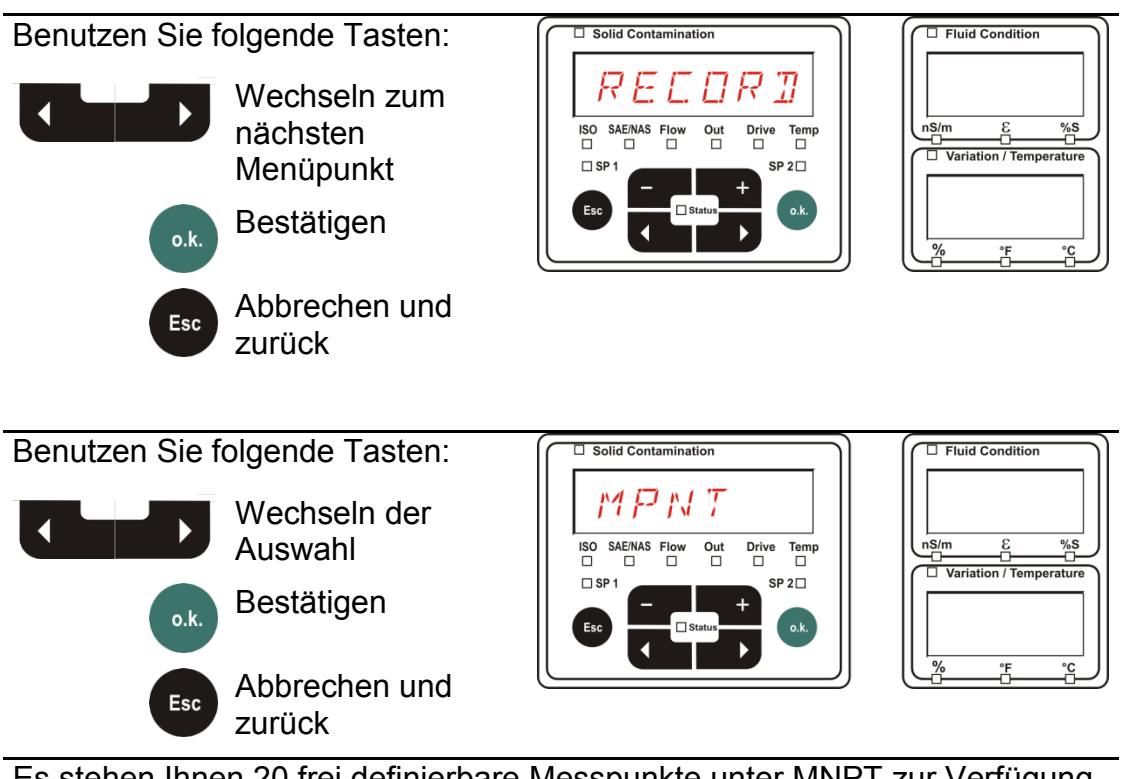

Es stehen Ihnen 20 frei definierbare Messpunkte unter MNPT zur Verfügung. Bei Auslieferung sind die Messpunkte mit  $MPNT \square \square - MPNT \square$  gekennzeichnet.

Diese Messpunktbezeichnung können Sie beliebig wie unter Punkt  $E \square M N P T$  beschrieben, anpassen.

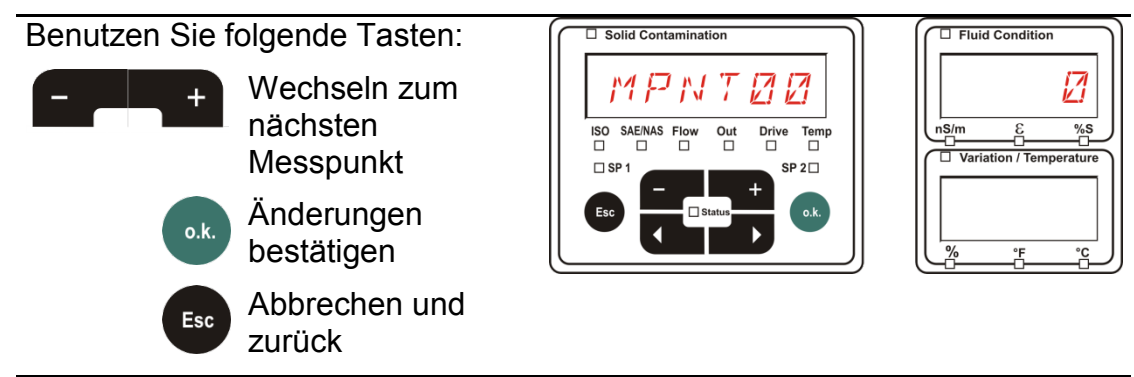

Wählen Sie 577578 um eine neue Datei im internen Speicher unter dem

neuen Messpunkt zu erstellen. Drücken Sie danach springt das Display

auf 5RVE. Bestätigen Sie nochmals die 😬 Taste.

Benutzen Sie folgende Tasten:

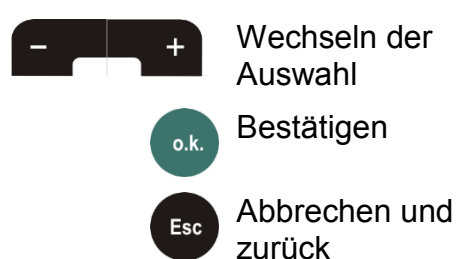

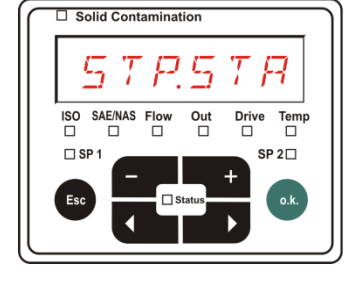

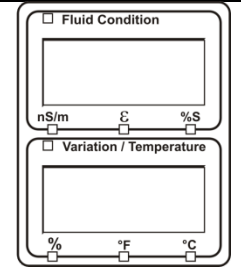

Ist im PowerUp Menü unter dem Punkt  $R E E \square R \square$  die Einstellung RING (Werkseinstellung) gewählt, so steht der Menüpunkt 57P.57P nicht zur Verfügung.

# $M E M \Box R Y$ – freien Speicherplatz anzeigen

Unter  $M E M \square R$  Y prüfen Sie den aktuellen freien internen Speicherplatz der SMU in %.

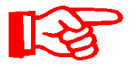

Dieser Punkt steht nur bei der Speichereinstellung *F* / *L*. *L*. im Menüpunkt  $R E E M \square \square$  zur Verfügung. Bei der Einstellung  $R \perp N G$  erscheint der Menüpunkt  $M E M \Box R \gamma$  nicht in der Auswahl.

Bei der Einstellung  $F \neq L$ . L. unter dem Menüpunkt  $R E E M \square \square$ ist zu beachten, wenn kein freier Speicher mehr zur Verfügung steht, keine weiteren Messdatensätze gespeichert werden.

Beispiel: 97% freier Speicherplatz.

Benutzen Sie folgende Tasten:

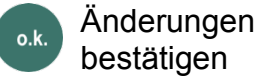

Esc

bestätigen

Abbrechen und zurück

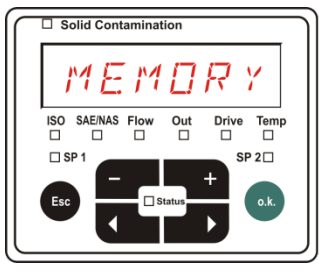

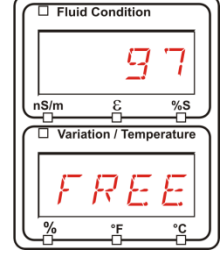

Speichern Sie die bereits ausgelesenen Messdatensätze wie auf Seite 56 beschrieben. Löschen Sie anschließend die Messdatensätze im internen Speicher mit  $\square E \sqcup \square E \square$  wie auf Seite 57 beschrieben.

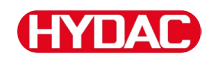

# R E E T + M – Aufzeichnungsintervall einstellen

Unter  $R E \Box T + M$ , stellen Sie den Zeitabstand ein, indem der aktuelle Messwert der angeschlossenen Sensoren in den SMU-Speicher abgelegt wird.

□ Solid Contamination

Wählen Sie die Zeit im Bereich von 10 ... 3600 Sekunden aus.

Stellen Sie die Messzeit mit Hilfe folgender Tasten ein:

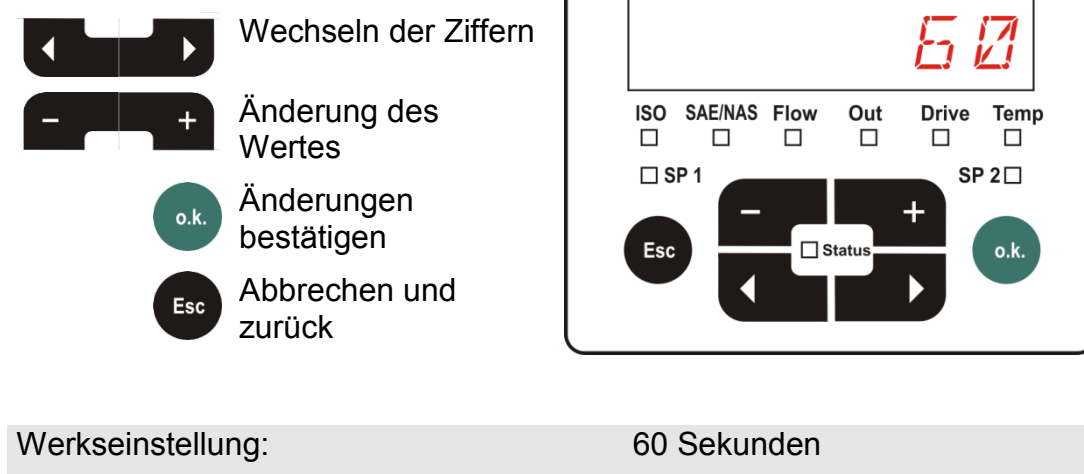

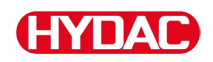

#### E IMMP7 – Messpunktbezeichnung ändern

Unter  $E \exists M \otimes P T$  passen Sie die Messpunktbezeichnung Ihren Anforderungen an.

Es stehen Ihnen maximal 6 Zeichen für die Bezeichnung zur Verfügung. Zum Beispiel:  $TE \subseteq TB$  I, ERRNE, etc..

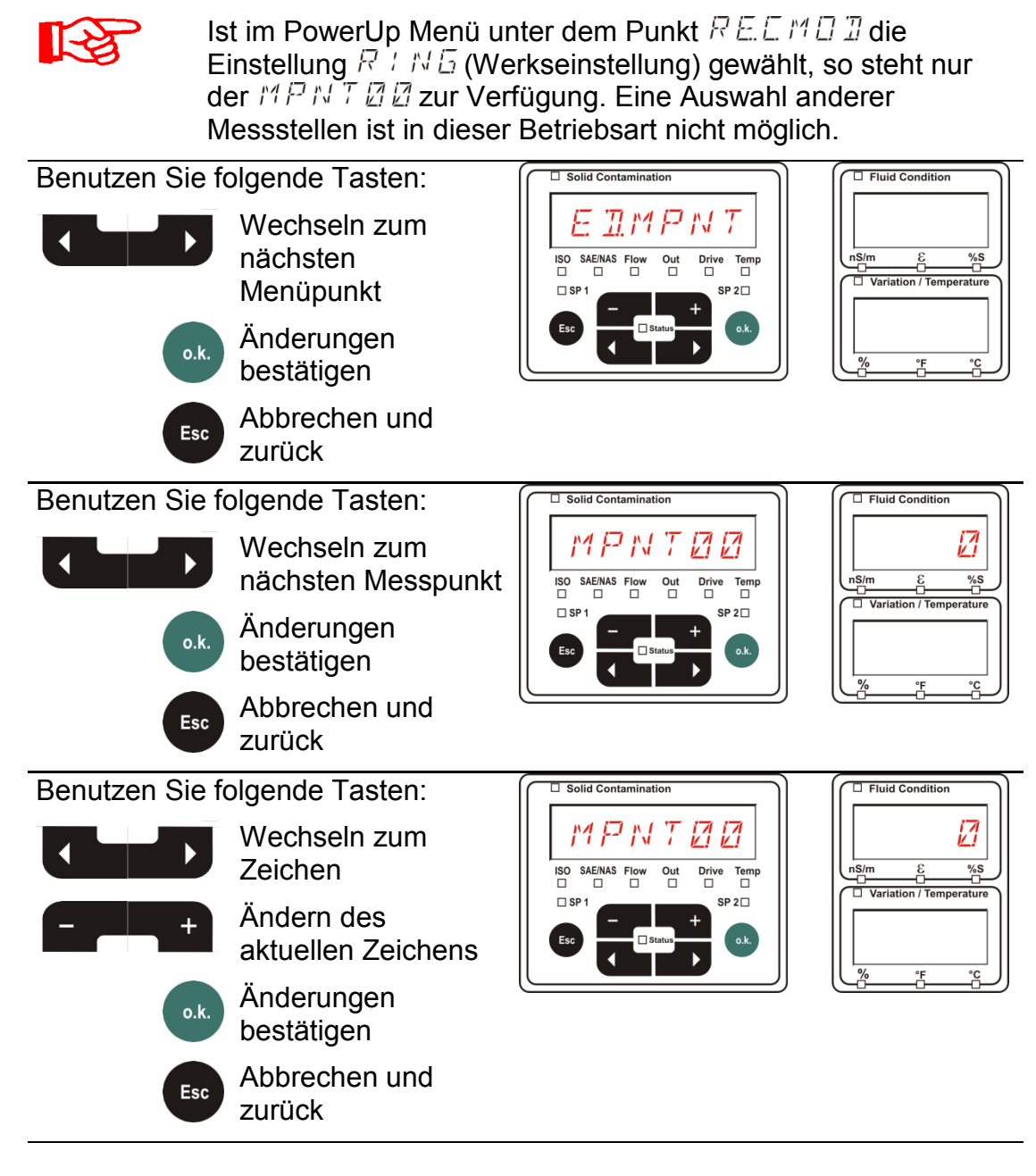

Folgende Zeichen erscheinen rollierend nach dem Betätigen der

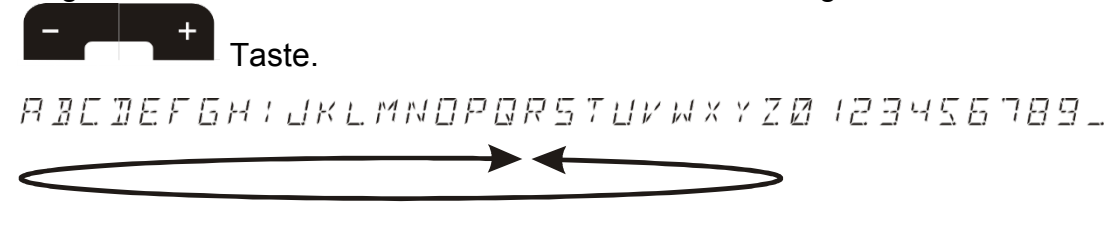

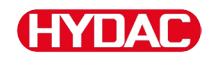

Das Leerzeichen befindet sich zwischen 9 und A und kann nur von der 6. Stelle aus nach links eingestellt werden. Das bietet Ihnen die Möglichkeit eine Messpunktbezeichnungen mit weniger als 6 Zeichen einzugeben.

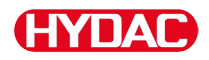

# $\mathcal{T} \not \supseteq \sqcup \mathcal{M} \not \in \mathcal{T}$ – Temperatureinheit °C / °F ändern

Unter  $T P \sqcup N \neq T$  stellen Sie die Einheit für die Fluidtemperaturanzeige ein. Wählen Sie die Einheit zwischen Celsius °C oder Fahrenheit °F.

| Benutzen Sie f | olgende Tasten:<br>Wechseln zum<br>nächsten<br>Menüpunkt<br>Bestätigen | Solid Contamination             | □       Fluid Condition         □       □         □       □         □       □         □       □         □       □         □       □         ○       □         ○       □         ○       □         ○       □         ○       □         ○       □ |
|----------------|------------------------------------------------------------------------|---------------------------------|----------------------------------------------------------------------------------------------------|
| Esc            | Abbrechen und<br>zurück                                                |                                 |                                                                                                    |
| Benutzen Sie f | olgende Tasten:                                                        | Solid Contamination             | Fluid Condition                                                                                                    |
| - +            | Wechseln der<br>Auswahl                                                | ISO SAENAS Flow Out Drive Temp  | nS/m & %S                                                                                                    |
| o.k.           | Bestätigen                                                             | SP 1<br>Esc Status + SP 2C o.k. |                                                                                                    |
| Esc            | Abbrechen und<br>zurück                                                |                                 | % °F °C                                                                                                    |
| Werkseinstellu | ng:                                                                    | 11 E. G 🛛 E.                    |                                                                                                    |

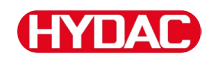

# 5EN5 R - Sensor A MessMenü

Unter 5EN5 R haben Sie die Möglichkeit bei dem an der Sensorschnittstelle A angeschlossenen Sensor (CS1000 bzw. MCS100) in das MessMenü zu gelangen.

Die jeweiligen Menüpunkte sind von dem angeschlossenen Sensor abhängig.

Die Beschreibung der Menüpunkte finden Sie in der zu dem Sensor gehörigen Betriebsanleitung.

Solange das MessMenü des Sensors A angewählt ist, wird in dem rechten Display 5ENRund MENU angezeigt.

Ist bei dem angeschlossenen Sensor kein MessMenü vorhanden erscheint die Meldung NDMENU Anzeige für ≈ 2 Sekunden.

Ist an der Sensorschnittstelle A kein Sensor angeschlossen, so zeigt die Anzeige NDSENS.

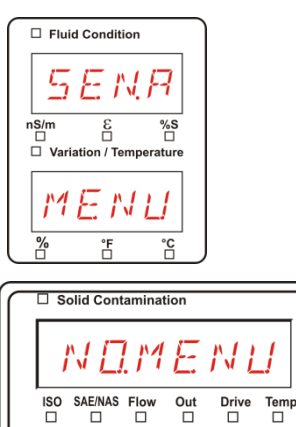

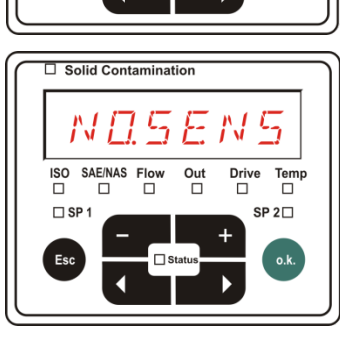

2□

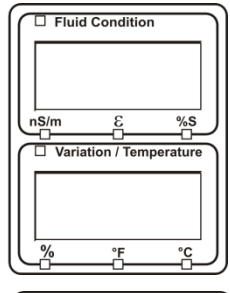

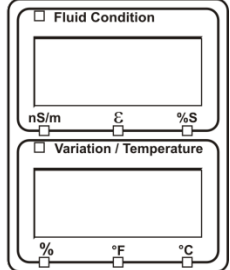

Stellen Sie die Menüpunkte mit Hilfe folgender Tasten ein:

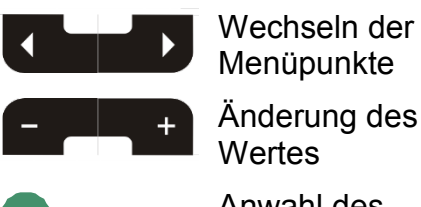

Anwahl des

Menüpunktes Änderungen

bestätigen

Abbrechen und zurück

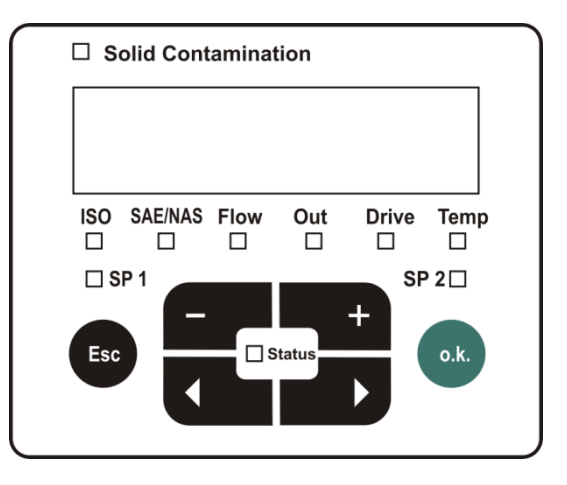

# 5EN5 3 – Sensor B MessMenü

Unter 5EN5 B haben Sie die Möglichkeit bei dem an der Sensorschnittstelle B angeschlossenen Sensor in das MessMenü zu gelangen.

Die Beschreibung der Menüpunkte finden Sie in der zu dem Sensor gehörigen Betriebsanleitung.

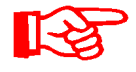

Der AS besitzt kein MessMenü. Dieser Punkt ist zur späteren Verwendung mit weiteren Sensoren vorgesehen.

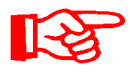

Das HLB1400 MessMenü ist über die SMU nicht bedienbar. Führen Sie erforderlich Parameteränderungen über ein HMG oder über CMWIN durch. Detail siehe die Anleitung zum HLB.

Ist bei dem angeschlossenen Sensor kein MessMenü vorhanden so erscheint die Meldung N□MENU für ≈ 2 Sekunden.

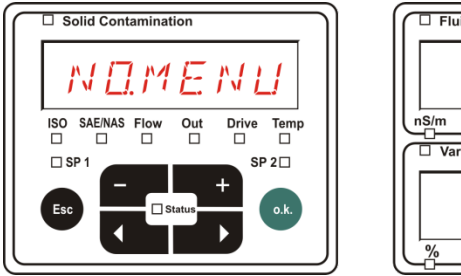

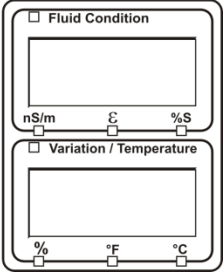

Ist an der Sensorschnittstelle B kein Sensor angeschlossen, so zeigt die Anzeige NDSENS.

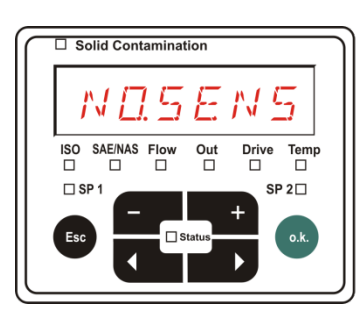

| □ Fluid | Condition   |          |
|---------|-------------|----------|
|         |             |          |
|         |             |          |
| nS/m    | 3           | %s       |
| □ Varia | tion / Temp | berature |
|         |             |          |
|         |             |          |
| _%      | ۴           | ر ع      |

# ERNEEL - Abbrechen

Mit *E R N E E L* verwerfen Sie alle Änderungen und Verlassen das MessMenü.

Benutzen Sie folgende Tasten:

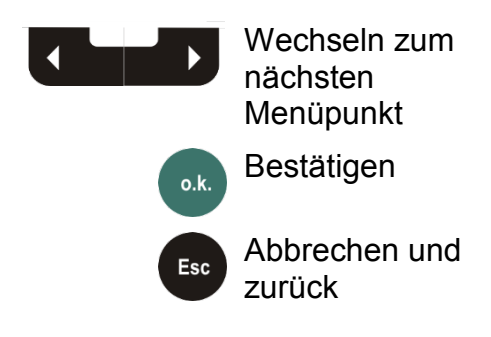

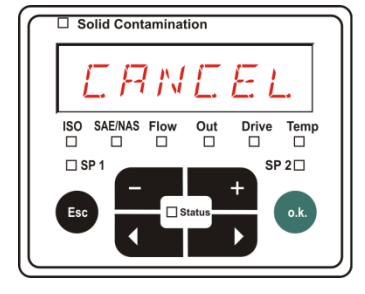

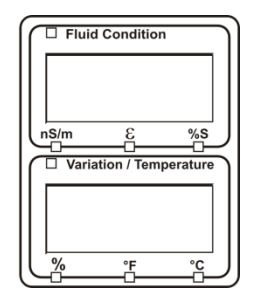
## 5RVE – Daten sichern

Mit  $\square \square \vee \square$  speichern Sie alle Änderungen und Verlassen das MessMenü.

Benutzen Sie folgende Tasten:

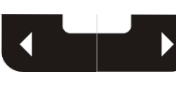

Wechseln zum nächsten Menüpunkt

Bestätigen

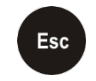

o.k.

Abbrechen und zurück

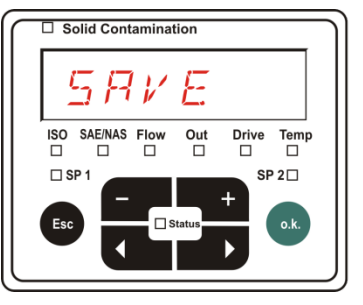

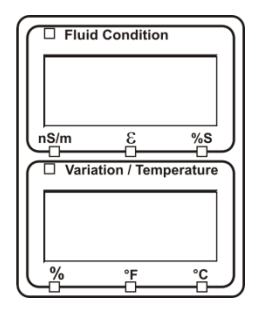

## **USB-Schnittstelle**

## Messwerte auf den USB-Speicherstick kopieren

R

Die Kompatibilität zu anderen auf dem Markt befindlichen USB-Speichersticks kann nicht gewährleistet werden, da die SMU direkt mit dem Mikroprozessor kommuniziert. Das bedeutet, es werden keine Übertragungsfehler über eine Software, wie beispielsweise bei einem PC mit Betriebssystem abgefangen.

Wir empfehlen die Verwendung des im Lieferumfang befindlichen HYDAC USB-Speicherstick, der von uns in zahlreichen PC/Betriebssystem Kombinationen erfolgreich getestet wurde.

Eine Übersicht weiterer getesteter USB-Speichersticks finden Sie auf Seite 96.

Wir übernehmen keine Gewährleistung und Haftung hinsichtlich der Funktionalität und Kompatibilität des USB-Speichersticks zu Ihrem System. Es besteht daraus kein Anspruch auf Support- oder Ersatzleistungen.

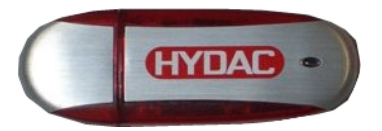

(Abbildung ähnlich) HYDAC Artikel-Nr. 3442973

Gespeicherte Messdaten können auf dem im Lieferumfang enthaltenen USB-Speicherstick gesichert werden. Beachten Sie, dass alle Messdaten aus dem internen Speicher auf den USB-Speicherstick kopiert werden. Die Daten bleiben nach dem Kopieren auf den USB-Speicherstick im internen Speicher weiterhin vorhanden.

Während des Downloads werden keine Messdaten im internen Speicher abgelegt. Nach einem erneuten Download fehlen die Messdaten für den Zeitraum des Downloads.

Löschen Sie die Daten im internen Speicher Details finden Sie unter dem Menüpunkt  $\exists E \sqcup M E M$  auf der Seite 57.

Vor der Erstbenutzung des USB-Speichersticks, empfehlen wir diesen zu formatieren. Dazu stecken Sie den USB-Speicherstick in einen freien USB-Port an Ihrem PC. Danach wechseln Sie in den Dateimanager (z.B. Explorer) und formatieren den USB-Speicherstick im Format FAT32. Details dazu entnehmen Sie der Dokumentation Ihres Betriebssystems.

Auf dem USB-Speicherstick müssen mindestens 10 MB freier Speicherplatz zur Verfügung stehen.

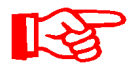

Um Daten auf den USB-Speicherstick kopieren zu können, ist der REC.MOD auf die Einstellung zu stellen, mit der auch die Daten aufgezeichnet wurden.

Zum Speichern der Messwerte auf dem USB-Speicherstick gehen Sie wie folgt vor:

1. Öffnen Sie die Schutzkappe zum USB-Schnittstelle durch Abdrehen im Gegenuhrzeigersinn.

> Stecken Sie den USB-Speicherstick in die Buchse. Beachten Sie, dass der USB-Speicherstick nur in einer Position in die Buchse passt.

Der USB-Speicherstick muss sich leichtgängig in die Buchse einstecken lassen.

- 2. Nach dem Einstecken des USB-Speicherstick erkennt die SMU das Speichermedium und beginnt sofort mit dem Kopieren der Messdaten.
- In der linken Anzeige sehen Sie die Anzahl der zu kopierenden Messdatensätze (Beispiel: 339)

In der rechten oberen Anzeige ist die Anzahl der Protokolle zu sehen (Beispiel: 4). Bei Einstellung  $R + N \overline{D}$  erscheint hier nur eine 1.

## 4a. Speichereinstellung F / L L:

Erkennt die SMU vorhandene Protokolle auf dem USB-Speicherstick, erscheint folgende Meldung auf dem Display.

Beispiel: Die SMU hat Protokoll Nummer 4 auf dem USB-Speicherstick erkannt.

Diese Funktion eignet sich besonders dazu, die kopierten Daten mit dem internen Speicher der SMU abzugleichen. Die vorhandenen Protokolle werden angezeigt.

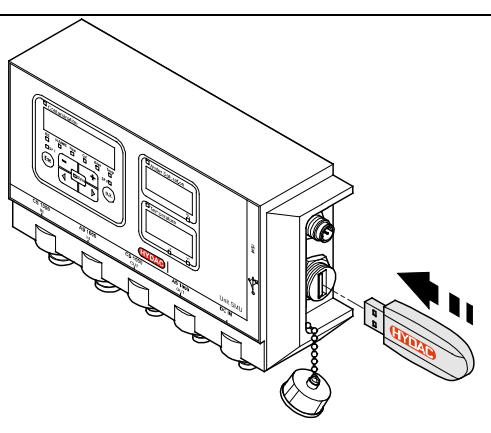

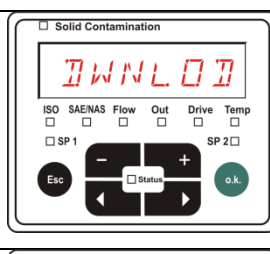

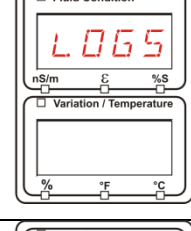

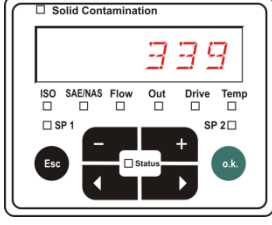

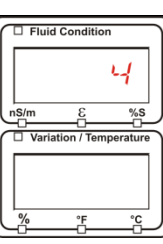

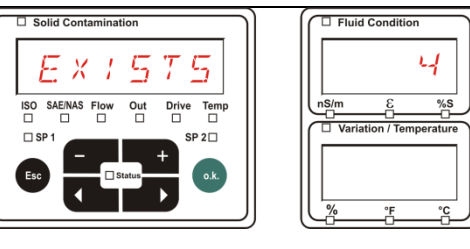

4b. Speichereinstellung  $R : N \Sigma$ :

Erkennt die SMU die Datei mit gleichem Datum und Nummer von der gleichen Messstelle auf dem USB-Speicherstick, so wird die Dateiendung um 1 inkrementiert.

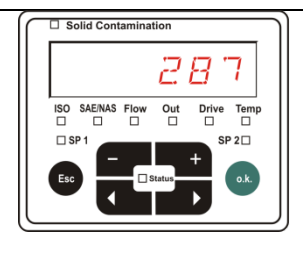

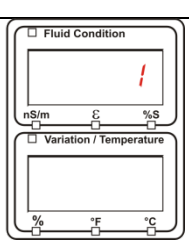

(Beispiel: aus Datei 09\_02\_06.001 wird die neue Datei 09\_02\_06.002)

 Nach dem erfolgreichen Kopieren der Protokolle erscheint folgende Meldung auf dem Display.

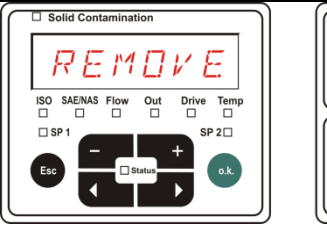

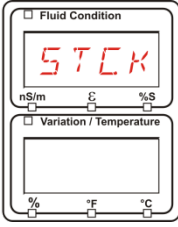

6. Entnehmen Sie nun den USB-Speicherstick aus der Buchse durch einen leichten Zug.

> Verschließen Sie die Abdeckung zum USB-Schnittstelle durch Aufdrehen der Schutzkappe im Uhrzeigersinn.

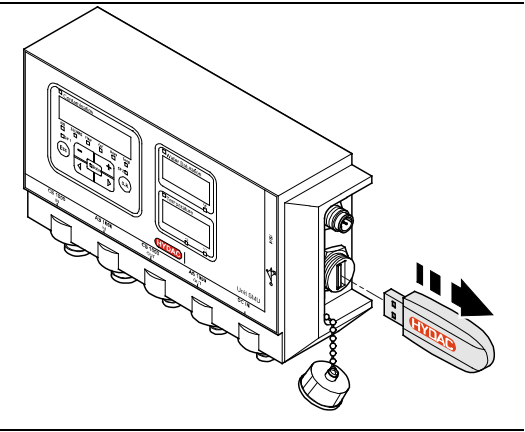

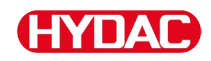

## Datenübertragung fehlgeschlagen – ERRDR – EDPY

Tritt ein Fehler während des Kopiervorganges auf oder entfernen Sie den USB-Speicherstick vor Abschluss der Speicherung aus der Buchse, wird folgende Meldung auf dem Display ausgegeben.

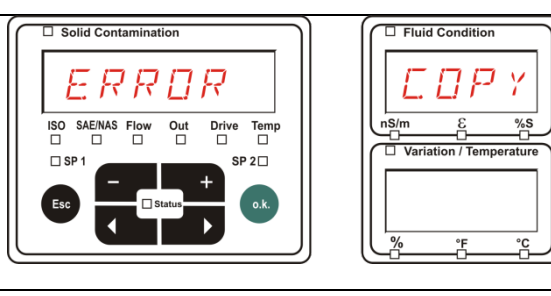

Zur Fehlerbehebung, gehen Sie wie folgt vor:

| Schritt |      | Beschreibung                                                                                                    |
|---------|------|----------------------------------------------------------------------------------------------------|
| 1.      |      | Stecken Sie den USB-Speicherstick an Ihren PC und löschen<br>Sie alle Daten.                                    |
| 2.      |      | Stecken Sie den USB-Speicherstick erneut in den USB-<br>Schnittstelle der SMU. Der Download startet automatisch |
|         | ->a. | Der Fehler wiederholt sich -> gehe zu Schritt 4.                                                                |
| 3.      | ->b. | Der Fehler wiederholt sich -> gehe zu Schritt 11.<br>nicht                                                      |
| 4.      |      | Stecken Sie den USB-Speicherstick an Ihren PC und formatieren diesen.                                           |
| 5.      |      | Stecken Sie den USB-Speicherstick erneut in den USB-<br>Schnittstelle der SMU. Der Download startet automatisch |
|         | ->a. | Der Fehler wiederholt sich -> gehe zu Schritt 7.                                                                |
| 6.      | ->b. | Der Fehler wiederholt sich -> gehe zu Schritt 11.<br>nicht                                                      |
| 7.      |      | Verwenden Sie einen anderen kompatiblen USB-Speicherstick (siehe Seite 96).                                     |
| 8.      |      | Stecken Sie den USB-Speicherstick erneut in den USB-<br>Schnittstelle der SMU. Der Download startet automatisch |
|         | ->a. | Der Fehler wiederholt sich -> gehe zu Schritt 10.                                                               |
| 9.      | ->b. | Der Fehler wiederholt sich -> gehe zu Schritt 11.<br>nicht                                                      |
| 10.     |      | Kontaktieren Sie den HYDAC Service.                                                                             |
| 11.     |      | Der Download ist erfolgreich abgeschlossen                                                                      |

# Bluetooth Schnittstelle

Die Bluetooth Schnittstelle der SMU1200 basiert auf der Bluetooth **Version 1.2** und ist ausgeführt in **Klasse 3.** Das bedeutet:

• Bluetooth Version 1.2:

ist weniger empfindlich gegen statische Störer (zum Beispiel WLAN), die maximale Datenübertragungsrate beträgt 732,2 kBit/s

• Klasse 3:

eine maximale Leistung von 1 mW bzw. 0 dBm ist ausreichend für eine Reichweite von 10 m im Freien. Diese Reichweite ist stark von Störungen und Hindernissen im Umfeld der SMU abhängig.

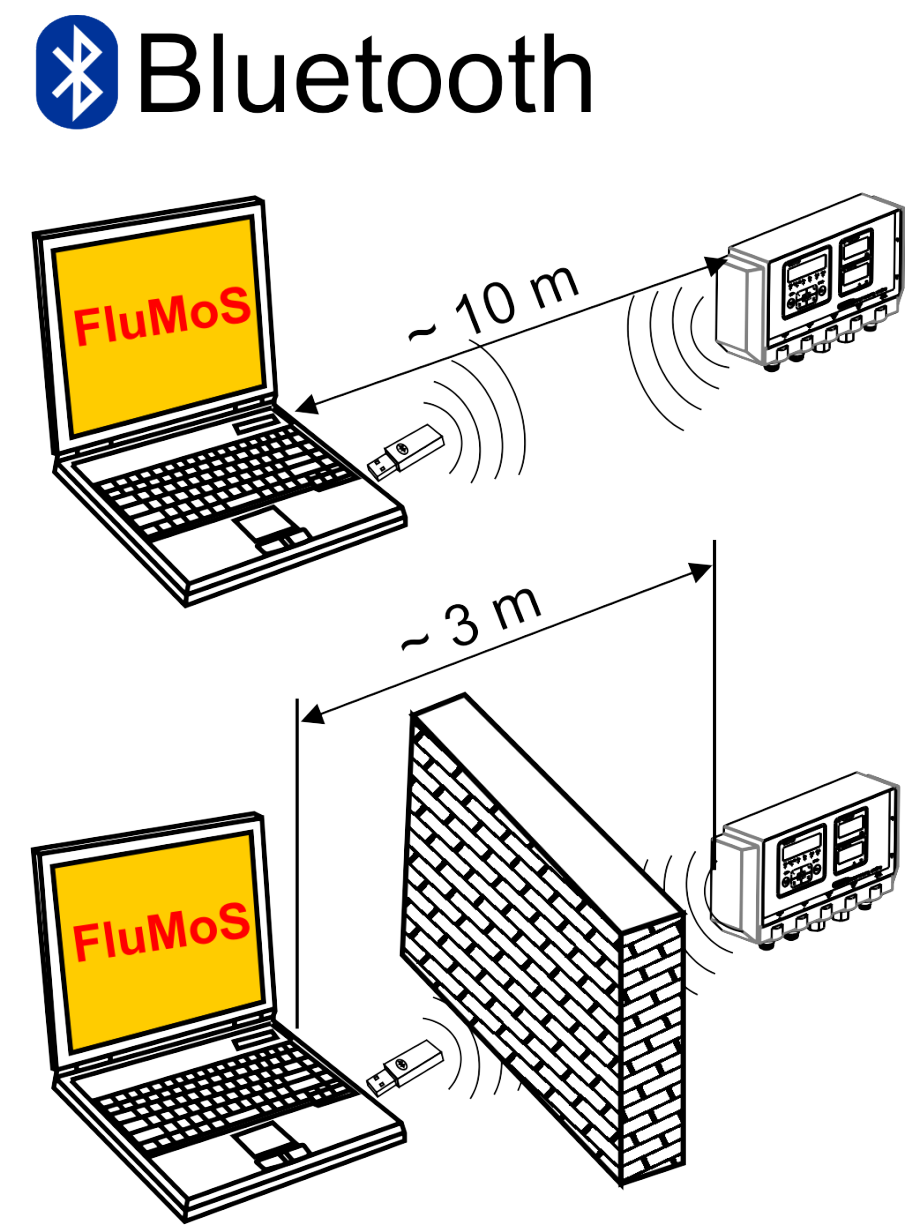

## Bluetooth USB-Adapter installieren

Ist Ihr PC bereits mit einer Bluetooth Schnittstelle ausgestattet, so nutzen Sie ausschließlich diese, um eine Verbindung zur SMU herzustellen.

Vor der Installation neuer Bluetooth Software wird dringend empfohlen alle vorhandenen Bluetooth Treiber zu deinstallieren. Eine parallele Nutzung verschiedener Bluetooth Schnittstellen führt zu Treiberkonflikten.

Sollten Probleme auftreten, lesen Sie das Handbuch des Bluetooth USB-Adapters oder wenden sich an den Hersteller Ihrer PC-Hardware.

Wir empfehlen die Verwendung des HAMA USB-Adapter "Nano", der von uns in zahlreichen PC/Betriebssystem Kombinationen erfolgreich getestet wurde.

HYDAC übernimmt keine Gewährleistung / Haftung hinsichtlich der Funktionalität und Kompatibilität des Bluetooth USB-Adapters zu Ihrem System. Es besteht daraus kein Anspruch auf Support- oder Ersatzleistungen.

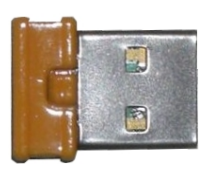

(Abbildung ähnlich)

HYDAC Artikel-Nr. siehe Seite 94 im Kapitel "Zubehör"

## Gewährleistung und Haftung zum Bluetooth USB-Adapter

Gewährleistung und Haftung für diesen Artikel - gleich aus welchem Rechtsgrund - sind ausgeschlossen. Dieser Haftungsausschluss gilt nicht bei Vorsatz und grober Fahrlässigkeit. Er gilt ferner nicht für Mängel, die arglistig verschwiegen wurden sowie bei schuldhafter Verletzung von Leben, Körper und Gesundheit. Wir haften nicht für Schäden, die nicht an dem Liefergegenstand selbst entstanden sind, insbesondere haften wir nicht für entgangenen Gewinn oder sonstige Vermögensschäden des Kunden.

## SMU via Bluetooth verbinden

Die SMU1200 meldet sich in der Bluetooth Umgebung als: SMUxxxx.

Ist die Verbindung zur SMU via Bluetooth hergestellt, können die Messwerte z.B. via FluMoS ausgelesen werden. Zur Kommunikation mit der SMU dient das HSI-Protokoll.

Die Datenübertragung über die Bluetooth Verbindung ist abhängig von Ihrer PC-Hardware und der darauf installierten Software. Am Markt gibt es eine Vielzahl von Bluetooth Modulen und Software-Treibern, die zum Teil die Spezifikation der IEEEE 802.15 nicht vollständig erfüllen.

## Der Code für die Sicherheitsabfrage lautet: 0000

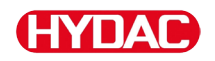

## Gespeicherte Protokolle auswerten

Die aus der SMU ausgelesenen und auf dem USB-Speicherstick gespeicherten Messprotokolle, sind wie folgt definiert:

## **Protokoll Verzeichnisse**

#### Speichereinstellung F / L.L.

Diese Speicherung erfolgt nach Messpunkten, wenn in dem PowerUp Menü unter der Einstellung  $R E I M \square \square$  die Einstellung F + L L gewählt ist. (siehe Seite 56)

Wurden unter einem Messpunkt  $M \not \subset M$  Messdaten gespeichert, erstellt die SMU automatisch ein Verzeichnis für diesen Messpunkt und legt darin die Protokolle ab.

| MPNT08      |                       |      | ×              |
|-------------|-----------------------|------|----------------|
| MPNT08      |                       |      | - 🔁            |
| 🖸 • 🕤 • 😰 🔎 | > 🛛 🕹 🗴 🍤 🖃 -         |      |                |
|             | ×                     |      |                |
|             | a 09_02_05.026        | 1 KB | 06.02.09 12:52 |
|             | <b>3</b> 09_02_06.001 | 3 KB | 06.02.09 12:52 |
|             | 09_02_06.002          | 2 KB | 06.02.09 12:52 |
|             | ■ 09_02_06.003        | 1 KB | 06.02.09 12:52 |
|             | 09_02_06.005          | 1 KB | 06.02.09 12:56 |
| -  MNPT18   |                       |      |                |
| └─ 🛅 MNPT19 |                       |      |                |

Neue Messdateien werden im Modus  $F \neq L$  crzeugt, sobald:

- Die SMU aus- und wieder eingeschaltet wird.
- Der USB-Speicherstick in den USB-Port zur Datenübertragung eingesteckt wird.
- Im MessMenü unter REEDRB der Menüpunkt STRSTR zur

Erstellung einer neuen Messdatei mit der Taste ••• betätigt wird.

## Speichereinstellung R / NG

Diese Speicherung erfolgt in das Verzeichnis der Messstelle  $MPNT \square \square$ , wenn in dem PowerUp Menü unter der Einstellung  $REEM \square \square$  die Einstellung  $REEM \square$   $\square$  die Einstellung  $REEM \square$   $\square$  die

| MPNT08          |                       |      |                |
|-----------------|-----------------------|------|----------------|
| J               |                       |      | » 🦓            |
| MPNT08          |                       |      | - 2            |
| 🕽 🖸 🖓 🔎 🔯 🔊 🔊 🔊 | <b>9</b>              |      |                |
| ×               | <b>_</b>              |      | [ [            |
|                 | 30.20_02_08           | 1.68 | 06.02.09 12:52 |
|                 | ₫09_02_06.001         | 3 KB | 06.02.09 12:52 |
|                 | ₫09_02_06.002         | 2 KB | 06.02.09 12:52 |
|                 | <b>∃</b> 09_02_06.003 | L KB | 06,02,09 12:52 |
|                 | B09_02_06.005         | L KD | 06.02.09 12:56 |
|                 | -                     |      |                |
|                 |                       |      |                |

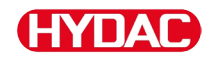

Wird beim Kopieren von der SMU ein bereits vorhandener Datensatz erkannt, so wird die Dateiendung um 1 hochgezählt.

So dass die heruntergeladene Datei nicht unbeabsichtigterweise überschrieben wird. Die neueste, heruntergeladene Datei hat somit die höchste Dateiendung.

Die Messdatei wird im Modus  $R \neq N \overline{D}$  kontinuierlich fortgeschrieben.

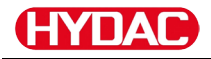

## **Protokoll Dateinamen**

Der Protokoll-Dateinamen besteht aus Datum JJ  $\rightarrow$  Jahr, MM  $\rightarrow$  Monat, TT  $\rightarrow$  Tag, sowie einem fortlaufenden Zähler.

09 \_ 02 \_ 05 . 026

JJ \_ MM \_ TT . fortlaufender Zähler

Ein neues Protokoll bei R E E M D D = F I L L wird angelegt, nach:

- Aufforderung durch 5TP.5TP
- einem Neustart
- einem Download der Daten auf den USB-Speicherstick

Bei jedem neuen Protokoll wird der fortlaufende Zähler um eins höher gesetzt.

#### Messdatendatei auswerten

Die Messdatendatei besitzt die Dateierweiterung z.B. ".026". Ist die Dateierweiterung Ihrem PC nicht bekannt, müssen Sie Ihrem PC mitteilen, dass Sie diese Datei auch zukünftig mit MS-Excel öffnen möchten.

Öffnen Sie die Protokolldatei mit MS-Excel durch einen Rechtsklick auf die Datei und dann "Öffnen". Es erscheint ein Dialogfenster, in welchem Sie aufgefordert werden, ein Programm zum Öffnen der Datei zu bestimmen.

Grundsätzlich können Sie das für jede Erweiterung ".000" bis ".999" von Protokolldateien der SMU durchführen.

Eine Messdatendatei besteht aus zwei Teilen:

Teil Inhalt

- 1 Allgemeine Information über die Aufzeichnung, Sensoren und Geräte.
- 2 Nach dem Wort \***Data**\* werden die eigentlichen Messdaten in Zeilen dargestellt. Die erste Zeile enthält die Spaltenüberschrift.

|    | Α            | 8                    | C           | D     | ε     | F      | G     | н     | 1     | J      | к    | L     | M     | N     |
|----|--------------|----------------------|-------------|-------|-------|--------|-------|-------|-------|--------|------|-------|-------|-------|
| 1  | Hydao BMI    | <u>i 1280</u> VO 1.0 | io Cata Ale |       |       |        |       |       |       |        |      |       |       |       |
| 2  | 0            |                      |             |       |       |        |       |       |       |        |      |       |       |       |
| 3  | Start        |                      |             |       |       |        |       |       |       |        |      |       |       |       |
| -  | Device Count |                      |             |       |       |        |       |       |       |        |      |       |       |       |
| 5  | Demolection  |                      |             |       |       |        |       |       |       |        |      |       |       |       |
| ž  | Device       | 0                    | -           |       |       |        |       |       |       |        |      |       |       |       |
| 8  | Name         | FCUI310              |             |       |       |        |       |       |       |        |      |       |       |       |
| 9  | SerNumber    |                      |             |       |       |        |       |       |       |        |      |       |       |       |
| 10 | MeasPoint    |                      |             |       |       |        |       |       |       |        |      |       |       |       |
| 11 | Pas          |                      |             |       |       |        |       |       |       |        |      |       |       |       |
| 12 | Address      |                      |             |       |       |        |       |       |       |        |      |       |       |       |
| 13 | Protocol     |                      |             |       |       |        |       |       |       |        |      |       |       |       |
| 14 | ChannelCour  | t                    |             |       |       |        |       |       |       |        |      |       |       |       |
| 15 |              |                      |             |       |       |        |       |       |       |        |      |       |       |       |
| 18 | Channel      | 0                    | 1           | 2     | 3     | 4      | 6     | 6     | 7     | 8      | 9    | 10    | 11    |       |
| 17 | LowerRange   | 0                    | 9           | 8     | 7     | 0      | 0     | 0 0   | 0     | 30     | 0    | 0     | -25   |       |
| 18 | UpperRange   | 4                    | 25          | 24    | 23    | 14     | 14    | 14    | 14    | 300    | 100  | 100   | 100   |       |
| 19 | Unit         |                      |             |       |       |        |       |       |       | ml/min | %    | %     | °C    |       |
| 20 |              |                      |             |       |       |        |       |       |       |        |      |       |       |       |
| 21 | Comment      |                      |             |       |       |        |       |       |       |        |      |       |       |       |
| 22 |              |                      |             |       |       |        |       |       |       |        |      |       |       |       |
| 23 | "Osta"       |                      |             |       |       |        |       |       |       |        |      |       |       |       |
| 24 | Date         | Time                 | State       | 150.4 | ISO 6 | ISO 14 | SAE A | SAE B | SAE C | SAE D  | Flow | Drive | Sat   | Temp  |
| 25 | 03.03.2009   | 12.45:21             | 2           | -0,1  | -0,1  | -0,1   | -0,1  | -0,1  | -0,1  | -0,1   | -1   | 41    | 20,92 | 26,67 |
| 26 | 03.03.2009   | 12:45:42             | 2           | -0,1  | -0,1  | -0,1   | -0,1  | -0,1  | -0,1  | -0,1   | -1   | 41    | 20,95 | 26,68 |
| 27 | 03.03.2009   | 12.46:03             | 0           | 13,7  | 11,7  | 7      | 4     | 3,4   | 0,7   | 0      | 192  | 41    | 20,93 | 26,58 |
| 28 | 03.03.2009   | 12.45:24             | 0           | 16,9  | 14,1  | 9      | 6,2   | 5,8   | 3,2   | 3,9    | 201  | 41    | 21    | 26,33 |
| 29 | 03.03.2009   | 12.46:45             | 2           | -0,1  | -0,1  | -0,1   | -0.1  | -0,1  | -0,1  | -0,1   | -1   | 41    | 20,99 | 25,44 |
| 30 | 03 03 2009   | 12.47-07             | 0           | 16,9  | 16,2  | 10,2   | 12    | 6,8   | 4.4   | 4,8    | 206  | 41    | 20.89 | 26.58 |
| 31 | 03/03/2009   | 12.47:28             | 0           | 18,6  | 16,7  | 12,2   | 88    | 8,4   | 6,4   | 7.3    | 208  | 41    | 20,8  | 26,48 |
| 32 | 03.03.2009   | 12.47:49             | 0           | 18,9  | 17    | 11,7   | 9,2   | 87    | 5,9   | 5,5    | 205  | 41    | 20,68 | 26,37 |
| 33 | 03.03.2009   | 12.48:10             | 0           | 18,9  | 17,1  | 13     | 9,1   | 8,8   | 7,1   | 8,8    | 204  | 41    | 20,68 | 26,27 |
| 34 | 03.03.2009   | 12.48:31             | 0           | 18,8  | 16,9  | 11,4   | 9,1   | 8,6   | 5,5   | 5,3    | 208  | 41    | 20,69 | 25,15 |

Fehler werden als negative Werte wie z.B. -0,1 oder -1 dargestellt.

Der Status kann folgende Werte annehmen:

| Status | Beschreibung      |    |                                                          |
|--------|-------------------|----|----------------------------------------------------------|
| 0      | Betriebsbereit    | => | Sensor / Gerät arbeitet.                                 |
| 2      | Leichter Fehler / | => | Sensor / Gerät arbeitet weiter.                          |
|        | Warnung           |    | Warnung wird durch die SMU selbstständig zurückgesetzt.  |
| 3      | Mittlerer Fehler  | => | Sensor / Gerät im<br>Fehlerstatus.                       |
|        |                   |    | Schalten Sie die SMU zum<br>Neustart aus und wieder ein. |
| 4      | Schwerer Fehler   | => | Sensor / Gerät ist defekt.                               |
|        |                   |    | Kontaktieren Sie den HYDAC Service.                      |

Weitere Beschreibung der einzelnen Fehler, finden Sie auf Seite 87.

Die Werte für die Messergebnisse sowie die Einheiten, gehen aus den jeweiligen Sensor-Einstellungen hervor.

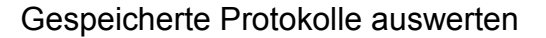

#### Messdaten werden als Datum dargestellt

Nach dem Öffnen der Datei werden Ihnen alle Dezimalzahlen als Datum dargestellt. Zur Behebung, gehen Sie wie folgt vor:

- 1. Öffnen Sie das Programm Excel.
- 2. Führen Sie nun den Befehl Öffnen über die Menüleiste aus.

Öffnen Sie die gewünschte

Schritt 2 von 3.

5. Textkonvertierungs-Assistent -Schritt 3 von 3.

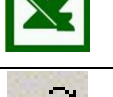

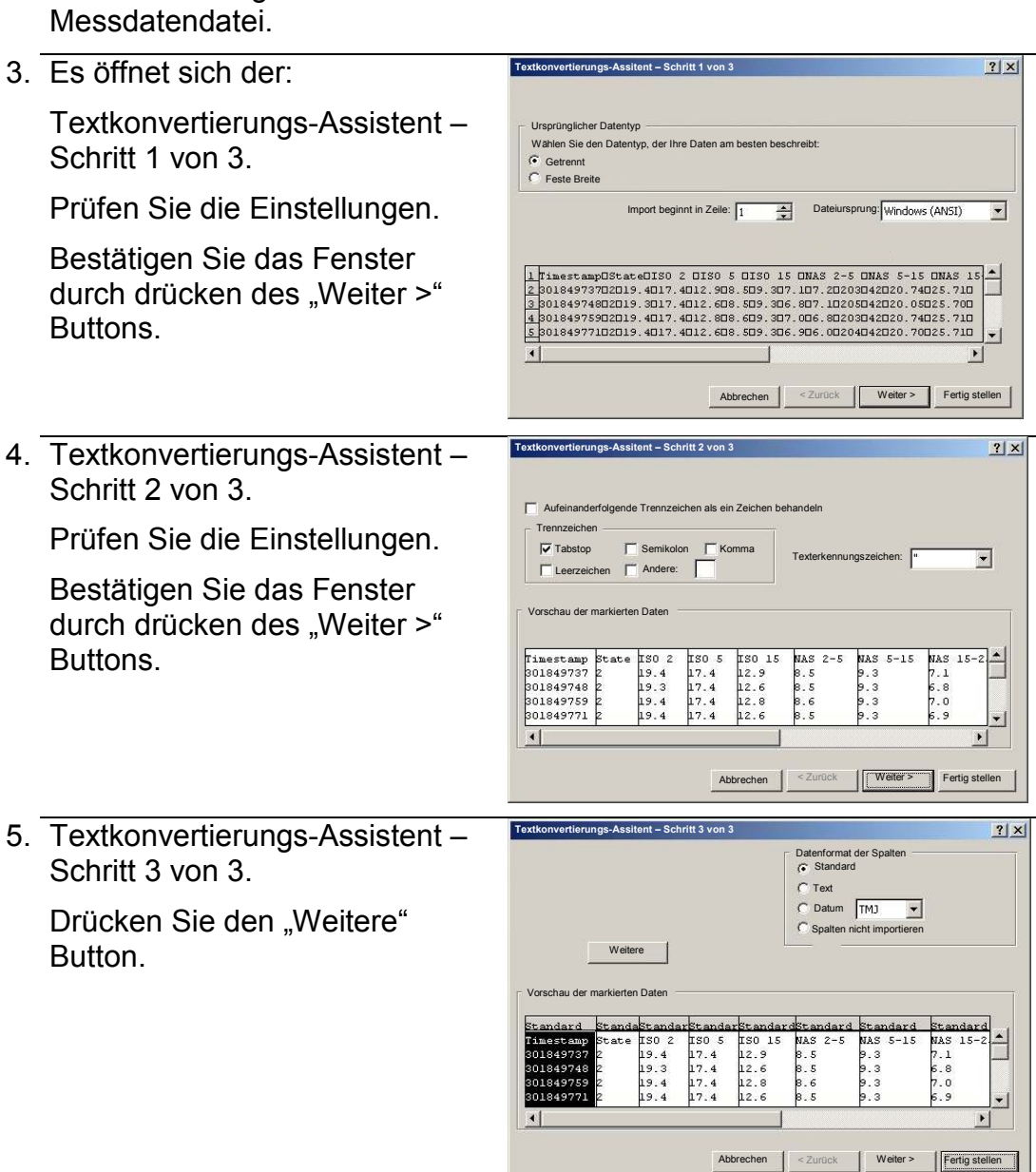

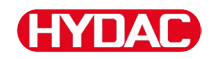

6. Ändern Sie folgende Einstellungen:

> Setzen Sie als Dezimalkennzeichen den Punkt und als 1000er-Trennzeichen das Komma.

Bestätigen Sie die Änderungen mit dem OK Button.

 Klicken Sie auf den "Fertig stellen" Button, um den Import der Messdaten abzuschließen.

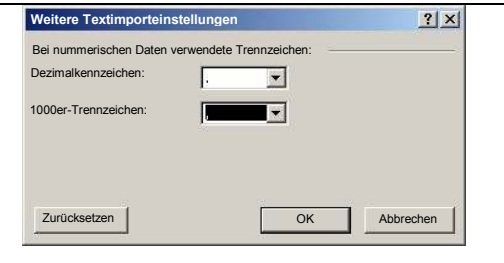

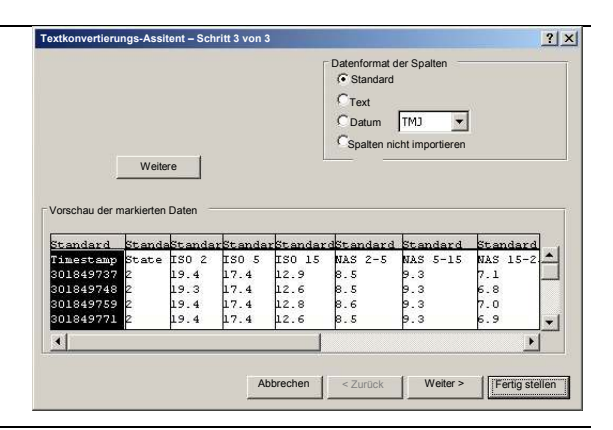

8. Die Darstellung der Dezimalzahlen ist nun richtig.

## Messwerte mit FluMoS auslesen

Die FluidMonitoring Software FluMoS dient zum Auslesen und Auswerten der Messwerte.

Als Freeware steht Ihnen FluMoS Light auf der mitgelieferten CD oder als Download auf der HYDAC Homepage <u>www.hydac.com</u> zur Verfügung.

Zusätzlich erhalten Sie FluMoS mobile für Ihr mobiles Endgerät oder das kostenpflichtige FluMoS professional zur umfangreichen Analyse von mehreren Sensoren.

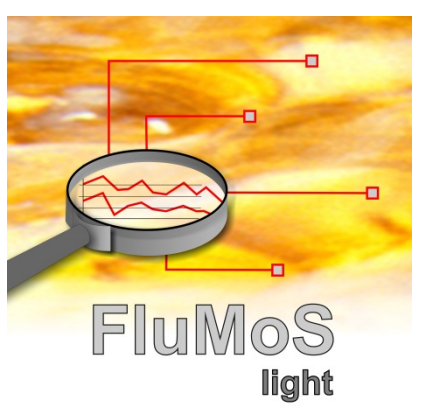

# Statusmeldungen / Fehlermeldungen

| Status | Beschreibung              |    |                                                                                               |
|--------|---------------------------|----|-----------------------------------------------------------------------------------------------|
| 0      | Betriebsbereit            | => | Sensor / Gerät arbeitet.                                                                      |
| 2      | Leichter Fehler / Warnung | => | Sensor / Gerät arbeitet weiter.<br>Warnung wird durch die SMU<br>selbstständig zurückgesetzt. |
| 3      | Mittlerer Fehler          | => | Sensor / Gerät im Fehlerstatus.<br>Schalten Sie die SMU zum<br>Neustart aus und wieder ein.   |
| 4      | Schwerer Fehler           | => | Sensor / Gerät ist defekt.<br>Kontaktieren Sie den HYDAC<br>Service.                          |

| LED  | Display Anzeige /<br>Blink Code | Status                                                                                                    | Was ist zu tun                                                                                                    | Status |
|------|---------------------------------|----------------------------------------------------------------------------------------------------|----------------------------------------------------------------------------------------------------|--------|
| -    | ISO SAE/NAS Flow Out Drive Temp | SMU<br>ohne Anzeige<br>ohne Funktion                                                                                    | Prüfen Sie die<br>Spannungsversorgung<br>zur SMU.<br>Kontaktieren Sie den<br>HYDAC Service.                                                                                       | -      |
| -    | □ Fluid Condition               | Die Aktivierungs-<br>temperatur am<br>HLB1400 wurde<br>noch nicht erreicht.<br>Die<br>Werkseinstellung<br>beträgt: 40°C | Warten Sie, bis die<br>Aktivierungstemperatur<br>erreicht ist oder<br>korrigieren Sie die<br>Werkseinstellung.<br>Weitere Details dazu<br>entnehmen Sie der<br>Anleitung zum HLB. | -      |
| Grün | Status                          | SMU betriebsbereit                                                                                                    | Sie können weitere<br>Messungen<br>durchführen.                                                                                                    | 0      |
| Rot  | ISO SAE/NAS Flow Out Drive Temp | Es ist ein Sensor an<br>Sensorschnittstelle A<br>angeschlossen.<br>Dieser wird nicht<br>erkannt.                        | Prüfen Sie die<br>Sensorschnittstelle A –<br>ist ein MCS1000 oder<br>eine CS1000<br>angeschlossen?                                                                                | 3      |

Folgender Status kann die SMU annehmen:

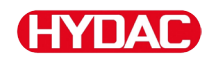

|      |                                                                                                    |                                                                                                    | Prüfen Sie die<br>Verbindungsleitung<br>zwischen Sensor und<br>SMU.                                                                  |   |
|------|----------------------------------------------------------------------------------------------------|----------------------------------------------------------------------------------------------------|----------------------------------------------------------------------------------------------------|---|
|      |                                                                                                    |                                                                                                    | Prüfen Sie die<br>Busadresse des<br>Sensors. Die<br>Busadresse muss<br>unterschiedlich zur<br>$5 \in N = 3$ sein.<br>Siehe Seite 61. |   |
|      |                                                                                                    |                                                                                                    | Schalten Sie die SMU aus und wieder ein.                                                                                             |   |
|      |                                                                                                    |                                                                                                    | Wiederholt sich der<br>Fehler, kontaktieren<br>Sie HYDAC.                                                                            |   |
| Grün | ISO SAE/NAS Flow Out Drive Temp                                                                                                    | Es ist kein Sensor<br>angeschlossen.<br>Diese Anzeige<br>erlischt nach 10<br>Sekunden.                                    | Schließen Sie einen<br>Sensor an<br>Sensorschnittstelle A<br>an.<br>Schalten Sie die SMU<br>aus und wieder ein.                      | 0 |
| Rot  | ISO SAE/NAS Flow Out Drive Temp                                                                                                    | Der Sensor A<br>verursacht einen<br>mittleren Fehler.                                                                     | Schalten Sie die SMU<br>aus.<br>Wiederholt sich der<br>Fehler, prüfen Sie den<br>Sensor A (Hilfsmittel<br>HMG3000)                   | 3 |
| Rot  | ISO SAE/NAS Flow Out Drive Temp                                                                                                    | Der Sensor A<br>verursacht einen<br>schweren Fehler.                                                                      | Prüfen Sie den Sensor<br>A (Hilfsmittel<br>HMG3000)                                                                                  | 4 |
| Rot  | Water Saturation         Image: Construction         Image: Construction< | AS1000 ≤ Firmware<br>Vx2.04:<br>Der Sensor an<br>Sensorschnittstelle B<br>befindet sich<br>außerhalb des<br>Messbereichs. | Warten Sie weitere<br>Messzyklen ab.                                                                                                 | 2 |

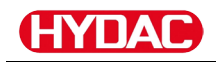

| Grün | Water Saturation                                                                                                    | AS1000 ≥ Firmware<br>Vx2.10:<br>Der Sensor an<br>Sensorschnittstelle B<br>befindet sich<br>außerhalb des<br>Messbereichs oder<br>hat einen<br>Kurzschluss am<br>Fühler. | Warten Sie weitere<br>Messzyklen ab.<br>Entwässern Sie das<br>Fluid in den<br>gesättigten Bereich.<br>Prüfen Sie den Sensor<br>außerhalb dem Fluid<br>oder mit dem Kalibrier-<br>und Abgleichset<br>(Artikel-Nr. 3122629)                                                                                                    | 2 |
|------|----------------------------------------------------------------------------------------------------|----------------------------------------------------------------------------------------------------|----------------------------------------------------------------------------------------------------|---|
| Rot  | Water Saturation         Visit         Visit         Visit         Visit         Visit         Visit         Visit         Visit         Visit         Visit         Visit         Visit         Visit         Visit         Visit         Visit         Visit         Visit         Visit         Visit         Visit | Es ist ein Sensor an<br>Sensorschnittstelle B<br>angeschlossen.<br>Dieser wird nicht<br>erkannt.                                                                        | Prüfen Sie<br>Sensorschnittstelle B –<br>ist ein AS1000<br>angeschlossen?<br>Prüfen Sie die<br>Verbindungsleitung<br>zwischen Sensor und<br>SMU.<br>Prüfen Sie die<br>Busadresse des<br>Sensors. Die<br>Busadresse muss<br>unterschiedlich zur<br>SENS A sein. Siehe<br>Seite 61.<br>Wiederholt sich der<br>Fehler, kontaktieren<br>Sie HYDAC. | 3 |
| Grün | Water Saturation         Viale         Viale         %8         Temperature         5         "E         'E         Status                                                                                                    | Es ist kein Sensor<br>angeschlossen.<br>Diese Anzeige<br>erlischt nach 10<br>Sekunden.                                                                                  | Schließen Sie einen<br>Sensor an<br>Sensorschnittstelle B<br>an.<br>Schalten Sie die SMU<br>aus und wieder ein.                                                                                                    | 0 |
| Rot  | Water Saturation         E         %8         Temperature         E         "E         "E         "E         "E         "E         "E         "E         "E         "E         "E         "E         "E         "E                                                                                                    | AS1000 ≥ Firmware<br>V2.10:<br>Der Sensor an<br>Sensorschnittstelle B<br>verursacht einen<br>schweren Fehler.                                                           | Schalten Sie die SMU<br>aus und wieder ein.<br>Wiederholt sich der<br>Fehler, kontaktieren<br>Sie HYDAC.                                                                                                    | 4 |

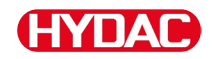

| LED | Display Anzeige /<br>Blink Code                                                                                                    | Status /<br>Was ist zu tun                                                                                                    | Status |
|-----|----------------------------------------------------------------------------------------------------|----------------------------------------------------------------------------------------------------|--------|
| Rot | Contamination         IsO & MEMAS Flow Out Date Temp         IsO & MEMAS Flow Out Date Temp         IsO & MEMAS Flow Out Date Temp         Iso a memo         Status                                                                                                    | <ul> <li>Keine Log-Dateien werden<br/>im Speicher abgelegt.</li> <li>Mögliche Ursache:</li> <li>Andere oder neue Sensoren<br/>angeschlossen</li> <li>Umstellung des Parameter<br/><i>R E. E M D D</i>.</li> <li>Löschen Sie den Speicher im<br/>PowerUp Menü, siehe Seite<br/>57.</li> <li>Sichern Sie vorher die Daten<br/>auf den USB-Speicherstick.</li> <li>Bei Umstellung des<br/><i>R E. E M D D</i> ist darauf zu<br/>achten, dass dieser vor dem<br/>Speichern wieder<br/>zurückgestellt sein muss.</li> </ul> | 3      |
| Rot | Contamination         E       R         ISO       AEMAS         For       O         ISO       AEMAS         For       O         ISO       Image         ISO       Image         ISO       Image         ISO       Image         ISO       Image         ISO       Image         Image       Image         Image       Image                                                                                                    | Die SMU hat einen mittleren<br>Fehler.<br>Schalten Sie die SMU aus<br>und wieder ein.<br>Wiederholt sich der Fehler,<br>kontaktieren Sie HYDAC.                                                                                                    | 3      |
| Rot | Image: Contamination       Image: Contamination         Image: Contamination       Image: Contamination         Image: Contam | Die SMU hat einen schweren<br>Fehler.<br>Kontaktieren Sie HYDAC.                                                                                                    | 4      |

Abhängig von den angeschlossenen Sensoren werden an dem Display auch die Meldungen dieser Sensoren ausgegeben.

Die Beschreibung dieser Meldungen entnehmen Sie bitte der Betriebs- und Wartungsanweisung des angeschlossenen Sensors.

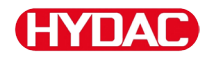

## SMU entsorgen

Entsorgen Sie das Verpackungsmaterial umweltgerecht.

Entsorgen Sie das Aggregat nach erfolgter Demontage und sortenreiner Trennung aller Teile umweltgerecht.

## Kundendienst / Service

HYDAC Service GmbH Friedrichstaler Str. 15A, Werk 13 66540 Neunkirchen-Heinitz

Deutschland

| Telefon: | +49 681 509 883   |
|----------|-------------------|
| Telefax: | +49 681 509 324   |
| E-Mail:  | service@hydac.com |

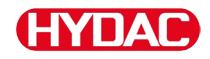

# Typenschlüssel

|       |                         | SMU    | •  | 1 - | 2   | -   | 6  | - [ | 0 | - 1 | TU | - | 00 | 1 | 000 |
|-------|-------------------------|--------|----|-----|-----|-----|----|-----|---|-----|----|---|----|---|-----|
| Тур   |                         |        |    |     |     |     |    |     |   |     |    |   |    |   |     |
| SMU   | = SensorMonitoring Unit |        |    |     |     |     |    |     |   |     |    |   |    |   |     |
| Serie | )                       |        |    |     |     |     |    |     |   |     |    |   |    |   |     |
| 1     | = 1000 Serie            |        |    |     |     |     |    |     |   |     |    |   |    |   |     |
| Date  | neingang                |        |    |     |     |     |    |     |   |     |    |   |    |   |     |
| 2     | = Digital               |        |    |     |     |     |    |     |   |     |    |   |    |   |     |
| Schr  | nittstelle              |        |    |     |     |     |    |     |   |     |    |   |    |   |     |
| 6     | = HSI und USB Master    |        |    |     |     |     |    |     |   |     |    |   |    |   |     |
| 7     | = Ethernet und USB Mas  | ter    |    |     |     |     |    |     |   |     |    |   |    |   |     |
| Anw   | endung                  |        |    |     |     |     |    |     |   |     |    |   |    |   |     |
| 0     | = Standard              |        |    |     |     |     |    |     |   |     |    |   |    |   |     |
| 1     | = Bluetooth             |        |    |     |     |     |    |     |   |     |    |   |    |   |     |
| Vers  | orgungsspannung         |        |    |     |     |     |    |     |   |     |    |   |    |   |     |
| TU    | = 12 24 V DC            |        |    |     |     |     |    |     |   |     |    |   |    |   |     |
| Mess  | ssensoren Kombination   |        |    |     |     |     |    |     |   |     |    |   |    |   |     |
| 00    | = siehe Tabelle "Messse | nsoren | Ko | mb  | ina | tio | n" |     |   |     |    |   |    |   |     |
| Modi  | fikationsnummer         |        |    |     |     |     |    |     |   |     |    |   |    |   |     |
| 000   | = Standard              |        |    |     |     |     |    |     |   |     |    |   |    |   |     |

## **Messsensoren Kombination**

| Sensorindex |   | Α       |   | В                |
|-------------|---|---------|---|------------------|
| 00          | = | CS1000  | + | AS1000 / HLB1400 |
| 10          | = | MCS1000 | + | AS1000 / HLB1400 |

# Werkseinstellungen

Wird mit der Funktion  $\Im F B \sqcup L T$  das Zurücksetzen durchgeführt, ändern sich nachfolgende Einstellungen auf den entsprechenden Wert:

| PowerUp Menu | Wert | Details siehe<br>Seite |
|--------------|------|------------------------|
| REEMDI       | RING | 56                     |

| MessMenü | Wert          | Details siehe<br>Seite |
|----------|---------------|------------------------|
| RELTIM   | 60            | 67                     |
| ЕДИНРТ   | MPNTØØMPNT 19 | 68                     |
| TPLINIT  | JEG C         | 70                     |

Alle weiteren Einstellungen bleiben von einer Rückstellung  $\Im F R \sqcup L T$ unberührt. Ebenso die Einstellungen der IP-Adresse bleiben nach dem Zurücksetzten erhalten.

# Zubehör

| Artikel-Nr. | Beschreibung:                                                                                                    | Bild                                                                                                    |
|-------------|----------------------------------------------------------------------------------------------------|----------------------------------------------------------------------------------------------------|
| 6074886     | Bluetooth USB-Adapter                                                                                              |                                                                                                    |
| 3442973     | USB-Speicherstick                                                                                                  | (HYDAE) -                                                                                                    |
| 3409462     | CSI-B-2 Kit<br>ConditionSensor Interface                                                                           | Appendix provide a provide a prov |
| 3399939     | Steckernetzteil PS5 mit<br>Kupplungsdose 5-polig,<br>Länge 1,8 m                                                   | 50 60 Hz 1000 mA                                                                                                    |
| 6079195     | Abdeckkappe / Staubkappe für<br>Gerätestecker M12                                                                  | $\bigcirc$                                                                                                    |
| 6019455     | Anschlusskabel, geschirmt mit<br>Kupplungsdose 5-polig, abgewinkelt<br>Kabelende offen, Länge 2 m (ZBE<br>08S-02)  | 50 - 5                                                                                                    |
| 6019456     | Anschlusskabel, geschirmt mit<br>Kupplungsdose 5-polig, abgewinkelt<br>Kabelende offen, Länge 5 m (ZBE<br>08S-05)  | 50 - 5                                                                                                    |
| 6023102     | Anschlusskabel, geschirmt mit<br>Kupplungsdose 5-polig, abgewinkelt<br>Kabelende offen, Länge 10 m (ZBE<br>08S-10) | 5 0 - 5                                                                                                    |
| 6040851     | Verbindungskabel mit<br>Kupplungsdose 5-polig <><br>Kupplungsstecker 5-polig,<br>Länge 2 m (ZBE 30-02)             | 5 5                                                                                                    |
| 6053924     | Verbindungskabel mit<br>Kupplungsdose 5-polig <><br>Kupplungsstecker 5-polig,<br>Länge 3 m (ZBE 30-03)             | 5 5                                                                                                    |
| 6040852     | Verbindungskabel mit<br>Kupplungsdose 5-polig <><br>Kupplungsstecker 5-polig,<br>Länge 5 m (ZBE 30-05)             | 5 🖉 🗍 🔲 🗁 🗆 🗆 🗐 💮 5                                                                                                    |
| 3281240     | Verbindungskabel mit<br>Kupplungsdose 8-polig <><br>Kupplungsstecker 8-polig,<br>Länge 2 m (ZBE 43-05)             | 8 3                                                                                                    |

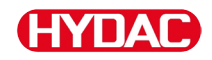

| Artikel-Nr. | Beschreibung:                                                                                          | Bild                                      |
|-------------|----------------------------------------------------------------------------------------------------|-------------------------------------------|
| 3519768     | Verbindungskabel mit<br>Kupplungsdose 8-polig <><br>Kupplungsstecker 8-polig,<br>Länge 3 m (ZBE 43-10) | 8 3 1 2 2 2 2 2 2 2 2 2 2 2 2 2 2 2 2 2 2 |
| 3346100     | Verbindungskabel mit<br>Kupplungsdose 4-polig <><br>RJ45 Stecker - Patch,<br>Länge 5 m (ZBE 45-05)     | 4* 🛞 🔲 🖂 🖂 🖂 RJ45                         |
| 3346101     | Verbindungskabel mit<br>Kupplungsdose 4-polig <><br>RJ45 Stecker - Patch,<br>Länge 10 m (ZBE 45-10)    | 4* 🛞 🔲 🗁 🖂 🖽 RJ45                         |
| *) Auf Anfr | rage                                                                                                   |                                           |

# **Technische Daten**

| Allgemeine Daten               |                                                |
|--------------------------------|------------------------------------------------|
| Einbaulage                     | beliebig                                       |
| Selbstdiagnose                 | kontinuierlich mit Fehleranzeige am<br>Display |
| Display                        | LCD, 6/4/4-zeilig, 17 Segmente                 |
| Kippfallen (IEC/EN 60068-2-31) | Fallhöhe 50 mm                                 |
| Umgebungstemperaturbereich     | 0 55 °C                                        |
| Lagertemperaturbereich         | -40 80 °C                                      |
| Relative Feuchte               | Maximal 90%, nicht kondensierend               |
| Schutzklasse                   | III (Schutzkleinspannung)                      |
| Schutzart                      | IP67                                           |
| Gewicht                        | ≈ 1 kg                                         |
| Elektrische Daten              |                                                |
| Spannungsversorgung            | 12 24 V DC (± 10%)                             |
| Restwelligkeit                 | ≤ 5 %                                          |
| Leistungsaufnahme              | 15 Watt, 1,25 A max.                           |
| Genauigkeit der Echtzeituhr    | ± 5 s/Tag / ± 0,5 h/Jahr                       |
| Pufferung der Uhr              | ≈ 20 Jahre                                     |

# Übersicht - Kompatible USB-Speichersticks

Nachfolgend finden Sie eine Übersicht von USB-Speichersticks, welche von uns hinsichtlich der Kompatibilität, Schreibgeschwindigkeit sowie Stabilität im Betrieb mit der SMU 1200 getestet wurden.

| Hersteller, Bezeichnung                | Тур              | Europäische<br>Artikel Nummer<br>(EAN) | SMU 1200<br>kompatible | Schreibgesch<br>windigkeit | Stabilität         |
|----------------------------------------|------------------|----------------------------------------|------------------------|----------------------------|--------------------|
| HYDAC (aus dem Lieferumfang)           |                  |                                        | $\checkmark$           | →                          |                    |
|                                        |                  |                                        |                        |                            |                    |
| SanDisk 2GB Cruzer Micro               | SDCZ4-2048-E11   | 619659023034                           | $\checkmark$           | 7                          | ↑                  |
| Emtec Flash Drive USB 2.0 1GB          | EKMMD1GC150B     | 3126170043658                          | $\checkmark$           | →                          | <b>→</b>           |
| Hama Piko Business 1GB                 | 00090845         | 4007249908452                          | $\checkmark$           | 7                          | $\mathbf{\Psi}$    |
| Silicon Power 2GB Ultima-II            | SP002GBUF2M01V1S | 4710700395035                          | $\checkmark$           |                            | 7                  |
| Platinum ultra high performance<br>2GB |                  | 4027927775046                          | ~                      | 7                          | →                  |
| CnMemory USB-Speicherstick 2GB         | 85114_2GB        | 4040348851144                          | $\checkmark$           | 7                          | 7                  |
| Freecom Data Bar 1GB                   | 29321 / 1GB      | 4021801293213                          | $\checkmark$           | →                          | →                  |
| Intenso USBDRIVE 1GB                   |                  | 4034303006397                          | $\checkmark$           | →                          | $\mathbf{\Lambda}$ |
| PNY attaché premium 4GB                | P-FD4GBA2M7-BX   | 3536401508618                          | $\checkmark$           | 7                          | $\mathbf{\Lambda}$ |
| Sony Microvault Click 2GB              | USM2GL           | 027242737105                           | $\checkmark$           | 7                          | →                  |
| Sony Microvault Click 2GB              | USM2GLX          | 027242737204                           | $\checkmark$           |                            | <b>→</b>           |
| Transcend JetFlash T5 2GB              | TS2GJFT5T        | 0760557814030                          | $\checkmark$           |                            | $\mathbf{\Psi}$    |
| TDK Trans-IT 2GB                       | UFD-2GBUEBBL     | 4902030780036                          | $\checkmark$           |                            | 7                  |
| ExcelStor Gstor Mini 8GB               | GSMS7008         | 6935758606102                          | $\checkmark$           | →                          | →                  |
| CnMemory Micro X 512MB                 |                  |                                        | $\checkmark$           | 7                          | 7                  |
| Transcend JetFlash V30 8GB             |                  |                                        | $\checkmark$           | 7                          | 7                  |
| Kingston Traveler Mini Slim 2GB        | DTMSB/2GB        | 740617131956                           | x                      |                            |                    |
| SanDisk 2GB Cruzer Micro               | SDCZ6-2048-E11WT | 619659025724                           | ×                      |                            |                    |
| Emtec Flash Drive USB 2.0 1GB          | EKMMD1GM200EM    | 3126170058126                          | ×                      |                            |                    |

## Erklärung:

| $\checkmark$ | Kompatibel zur SMU 1200       |              | Empfehlenswert |
|--------------|-------------------------------|--------------|----------------|
| ×            | Nicht kompatibel zur SMU 1200 | 7            | Gut            |
|              |                               | →            | Ok             |
|              |                               | $\mathbf{+}$ | Schlecht       |

# Stichwortverzeichnis

#### Α

| Abmessungen                               | 21             |
|-------------------------------------------|----------------|
| Analogausgang                             | 28, 42, 43     |
| Analogsignal                              |                |
| Analyse                                   | 86             |
| anschließen                               | 25, 31, 32     |
| Anschluss 11, 13, 15, 20, 25, 26, 28, 3   | 1, 32, 34, 37  |
| Anschlusskabel                            | 7, 29, 30, 94  |
| Anschlussstecker                          | 26, 28         |
| Anzeige13, 37, 38, 40, 42, 43, 45, 47, 48 | 3, 49, 50, 54, |
| 58, 60, 64, 71, 72, 75, 87, 88, 89, 90    |                |
| AquaSensor                                | 20, 49, 61     |
| ausschalten                               | 41             |
| auswählen                                 | 40             |
|                                           |                |

#### В

| Batterie                               | 53             |
|----------------------------------------|----------------|
| Bedienelemente                         |                |
| bedienen                               | 37             |
| Bedienungsanleitung                    | 1, 7, 13, 19   |
| Belegung                               | 26, 28, 30, 31 |
| Beschreibung 18, 25, 31, 40, 41, 42, 4 | 3, 44, 45, 46, |
| 47, 48, 49, 50, 51, 52, 54, 58, 60, 64 | l, 71, 72, 77, |
| 84, 87, 90, 94                         |                |
| bestimmungsgemäße Verwendung           | 14             |
| Betrieb7, 1                            | 14, 52, 56, 96 |
| Betriebsüberwachung                    | 15             |
| Busadresse12, 33, 1                    | 54, 61, 87, 89 |
|                                        |                |

#### С

| ContaminationSensor | 20, | 42, | 45 |
|---------------------|-----|-----|----|
| CSI                 | 20, | 31, | 94 |
| CYCLE               |     | 38, | 47 |

#### D

| Datei66, 76, 81, 83, 85                                 |
|---------------------------------------------------------|
| Datum53, 76, 82, 85                                     |
| Demontage 15, 24, 91                                    |
| DIN                                                     |
| Display 20, 37, 38, 40, 41, 42, 43, 46, 48, 50, 58, 61, |
| 64, 66, 71, 75, 76, 77, 87, 90, 95                      |
| Displayanzeige 37, 38, 40, 41, 44, 45, 47, 48, 49       |
| Dokumentationsbevollmächtigter 2                        |
| Durchfluss 42, 43, 45                                   |

#### Ε

#### F

| Fachpersonal    |                                    |
|-----------------|------------------------------------|
| Farbcode        |                                    |
| Fehler          | . 2, 7, 77, 83, 84, 87, 88, 89, 90 |
| Firmware        | 1, 12, 88, 89                      |
| Fluidtemperatur |                                    |
| FluMoS          | 19, 20, 31, 35, 79, 86             |

#### G

| Gefahrensymbol |      |     |     | 10 |
|----------------|------|-----|-----|----|
| Genauigkeit    |      |     | 44, | 95 |
| Gewicht        |      |     |     | 95 |
| GND            | .26, | 28, | 30, | 31 |

#### Н

| Hardware                          |                    |
|-----------------------------------|--------------------|
| Herausgeber                       |                    |
| Hersteller                        |                    |
| Hilfspersonal                     | 15                 |
| HSI 12, 20, 25, 26, 28, 30, 31, 3 | 32, 33, 54, 79, 92 |

#### I

| Import                | 86         |
|-----------------------|------------|
| Impressum             | 2          |
| IN 26                 |            |
| Inhalt                | 2, 3, 83   |
| Installation          | 15, 16, 79 |
| installieren          |            |
| IP 20, 31, 52, 54, 93 |            |
| ISO                   |            |
|                       |            |

## К

#### L

| Lagerbedingungen                | 16         |
|---------------------------------|------------|
| lagern                          | 16         |
| Lagertemperatur                 |            |
| Lagertemperaturbereich          |            |
| Leistungsaufnahme               |            |
| Leitfähigkeit                   | 37, 38, 50 |
| Leitungslänge                   | 11         |
| Lieferumfang19, 24, 27, 29, 30, | 34, 74, 96 |
| löschen                         | 57, 77     |

#### М

| 37, 38, 44, 47, 49, 50 |
|------------------------|
| 45, 48, 56, 76, 80     |
| 45, 48                 |
| 44, 48, 67             |
|                        |

## SensorMonitoring Unit - SMU

| Messzeit                                                                                                    |
|----------------------------------------------------------------------------------------------------|
| montieren 22, 24                                                                                                    |
| Ν                                                                                                    |
| NAS                                                                                                    |
| 0                                                                                                    |
| Out                                                                                                    |
| Ρ                                                                                                    |
| Parameter                                                                                                    |
| Q                                                                                                    |
| Qualifikation15                                                                                                    |
| R                                                                                                    |
| Register                                                                                                    |
|                                                                                                    |
| S                                                                                                    |
| <b>S</b><br>SAE                                                                                                    |
| <b>S</b><br>SAE                                                                                                    |
| <b>S</b><br>SAE                                                                                                    |
| <b>S</b><br>SAE                                                                                                    |
| <b>S</b><br>SAE                                                                                                    |
| <i>S</i><br>SAE                                                                                                    |
| <b>S</b><br>SAE                                                                                                    |
| S         SAE       37, 42, 44         Schaltausgang       26, 28         Schnittstelle       20, 25, 26, 28, 30, 31, 32, 74, 75, 76, 77, 78, 79, 92         Schutzart       95         Schutzklasse       95         Schutzkleinspannung       95         Selbstdiagnose       95         Sensor       12, 13, 14, 15, 26, 28, 31, 33, 37, 42, 43, 52                                                                                                    |
| <b>S</b><br>SAE                                                                                                    |
| <b>S</b><br>SAE                                                                                                    |
| S         SAE       37, 42, 44         Schaltausgang       26, 28         Schnittstelle       20, 25, 26, 28, 30, 31, 32, 74, 75, 76, 77, 78, 79, 92         Schutzart       95         Schutzklasse       95         Schutzkleinspannung       95         Selbstdiagnose       95         Sensor 12, 13, 14, 15, 26, 28, 31, 33, 37, 42, 43, 52, 58, 60, 61, 62, 64, 71, 72, 84, 87, 88, 89         Seriennummer       12, 18         Service       77, 84, 87, 91                                                                                                    |
| S         SAE       37, 42, 44         Schaltausgang       26, 28         Schnittstelle       20, 25, 26, 28, 30, 31, 32, 74, 75, 76, 77, 78, 79, 92         Schutzart       95         Schutzart       95         Schutzkleinspannung       95         Selbstdiagnose       95         Sensor 12, 13, 14, 15, 26, 28, 31, 33, 37, 42, 43, 52, 58, 60, 61, 62, 64, 71, 72, 84, 87, 88, 89         Service       77, 84, 87, 91         Servicegröße       37, 38, 45, 48                                                                                                 |
| S         SAE       37, 42, 44         Schaltausgang       26, 28         Schnittstelle       20, 25, 26, 28, 30, 31, 32, 74, 75, 76, 77, 78, 79, 92         Schutzart       95         Schutzart       95         Schutzkleinspannung       95         Selbstdiagnose       95         Sensor 12, 13, 14, 15, 26, 28, 31, 33, 37, 42, 43, 52, 58, 60, 61, 62, 64, 71, 72, 84, 87, 88, 89         Seriennummer       12, 18         Service       77, 84, 87, 91         Servicegröße       37, 38, 45, 48         Signalwort       10                                   |
| S         SAE       37, 42, 44         Schaltausgang       26, 28         Schnittstelle       20, 25, 26, 28, 30, 31, 32, 74, 75, 76, 77, 78, 79, 92         Schutzart       95         Schutzart       95         Schutzklasse       95         Schutzkleinspannung       95         Selbstdiagnose       95         Sensor 12, 13, 14, 15, 26, 28, 31, 33, 37, 42, 43, 52, 58, 60, 61, 62, 64, 71, 72, 84, 87, 88, 89         Service       77, 84, 87, 91         Servicegröße       37, 38, 45, 48         Signalwort       10         Signalwörter       10         |
| S         SAE       37, 42, 44         Schaltausgang       26, 28         Schnittstelle       20, 25, 26, 28, 30, 31, 32, 74, 75, 76, 77, 78, 79, 92         Schutzart       95         Schutzklasse       95         Schutzkleinspannung       95         Selbstdiagnose       95         Sensor 12, 13, 14, 15, 26, 28, 31, 33, 37, 42, 43, 52, 58, 60, 61, 62, 64, 71, 72, 84, 87, 88, 89         Service       77, 84, 87, 91         Servicegröße       37, 38, 45, 48         Signalwort       10         Signalwörter       10         Statusmeldung       37, 38 |

| Т                                                            |                |          |     |
|--------------------------------------------------------------|----------------|----------|-----|
| Tastatur                                                     |                | 31,      | 40  |
| Tastensperre                                                 |                |          | 40  |
| ТСР                                                          |                | 31,      | 54  |
| TCP/IP                                                       |                | 31,      | 54  |
| ТЕМР                                                         |                |          | 46  |
| Temperatur                                                   | 28, 42,        | 43,      | 49  |
| Transport                                                    |                | 15,      | 17  |
| transportieren                                               |                |          | 17  |
| Typenschild                                                  |                | 12,      | 18  |
| Typenschlüssel                                               | 18,            | 26,      | 92  |
| U                                                            |                |          |     |
| Übersicht                                                    | 25,            | 74,      | 96  |
| Uhrzeit                                                      |                | ·····    | 53  |
| Umgebungstemperaturbereich                                   |                |          | 95  |
| Umweltschutz                                                 |                |          | 11  |
| Unfallverhütung                                              |                |          | 11  |
| Ursache                                                      |                |          | 90  |
| USB19, 20, 25, 30, 31, 39, 56, 57,<br>80, 82, 90, 92, 94, 96 | , 74, 75, 76,  | 77,      | 79, |
| V                                                            |                |          |     |
| Verbindungskabel                                             | 19. 26. 28.    | 94.      | 95  |
| Verpackungsmaterial                                          | - / - / - /    | - ,      | 91  |
| Versorgungsspannung                                          |                | 25,      | 92  |
| Verwendung. 1, 2, 11, 13, 14, 26                             | 5, 28, 60, 72, | ,<br>74, | 79  |
|                                                              |                |          |     |

| Werkseinstellung . 31, 3 | 3, 56, | 59, 60, | 62, 65, | 66, 67, |
|--------------------------|--------|---------|---------|---------|
| 68, 70, 87               |        |         |         |         |
| Wertebereich             |        |         |         | 50      |

#### Ζ

| Zielgruppe | . 15 |
|------------|------|
| Zubehör    | , 94 |

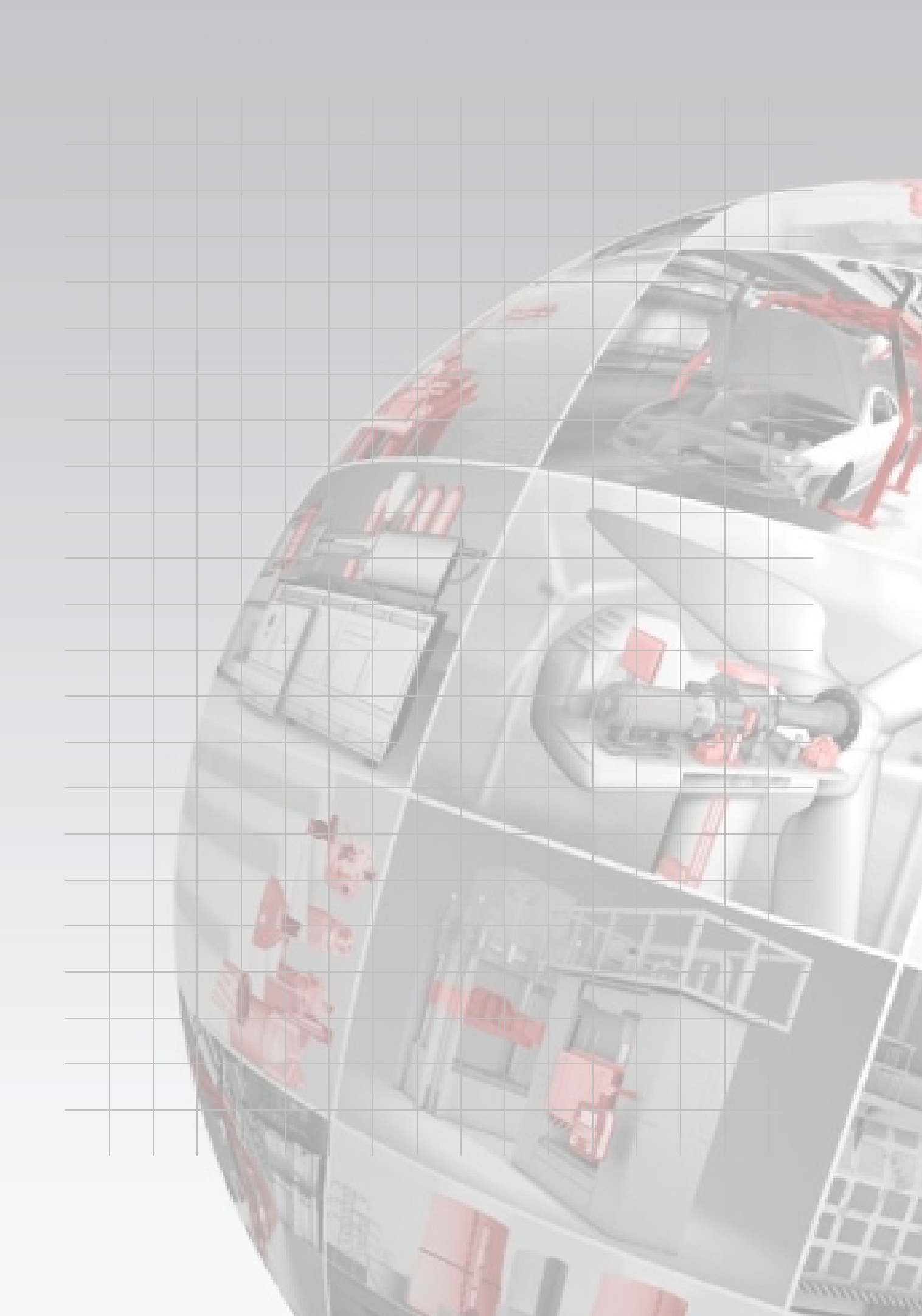

# **HYDAD** FILTER SYSTEMS

HYDAC FILTER SYSTEMS GMBH Industriegebiet 66280 Sulzbach/Saar Deutschland

Tel:+49 6897 509 01Fax:+49 6897 509 846Fax:+49 6897 509 577

Internet: www.hydac.com E-Mail: filtersystems@hydac.com

Postfach 12 51 66273 Sulzbach/Saar Deutschland

Zentrale Technik Verkauf